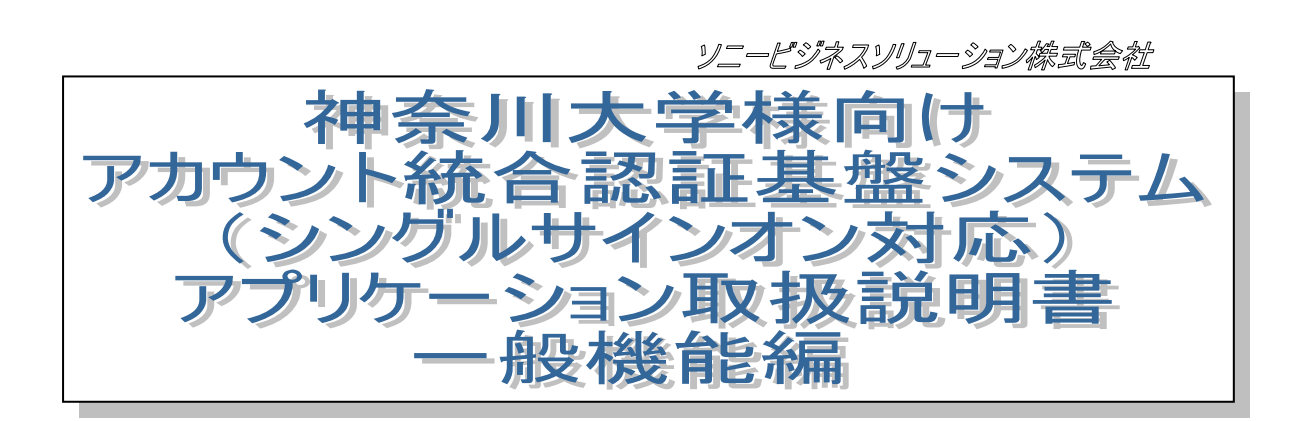

2013年10月23日 2.05版

| 作成 |  | 承 | 17月<br>172 |
|----|--|---|------------|
|    |  |   |            |
|    |  |   |            |
|    |  |   |            |

| 版数   | 日付         | 更新内容                                                            | 更新者 |
|------|------------|-----------------------------------------------------------------|-----|
| 1.00 | 2004/05/31 | 新規作成                                                            | 田原  |
| 2.00 | 2004/12/15 | 画面更新                                                            | 田村  |
|      | 2004/12/27 | ログイン画面をシングルサインオンログイン画面に差し替え                                     | 米田  |
|      | 2004/12/27 | シングルサインオン対応                                                     | 田村  |
| 2.01 | 2007/10/19 | パスワード変更画面に、パスワード最終更新日時を表示する機能を<br>追加                            | 石栗  |
| 2.02 | 2009/03/12 | 2. 一般機能に「所属メーリングリストー覧」及び「メール転送設定」<br>追加。<br>画面更新。               | 吉成  |
| 2.03 | 2013/03/22 | パスワードリマインダ設定の流れ変更。画面更新・追加。<br>メール転送設定の流れ変更。画面更新・追加。             | 吉成  |
| 2.04 | 2013/09/24 | パスワードリマインダ設定確認用メールアドレス存在確認。画面更<br>新・追加。                         | 湯浅  |
| 2.05 | 2013/10/23 | パスワードリマインダ設定確認用メールアドレス存在確認。確認用<br>メールアドレスを確認コード送信先メールアドレスに文言変更。 | 湯浅  |
|      |            |                                                                 |     |
|      |            |                                                                 |     |
|      |            |                                                                 |     |
|      |            |                                                                 |     |

表 1 変更履歴

# <u>目次</u>

| 1      |          | はじ                     | めに                        |                                                                                                    | 9                 |
|--------|----------|------------------------|---------------------------|----------------------------------------------------------------------------------------------------|-------------------|
|        | 1.       | 1.                     | この、                       | 7ニュアルの目的                                                                                                | 9                 |
|        | 1.       | 2.                     | 本書                        | の表記規則                                                                                                   | 9                 |
|        |          | 1. 2                   | 2.1.                      | 一般の表記                                                                                                   | 9                 |
|        |          | 1. 2                   | 2. 2.                     | マウス操作の用語説明····································                                                          | 9                 |
|        |          | 1.2                    | 2.3.                      | キー操作の表記                                                                                                 |                   |
|        |          | 1 2                    | 2 4                       |                                                                                                    |                   |
|        |          | 1 2                    | 2 5                       | スルプ                                                                                                    |                   |
|        | 1        | 3                      |                           | · · · · · · · · · · · · · · · · · · ·                                                                   |                   |
| 2      | ••       | — <b>4</b>             | いたがい                      |                                                                                                    |                   |
|        | .2       | 1                      | 「「」                       | ۵<br>(۲)                                                                                                |                   |
|        | ۷.       | 2 -                    | 1 1                       | ,~<br>面面詳細説明                                                                                            |                   |
|        | 2        | 2                      | ・・・・<br>ロガコ               | ᆸᇜᇚᆊᄤᇏᇩᅬ<br>᠈ᅿᅡ                                                                                         |                   |
|        |          | 2 2                    | 2 1                       |                                                                                                    |                   |
|        | 2        | <u>ריי</u>             | <br>                      |                                                                                                    |                   |
|        | ۷.       | 2 :                    | - <u>//_</u> _<br>२ 1     | ·<br>                                                                                                   | - ۱<br>1 <i>4</i> |
|        |          | 2.0                    | 3.7.                      | ™女<br>面 <b>而詳細</b> 説昍                                                                                   | יי<br>15          |
|        | 2        | <u></u> . (<br>Λ       | J. Z.<br>パフィ              | 「自由于を言う」<br>コードニットング                                                                                    |                   |
|        | ۷.       | <br>2/                 | 1 1                       | ノニーフィーファー<br>パフロードリマインがの流れ                                                                              | ، ۱<br>18         |
|        |          | 2<br>2./               | 12                        | (1)(1)(1)(1)(1)(1)(1)(1)(1)(1)(1)(1)(1)(                                                                |                   |
|        |          | 2<br>2                 | т. <u>с</u> .<br>д 2      |                                                                                                    |                   |
|        |          | 2                      | Δ 2                       | - 1. ハハノ 「ハーンショー」<br>2. 2. パスワードリマイング(回答)画面                                                             |                   |
|        |          | 2                      | . <del>т</del> . 2        | 2. パスティアインズ(四日) 回回<br>2. 3. パフロードリマイング(確認コード送信)画面                                                       |                   |
|        |          | 2                      | . <del>т</del> . 2<br>Л 2 | 0. ハスティアイング唯記コービスカ)画面<br>2. 4. パフロードリマイング(確認コード入力)画面                                                    |                   |
|        |          | 2                      | . <del>т</del> . 2<br>Л 2 | パスティアイング唯記コートスカ湾画面<br>2. 5. パフロードリマイング(パフロード再設定)画面                                                      |                   |
|        |          | 2                      | . <del>т</del> . 2<br>Л 2 | 2. 0. パスティアインズパスティギの定/画面<br>2. 6. パフロードリマインズ(パフロード再設定字了)画面                                              |                   |
|        |          | 2                      | . <del>т</del> . 2        | - 0. パスティアマンパスティー中設定し」/画面<br>2. 7. パフロードリマイング登録・恋雨雨面                                                    | 2つ<br>            |
|        |          | 2                      | . <del>ч</del> . 2<br>Л 2 | /. ハスノーアパンノ豆塚 友丈四回<br>2 8 パフロードリマイング登録・恋面面面(メール洋信宗了)                                                    |                   |
|        |          | 2                      | . <del>т</del> . 2        | - 0. パスティアインス立筑 友史画面(ケールとロルー)<br>2. 0. パフロードロスング登録,亦再(確認コード入力)両面                                        | 20<br>            |
|        |          | 2                      | . <del>ч</del> . 2<br>Л 2 | - 3. ハスノーアアインノ豆螺を定く幅応コーアスカノ回回<br>2. 10 パフロードリマイング登録・変更(ユーザ情報反映字了)面面                                     | ر z<br>2          |
|        | 2        | 5                      | . ┭. ∠<br>パフヮ             | 「ひ. ハハノ 「アマーノノ豆螺 友文(ユーノ    私友以儿」 / 回面<br>フ 『亦 宙                                                         |                   |
|        | ۷.       | 2 r                    | 5 1                       | /                                                                                                    |                   |
|        |          | 2.0                    | 5.2                       | ™女<br>面 <b>而詳細</b> 説昍                                                                                   |                   |
|        | 2        | 2. (<br>6              | ノ・ <u>と</u> ・<br>所属       | 「ビーローティー」の「ビー」で、「ビー」では、「ビー」では、「ビー」では、「ビー」で、「ビー」で、「ビー」で、「ビー」で、「ビー」で、「ビー」で、「ビー」で、「ビー」で、「ビー」で、「ビー」で、「ビー」で、 |                   |
|        |          | 26                     | ,////<br>子 1              | を                                                                                                    |                   |
|        |          | 2. (                   | 5.2                       | ~~~~<br>面面詳細説田                                                                                          |                   |
|        | 2        | 2. (<br>7              | יב.<br>א_ו                |                                                                                                    |                   |
|        | <u> </u> | 2 -                    | 71                        | #12002                                                                                                  |                   |
|        |          | 2. /<br>2 <sup>-</sup> | 7 2                       | ™女<br>面 <b>而詳細</b> 説田                                                                                   |                   |
|        |          | 2. 1                   | 7.2.                      | 0 1 1-1. 1. 1. 1. 1. 1. 1. 1. 1. 1. 1. 1. 1. 1                                                          |                   |
|        |          | 2                      | 7.2                       | - 1. 2. 2. 1442022<br>2. 2. メール転送設定(メール送信完了)                                                            |                   |
|        |          | 2                      | 7.2                       | - 2. 2. 2. 2. 2. 2. 2. 2. 2. 2. 2. 2. 2.                                                                |                   |
|        |          | 2                      |                           |                                                                                                    |                   |
| с<br>С |          | ∠<br>                  | .,                        |                                                                                                    | າດ                |
| J      |          | יייי<br>1              |                           | 4                                                                                                    |                   |
|        | ა.<br>ი  | ו.<br>ס                | ·)-/                      | //1-「阪安」                                                                                                |                   |
|        | J.       | ۷.                     | ホス                        | `按砚屮硐                                                                                                   |                   |

- 3 -

| 3.2.1. ホス              | ト接続申請の流れ                                           |          |
|------------------------|----------------------------------------------------|----------|
| 3. 2. 1. 1.            | 新規申請                                               |          |
| 3. 2. 1. 2.            | 変更申請                                               |          |
| 3. 2. 1. 3.            | 停止申請                                               |          |
| 3.2.2. 画面              | 詳細説明                                               |          |
| 3. 2. 2. 1.            | ホスト接続申請画面                                          |          |
| 3. 2. 2. 2.            | ホスト接続申請(機器情報)画面                                    |          |
| 3. 2. 2. 3.            | ホスト接続申請(確認)画面                                      |          |
| 3. 2. 2. 4.            | ホスト接続申請(受付完了)画面                                    |          |
| 3. 2. 2. 5.            | ホスト接続申請詳細画面                                        |          |
| 3. 2. 2. 6.            | ホスト接続申請一覧画面                                        |          |
| 3. 2. 2. 7.            | ホスト接続変更申請画面・・・・・・・・・・・・・・・・・・・・・・・・・・・・・・・・・・・・    |          |
| 3. 2. 2. 8.            | ホスト接続変更申請(確認)画面                                    |          |
| 3. 2. 2. 9.            | ホスト接続停止申請(確認)画面                                    |          |
| 3.2.3. MAC             | こ アドレスの調べ方                                         |          |
| 3.3. ファイアウォ            | ール設定申請                                             |          |
| 3.3.1. 771             | アウォール設定申請の流れ                                       |          |
| 3. 3. 1. 1.            | 新規申請                                               |          |
| 3312                   | · ···································              |          |
| 3313                   | ~~~ III<br>停止申請                                    |          |
| 332 申請                 | 了一下。<br>老面面詳細説明                                    |          |
| 3321                   | - ファイアウォール設定由請面面                                   |          |
| 3 3 2 2                | ファイアウォール設定申請(確認)画面                                 |          |
| 3 3 2 3                | ファイアウォール設定申請(受付完了)画面                               |          |
| 3324                   | ファイアウォール設定由請詳細面面                                   |          |
| 3325                   | ファイアウォール設定由語一覧両面                                   |          |
| 3326                   | ファイアウォール設定変更由語画面                                   |          |
| 3327                   | ファイアウォール設定変更中間回面<br>ファイアウォール設定変更中間回路               |          |
| 3328                   |                                                    | 00<br>66 |
| 3.3.2.8.<br>2 A メールンガロ |                                                    |          |
| 3.4 7.77               | へで中間<br>いがいってもきの泣わ                                 |          |
| 3.4.1.メーウ<br>クノ11      | 新田中語の派化                                            |          |
| 3.4.1.1.               | 利 <b>况</b> 中词<br>亦正由注                              |          |
| 3.4.1.2.               | 发史中胡<br>后止由注                                       |          |
| 3.4.1.3.               | 停止中請                                               |          |
| 3.4.1.4.               | トラング変更です。<br>中語 まのコング ざい 田                         |          |
| 3.4.1.5.               | 甲請有の51さ継さ処理                                        |          |
| 3.4.2. 甲請              | 「石画面詳細説明                                           | /3       |
| 3. 4. 2. 1.            | メーリングリスト申請画面・・・・・・・・・・・・・・・・・・・・・・・・・・・・・・・・・・・・   | /3       |
| 3. 4. 2. 2.            | メーリンクリスト申請(メンハ)画面                                  |          |
| 3. 4. 2. 3.            | メーリンクリストメンハ追加画面                                    |          |
| 3. 4. 2. 4.            | メーリンクリスト申請(確認)画面                                   |          |
| 3. 4. 2. 5.            | メーリングリスト申請(受付完了)画面                                 |          |
| 3. 4. 2. 6.            | メーリンクリスト甲請評細画面・・・・・・・・・・・・・・・・・・・・・・・・・・・・・・・・・・・・ |          |
| 3. 4. 2. 7.            | メーリンクリスト甲請一覧画面                                     |          |
| 3. 4. 2. 8.            | メーリンクリスト変更甲請画面                                     |          |
| 3. 4. 2. 9.            | メーリンクリスト変更甲請(確認)画面                                 |          |
| 3. 4. 2. 10            | . メーリンクリスト停止申請(確認)画面                               |          |
| 3.5. メールエイリ            |                                                    |          |
| 3.5.1. メーノ             | レエイリアス申請の流れ                                        |          |
| 3. 5. 1. 1.            | 新規申請······                                         |          |

- 4 -

|    | 352 由請      | 考面面詳細説明                                                | 84    |
|----|-------------|--------------------------------------------------------|-------|
|    | 0.0.2. ти   |                                                        | 04    |
|    | 3. 5. 2. 1. | メールエイリアス申請画面                                           | ·· 84 |
|    | 3. 5. 2. 2. | メールエイリアス申請(確認)画面                                       | ·· 85 |
|    | 3. 5. 2. 3. | メールエイリアス申請(受付完了)画面···································· | ·· 86 |
| 4. | その他         |                                                        | 87    |

<u> 図表目次</u>

| 図        | 「1ログイン画面                                     | 12 |
|----------|----------------------------------------------|----|
| 図        | 「2ログアウト画面                                    | 13 |
| Ø        | ' <i>3メニュー画面</i>                             | 15 |
| Ø        | ' 4パスワードリマインダの流れ                             | 18 |
| 図        | 「5パスワードリマインダ画面                               | 19 |
| Ø        | ' 6パスワードリマインダ(回答)画面                          | 20 |
| 図        | 「フパスワードリマインダ(確認コード送信)画面                      | 21 |
| 図        | ' 8パスワードリマインダ(確認コード入力)画面                     | 22 |
| Ø        | ' 9パスワードリマインダ(パスワード再設定)画面                    | 23 |
| Ø        | ' 10パスワードリマインダ(パスワード再設定完了)画面                 | 24 |
| 図        | 「11パスワードリマインダ登録・変更画面                         | 25 |
| Ø        | ' 12パスワードリマインダ登録・変更(メール送信完了)画面               | 26 |
| Ø        | 13パスワードリマインダ登録・変更(確認コード入力)画面                 | 27 |
| 図        | ' 14パスワードリマインダ登録・変更(ユーザ情報反映完了)画面             | 28 |
| 図        | <i>「15パスワード変更画面</i>                          | 30 |
| Ø        | 16 所属メーリングリストー覧画面                            | 31 |
| 図        | 17 メール転送設定画面                                 | 32 |
| 図        | 18 メール転送設定(メール送信完了)画面                        | 33 |
| 図        | ' 19 メール転送設定(確認コード入力)画面                      | 34 |
| X        | ' 20 メール転送設定(完了)画面                           | 35 |
| Ø        | ' 21ホスト接続新規申請の流れ                             | 37 |
| X        | ' 22ホスト接続変更申請の流れ                             | 38 |
| Z        | ' 23ホスト接続停止申請の流れ                             | 39 |
| Ø        | 「24ホスト接続申請画面                                 | 40 |
| 図        | 25ホスト接続申請(機器情報)画面                            | 41 |
| 図        | 26ホスト接続申請(確認)画面                              | 43 |
| Ø        | 「27ホスト接続申請(受付完了)画面                           | 44 |
| Z        | 28ホスト接続申請詳細画面                                | 45 |
| 図        | 「29ホスト接続申請一覧画面                               | 46 |
| Ø        | ' 30ホスト接続変更申請画面                              | 47 |
| 図        | ' 31ホスト接続変更申請(確認)画面                          | 49 |
| Z        | ' 32ホスト接続停止申請(確認)画面                          | 50 |
| 図        | ' 33Windows 98,95, Windows ME の MAC アドレスの調べ方 | 51 |
| Ø        | 34 Windows NT 4.0, 2000, XPのMAC アドレスの調べ方     | 52 |
| Ø        | 35 winipcfgというコマンドを打った場合                     | 52 |
| Ø        | 36 ipconfigというコマンドを打った場合                     | 53 |
| <b>X</b> | 37ファイアウォール設定新規申請の流れ                          | 54 |
| ×        | 38ファイアウォール設定変更申請の流れ                          | 55 |
| ×        | 39ファイアウォール設定停止申請の流れ                          | 56 |
| 図        |                                              | 57 |
| <u>×</u> | 41ファイソウォール設定甲請(確認)画面                         | 59 |
| Ø        | 42ファイソウオール設定甲請(受付完了)画面                       | 60 |
| <u>×</u> | 43ファイソウオール設定甲請詳細画面                           | 61 |
| Ø        | 44ファ1ソウオール設定甲請一覧画面                           | 62 |
| Ø        |                                              | 63 |
| Ø        | 46ファイソウオール設定変史甲請(確認)画面                       | 65 |
| 凶        | - 47ファイソウォール設定停止甲請(確認)画面                     | 66 |

- 6 -

| 1.27            |                                         | 07                   |
|-----------------|-----------------------------------------|----------------------|
|                 | 48メーリンソリスト新祝中詞の流れ!                      | _ 67                 |
| ×               | 49メーリンクリスト新規中請の流れ2                      | _ 68                 |
| ×               |                                         | _ 69                 |
| ×               | 51メーリンクリスト停止甲請の流れ                       | _ 70                 |
| Ø               | 52メーリングリストメンバ変更申請の流れ                    | _ 71                 |
| Ø               | 53メーリングリスト申請者の引き継ぎ処理の流れ                 | $_{-}72$             |
| Ø               | 54メーリングリスト申請画面                          | _ 73                 |
| X               | 55メーリングリスト申請(メンバ)画面                     | _ 74                 |
| Z               | 56メーリングリストメンバ追加画面                       | 75                   |
| <b>X</b>        | 57メーリングリスト申請(確認)画面                      | 76                   |
|                 | 58メーリングリスト申請(受付完了)画面                    | 77                   |
| <u>同</u>        | 59メーリングリスト申請詳細面面                        | _ 78                 |
| া<br>ভা         | 60メールバルフト由語一覧両面                         | - 70                 |
|                 | 00メ リノリンバー中朝 見画画                        | _ 13                 |
|                 | 01/2 <sup>-</sup> リノソリスト変史中調画画          | _ 00                 |
| ×               | 62メーリンクリスト変更中請(確認)画面                    | _ 81                 |
| ×               |                                         | _ 82                 |
| <u>×</u>        | 64メールエイリアス新規甲請の流れ                       | _ 83                 |
| Ø               | 65メールエイリアス申請画面                          | _ 84                 |
| Z               | 66メールエイリアス申請(確認)画面                      | $_{-}85$             |
| Ø               | 67メールエイリアス申請(受付完了)画面                    | _ 86                 |
|                 |                                         |                      |
| 表               | <i>1 変更履歴</i>                           | 2                    |
| 表               | 2アカウント統合認証基盤システムの提供する業務、機能一覧            | 11                   |
| 表               |                                         | 12                   |
| 五               | 877701111111111111111111111111111111111 | 12                   |
| 云               | ェロク,ク↑ 回岡央口                             | . 10                 |
| 五               | 6 パフロードリフインが両面頂日                        | 10                   |
| 北圭              | 071ステードリマインメツ回回項日                       | 00                   |
| ∆<br>≢          | 「/ハス」 [ワマ゙]ンダ(回音)   回回項目                | 20                   |
| <u>⊀</u><br>≠   | のパスワードリマインダ(雑誌コード)这信)回回項日               | 41<br>00             |
| 衣<br>士          | タハスワードツマインダ(唯ぷコード入力)回回項日                | 44                   |
| 衣               | 10/1スリートリマインダ(ハスリート冉設定)画面項目             | 23                   |
| 衣               | 11 ハスリートリマインタ(ハスリート再設定元了)画面項目           | 24                   |
| 表               | 12パスワードリマインタ登録・変更画面項目                   | 25                   |
| 表               | 13パスワードリマインダ登録・変更(メール送信完了)画面項目          | 26                   |
| 表               | 14パスワードリマインダ登録・変更(確認コード入力)画面項目          | 27                   |
| 表               | 15パスワードリマインダ登録・変更(ユーザ情報反映完了)画面項目        | 28                   |
| 表               | 16 パスワード変更画面項目                          | 30                   |
| 表               | 17 所属メーリングリストー覧画面項目                     | 31                   |
| 表               | 18メール転送設定画面項目                           | 32                   |
| 表               | 19メール転送設定(メール送信完了)画面項目                  | 33                   |
| 表               | 20メール転送設定(確認コード入力)画面項目                  | 34                   |
| 表               | 21 X—儿転送設定(完了)画面項目                      | 35                   |
| 五               | 22 木ZV接続申請画面項目                          |                      |
| 云耒              | 93 太7 \ 接続由請(機哭情報) 面而佰日                 | <del>1</del> 0<br>19 |
| 北圭              | 20 小ハロタルナロ(波加旧北) 当回29日                  | 44<br>19             |
| <i>1</i> ₹<br>≠ | 24 小人「汝枕'中胡(惟秘/四山垻日                     | 43                   |
| 衣               | 20 小人广友枕中請(文)) 元 ] / 閂山垻日               | 44                   |
| 衣               | 26 小人F 接続中請計枻画面 坦日                      | 45                   |
| 表               | 27 不人下接続甲請一覧画面項目                        | 46                   |
| 表               | 28 ホスト接続変更甲請画面項目                        | 48                   |
| 表               | 29 ホスト接続変更申請(確認)画面項目                    | 49                   |

- 7 -

| 表 | 30 ホスト接続停止申請(確認)画面項目      | 50 |
|---|---------------------------|----|
| 表 | 31 ファイアウォール設定申請画面項目       | 58 |
| 表 | 32 ファイアウォール設定申請(確認)画面項目   | 59 |
| 表 | 33 ファイアウォール設定申請(受付完了)画面項目 | 60 |
| 表 | 34 ファイアウォール設定申請詳細画面項目     | 61 |
| 表 | 35 ファイアウォール設定申請一覧画面項目     | 62 |
| 表 | 36 ファイアウォール設定変更申請画面項目     | 64 |
| 表 | 37 ファイアウォール設定変更申請(確認)画面項目 | 65 |
| 表 | 38 ファイアウォール設定停止申請(確認)画面項目 | 66 |
| 表 | 39メーリングリスト申請画面項目          | 73 |
| 表 | 40メーリングリスト申請(メンバ)画面項目     | 74 |
| 表 | 41 メーリングリストメンバ追加画面項目      | 75 |
| 表 | 42メーリングリスト申請(確認)画面項目      | 76 |
| 表 | 43メーリングリスト申請(受付完了)画面項目    | 77 |
| 表 | 44 メーリングリスト申請詳細画面項目       | 78 |
| 表 | 45 メーリングリスト申請一覧画面項目       | 79 |
| 表 | 46メーリングリスト変更申請画面項目        | 80 |
| 表 | 47メーリングリスト変更申請(確認)画面項目    | 81 |
| 表 | 48メーリングリスト停止申請(確認)画面項目    | 82 |
| 表 | 49メールエイリアス申請画面項目          | 84 |
| 表 | 50メールエイリアス申請(確認)画面項目      | 85 |
| 表 | 51メールエイリアス申請(受付完了)画面項目    | 86 |

# 1. はじめに

アカウント統合認証基盤システムは、アカウントの認証基盤、アカウントの統合管理および各種申請のワークフロー 管理サービスを提供します。

#### 1.1. このマニュアルの目的

アカウント統合認証基盤システムの一般機能の操作手順について説明します。

#### 1.2. 本書の表記規則

本書では、次のような表記を行っています。

#### 1.2.1. 一般の表記

| 表記                        | 説明                                  |
|---------------------------|-------------------------------------|
| くはい>、<キャンセル>              | コマンドボタン名はく >で囲んで表記します。              |
| (1),(2),(3),              | ()付数字の連続する番号は、連続した操作を示します。          |
| Ś                         | マウスを使って操作することを示します。                 |
|                           | キーボードを使って操作することを示します。               |
| <b>じ</b> 。<br>(「1. はじめに」) | このマニュアルの他のページにも関連事項が記載されていることを示します。 |

#### 1.2.2. マウス操作の用語説明

| 用語      | 説明                                    |
|---------|---------------------------------------|
| ポイント    | マウスを移動して、マウスポインタ(画面に表示されている矢印形など)を選択対 |
|         | 象(画面上のコマンドボタンなど)の上に重ねることです。           |
| クリック    | マウスの左ボタンを押して、すぐ離すことです。                |
| ダブルクリック | マウスの左ボタンをすばやく、続けて2回クリックすることです。        |
| ドラッグ    | マウスの左ボタンを押したままマウスを移動させることです。          |
| ドロップ    | ドラッグの後、押している左ボタンを離すことです。              |

1.2.3.キー操作の表記

| 表記       | 説明                                       |
|----------|------------------------------------------|
| Shift    | キーは四角形()で囲んで表記します。                       |
| メニュー、F、0 | キーが読点(、)で区切られているときはそれぞれのキーを順に押すことを示しま    |
|          | す。この例では、メニュー、F、Oキーを順に押すことを示します。          |
| Ctrl + A | 2つのキーの間にプラス記号(+)があるときは、最初のキーを押しながら同時に2   |
|          | つ目のキーを押すことを示します。この例ではCtrl」キーを押しながらA」キーを押 |
|          | すことを示します。                                |
| 矢印キー     | →キー、←キー、↑キー、↓キーの総称です。                    |

#### 1.2.4. 操作説明について

操作説明では、マウスを使った操作を基本として記述しています。ボタンに表示される名称の後ろにカッコ()で下 線付きの文字が表示されている場合は、Altl+(その文字)キーを押すと、その機能を実行できます。下図に例

を表記します。

| 表記               | <b>#</b> — |
|------------------|------------|
| ファイル( <u>F</u> ) | Alt +F     |
| 編集( <u>E</u> )   | Alt +E     |
| 表示( <u>V</u> )   | Alt +V     |

1.2.5. ヘルプ

各画面の右上にヘルプ画面へのリンクがあります。操作方法等が分らない場合はヘルプ画面へのリンクをクリックして、ヘ ルプ画面を参照してください。

#### 1.3. 概要

アカウント統合認証基盤システムは、アカウントの統合管理および各種申請のワークフロー管理サービスを提供 します。ここで管理するアカウントは本システムへのログインのみならず、実習室の PC へのログイン、電子メール、 休講情報閲覧時等にも使用されるものです。

アカウント統合認証基盤システムはWebアプリケーションです。基本的にすべての操作は、Webブラウザで行ないます。

アカウント統合認証基盤システムの提供する業務、機能を次の表に示します。

| No | 業務        | 機能           | 説明                                  |
|----|-----------|--------------|-------------------------------------|
|    |           | ログイン、ログアウト   | アカウント統合認証基盤システムの利用にはログイ<br>ンが必要です。  |
| 1  |           | メニュー         | 各機能のメニューですが、利用可能な項目は利用<br>者毎に異なります。 |
|    |           | パスワードリマインダ   | パスワードを忘れた際に利用するパスワードリマイン            |
|    | 向几 北线 台口  |              | ダの登録、変更、利用。                         |
|    |           | パスワード変更      | ユーザ自身のパスワード変更。                      |
|    | (アガリノト官理) |              | このパスワードはアカウント統合認証基盤システムの            |
|    |           |              | ログインのみではなく、実習室の PC へのログイン等          |
|    |           |              | にも使用されるパスワードです。                     |
|    |           | 所属メーリングリストー覧 | ユーザが所属するメーリングリストの一覧。                |
|    |           | メール転送設定      | ユーザ自身のメール転送先アドレスを一つ登録でき             |
|    |           |              | ます。                                 |
|    |           | ホスト接続申請      | ホスト接続の申請                            |
| 2  |           | ファイアウォール設定申請 | ファイアウォール設定の申請                       |
| 2  | ·)—/)/u—  | メーリングリスト申請   | メーリングリストの申請、メンバ変更                   |
|    |           | メールエイリアス申請   | メールエイリアスの申請                         |

表 2アカウント統合認証基盤システムの提供する業務、機能一覧

## 2. 一般機能

#### 2.1. ログイン

本システムを利用するにはログインが必要になります。 別途発行されたユーザ ID とパスワードでログインしてください。 ログイン画面を表示するには、ログインページ <u>https://account.kanagawa-u.ac.jp/</u> をブラウザで開いてください。 またログイン後、パスワードリマインダを登録していない場合は、パスワードリマインダ登録・変更画面が表示されます。パ スワードリマインダを登録するまでは他機能は使用できませんので、まずパスワードリマインダを登録してください。

◎ (「2.4.2.7.パスワードリマインダ登録・変更画面」)

#### 2.1.1. 画面詳細説明

# 図 1ログイン画面

#### 表 3 ログイン画面項目

| 画面上<br>No | 名称                 | 説明                                                         | 備考             |
|-----------|--------------------|------------------------------------------------------------|----------------|
| 1         | ユーザID              | ログインを行う為のユーザ ID を入力します。<br>例 yamada01                      | ユーザIDとパスワードは別途 |
| 2         | パスワード              | ログインを行う為のパスワードを入力します。<br>大文字小文字等に注意して入力してください。             | 発行されます。        |
| 3         | ログイン               | 入力されたユーザ ID とパスワードでログインを行います。                              |                |
| 4         | パスワードを忘<br>れた方はこちら | パスワードを忘れてログインできない場合、パスワードリマインダ<br>機能によりパスワードを再設定することができます。 |                |

#### 2.2. ログアウト

ログインしたまま端末を離れるとパスワード情報等が漏曳する可能性があります。 本システムの利用が終った場合、端末を離れる場合等は必ずメニュー画面のログアウトのリンクをクリックして、ログアウト を行なってください。

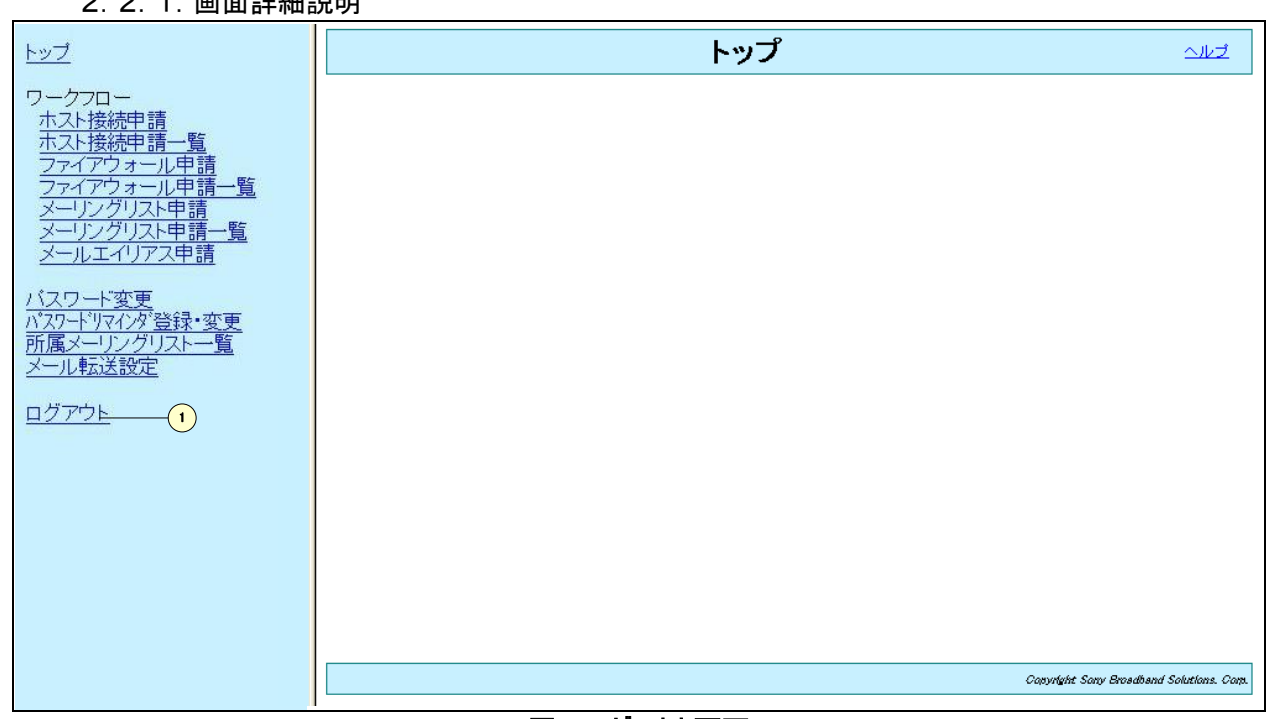

#### 2.2.1. 画面詳細説明

### 図 2ログアウト画面

#### 表 4 ログアウト画面項目

| 画面上<br>No | 名称    | 説明                                    | 備考 |
|-----------|-------|---------------------------------------|----|
| 1         | ログアウト | クリックするとログアウトを行ない、ログアウト完了画面に移動しま<br>す。 |    |

2.3. メニュー

2.3.1. 概要

メニューに表示される項目は利用者毎に異なります。

メニューが常に画面の左側に表示されています。クリックすることにより当該機能の画面が右側に表示されます。

パスワードリマインダを登録していない場合は、パスワードリマインダを登録するまで、メニューのリンクをクリックしても他機 能画面へは遷移できません。まず、パスワードリマインダを登録してください。

2.3.2. 画面詳細説明

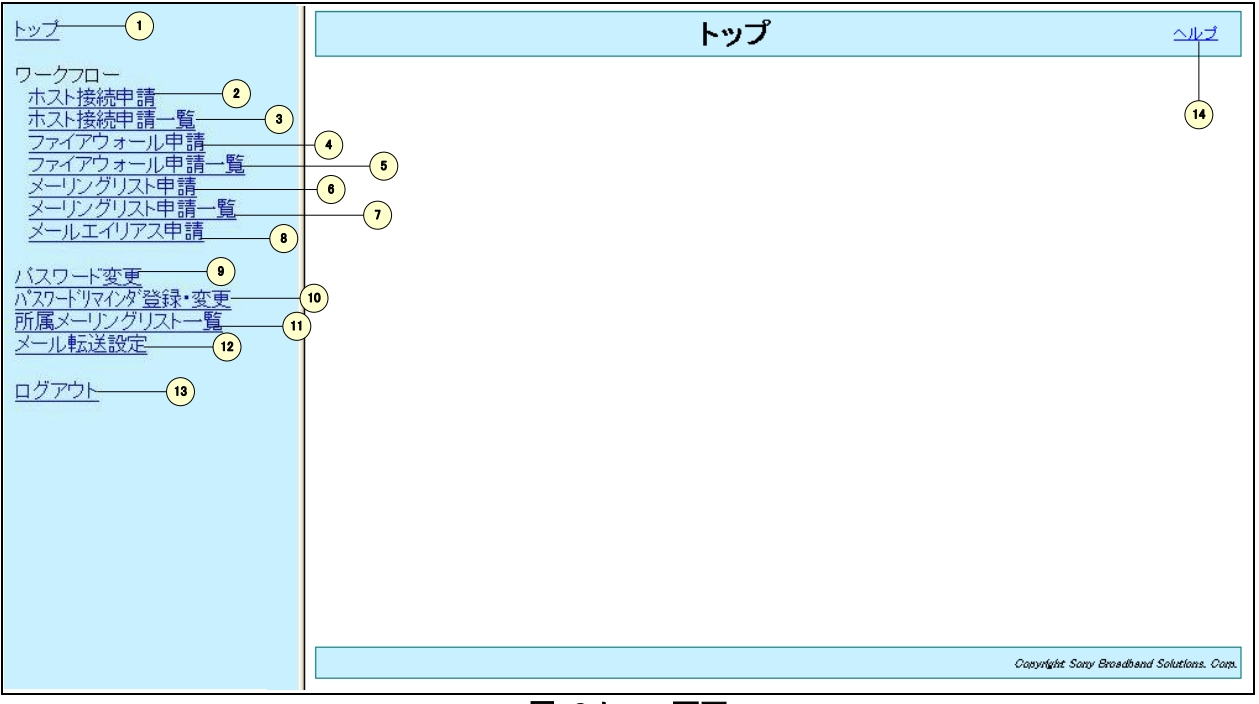

図 3メニュー画面

| 画面上<br>No | 名称                  | 説明                                                                     | 備考                                                      |
|-----------|---------------------|------------------------------------------------------------------------|---------------------------------------------------------|
| 1         | トップ                 | トップ画面へ遷移する場合にクリックします。                                                  |                                                         |
| 2         | ホスト接続申請             | 新規のホスト接続申請を行なう場合にクリックします。                                              |                                                         |
| 3         | ホスト接続申請<br>一覧       | 申請したホスト接続申請の一覧表示を行なう場合にクリック<br>します。一覧表示から変更、停止申請等を行なうことができ<br>ます。      |                                                         |
| 4         | ファイアウォール<br>申請      | 新規のファイアウォール設定申請を行なう場合にクリックしま<br>す。                                     |                                                         |
| 5         | ファイアウォール<br>申請一覧    | 申請したファイアウォール設定申請の一覧表示を行なう場合<br>にクリックします。一覧表示から変更、停止申請等を行なうこ<br>とができます。 | 利用者によっては表示され<br>ない場合があります。                              |
| 6         | メーリングリスト<br>申請      | 新規のメーリングリスト申請を行なう場合にクリックします。                                           |                                                         |
| 7         | メーリングリスト<br>申請一覧    | 申請したメーリングリスト申請の一覧表示を行なう場合にク<br>リックします。一覧表示から変更、停止申請等を行なうことが<br>できます。   |                                                         |
| 8         | メールエイリアス<br>申請      | 新規のメールエイリアス申請を行なう場合にクリックします。                                           |                                                         |
| 9         | パスワード変更             | パスワードの変更を行なう場合にクリックします。                                                |                                                         |
| 10        | パスワードリマイ<br>ンダ登録・変更 | パスワードリマインダの登録・変更を行なう場合にクリックしま<br>す。                                    | パスワードリマインダを登録す<br>るまでは他機能が使用でき<br>ませんので、必ず登録してく<br>ださい。 |
| 11        | 所属メーリングリ<br>スト一覧    | 所属するメーリングリストの一覧表示を行なう場合にクリックします。                                       |                                                         |
| 12        | メール転送設定             | メールの転送設定を行なう場合にクリックします。                                                | 利用者によっては表示され<br>ない場合があります。                              |
| 13        | ログアウト               | ログアウトする場合にクリックします。                                                     |                                                         |
| 14        | ヘルプ                 | このページのヘルプ画面を表示する場合にクリックします。                                            |                                                         |

表 5メニュー画面項目

#### 2.4. パスワードリマインダ

パスワードリマインダは、パスワードを忘れてしまった場合に、あらかじめ設定しておいた質問に対する回答を答えることに より、新しいパスワードを設定することができる機能です。

パスワードリマインダ機能を使用するには、あらかじめパスワードリマインダを登録しておく必要があります。パスワードを忘れてしまった場合に備えて必ずパスワードリマインダを設定しておいてください。

◎ (「2.4.2.7.パスワードリマインダ登録・変更画面」)

2.4.1.パスワードリマインダの流れ ログイン時にパスワードを忘れてしまった場合の操作手順を説明します。

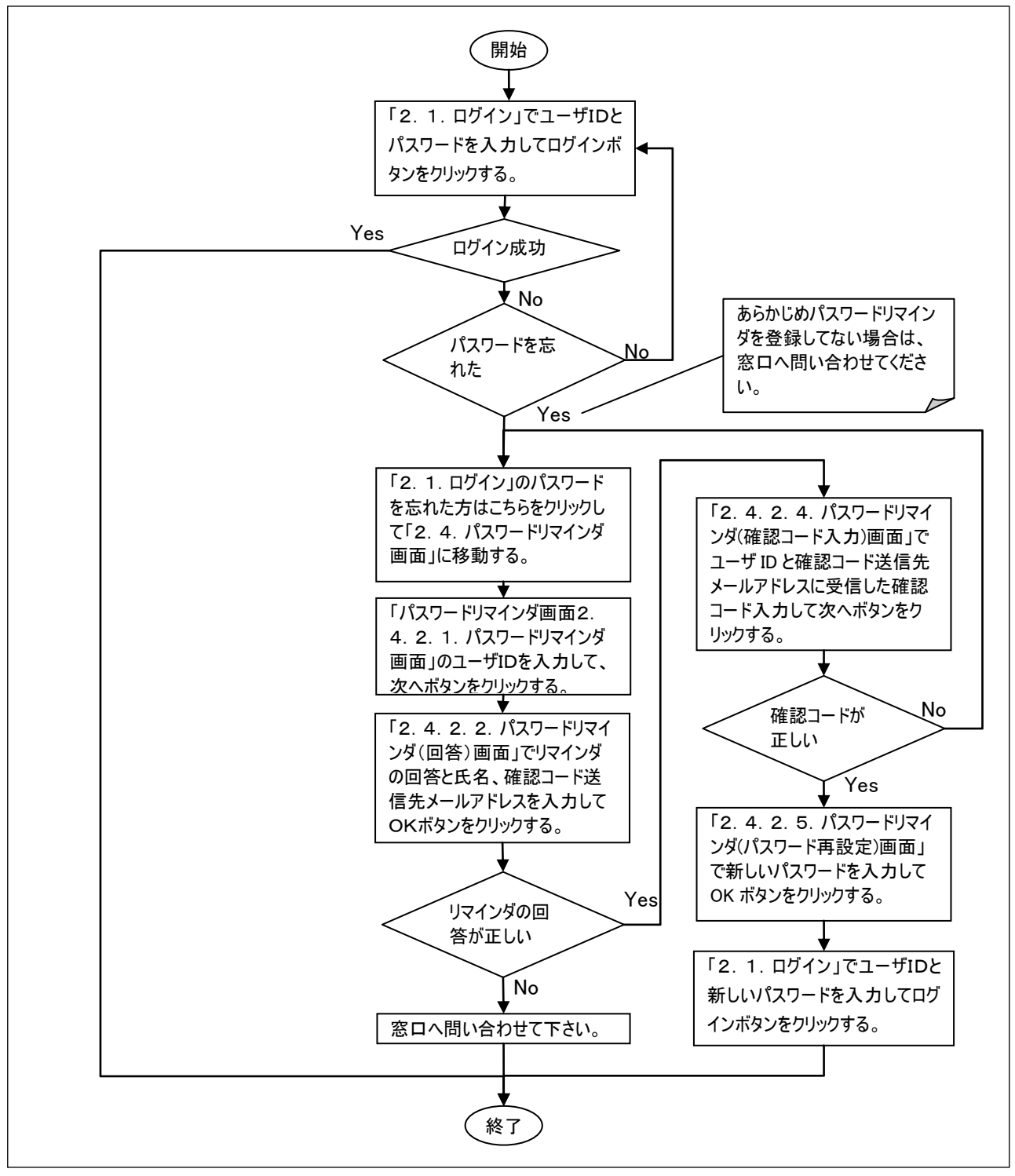

図 4パスワードリマインダの流れ

\_\_\_\_

#### 2. 4. 2. 画面詳細説明

2.4.2.1.パスワートリマインダ画面

| パスワードリマインダ                  |                                                   |
|-----------------------------|---------------------------------------------------|
| ユーザIDを入力し、次ヘボタンをクリックしてください。 |                                                   |
| ユーザID1<br>次へ2               | 4                                                 |
| 確認コードの入力はこちらろろう             |                                                   |
|                             |                                                   |
| R.                          |                                                   |
|                             |                                                   |
|                             |                                                   |
|                             |                                                   |
|                             |                                                   |
|                             |                                                   |
| Cop                         | nyright Kanagawa University. All rights reserved. |

#### 図 5パスワードリマインダ画面

#### 表 6 パスワードリマインダ画面項目

| 画面上<br>No | 名称               | 説明                                       | 備考 |
|-----------|------------------|------------------------------------------|----|
| 1         | ユーザID            | グイン時に使用するものと同じユーザIDを入力します。<br>リ yamada01 |    |
| 2         | 次へ               | パスワードリマインダ画面へ遷移します。                      |    |
| 3         | 確認コードの<br>入力はこちら | 確認コード入力画面へ遷移します。                         |    |
| 4         | ヘルプ              | このページのヘルプ画面を表示する場合にクリックします。              |    |

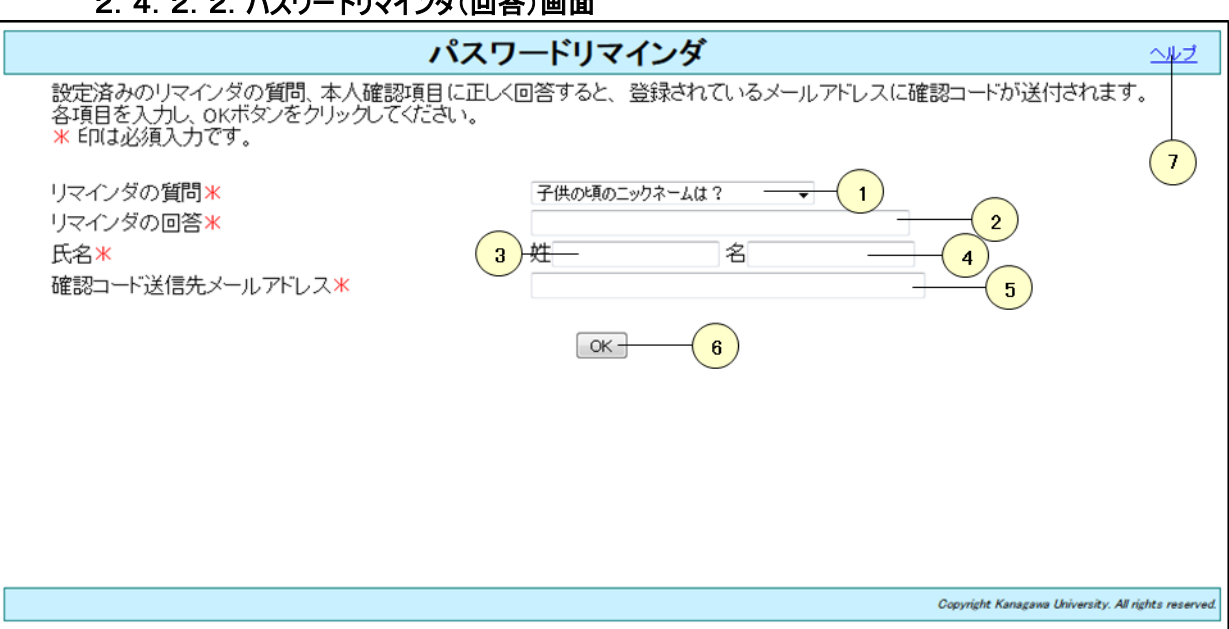

#### 2.4.2.2.パスワードリマインダ(回答)画面

図 6パスワードリマインダ(回答)画面

#### 表 7 パスワードリマインダ(回答)画面項目

| 画面上<br>No | 名称                            | 説明                                         | 備考                                                           |
|-----------|-------------------------------|--------------------------------------------|--------------------------------------------------------------|
| 1         | リマインダの質<br>問 <mark>(*)</mark> | リマインダの質問を選択します。                            | 質問はあらかじめパスワード<br>リマインダ登録・変更画面で<br>入力したものです。                  |
| 2         | リマインダの回<br>答 <mark>(*)</mark> | リマインダの質問に対する回答を入力します。                      | 回答はあらかじめパスワード<br>リマインダ登録・変更画面で<br>入力したものです。                  |
| 3         | 氏名·姓 <mark>(*)</mark>         | 姓を入力します。                                   |                                                              |
| 4         | 氏名·名 <mark>(*)</mark>         | 名を入力します。                                   |                                                              |
| 5         | 確認コード送<br>信先メールア<br>ドレス(*)    | 確認コード送信先メールアドレスを入力します。                     | 確認コード送信先メールアド<br>レスはあらかじめパスワードリ<br>マインダ登録・変更画面で<br>入力したものです。 |
| 6         | ок                            | リマインダの回答が正しい場合、確認用メールアドレスへ確認<br>コードを送信します。 |                                                              |
| 7         | ヘルプ                           | このページのヘルプ画面を表示する場合にクリックします。                |                                                              |

#### 2. 4. 2. 3. パスワードリマインダ(確認コード送信)画面

| パスワードリマインダ                                                                                              | <u> </u>                                            |
|----------------------------------------------------------------------------------------------------|-----------------------------------------------------|
| 登録されているメールアドレスに確認コードを送信しました。<br>メールに記載されているURLより、パスワードを変更してください。<br>確認コードの有効期限は2012年12月27日15時00分05秒迄です。 |                                                     |
| ログイン画面に戻る 1                                                                                             | 3                                                   |
| <u>確認コードの入力はこちら</u> 2                                                                                   |                                                     |
|                                                                                                    |                                                     |
|                                                                                                    |                                                     |
|                                                                                                    |                                                     |
|                                                                                                    |                                                     |
|                                                                                                    |                                                     |
| C C                                                                                                    | Copyright Kanagawa University. All rights reserved. |

#### 図 7パスワードリマインダ(確認コード送信)画面

| 画面上<br>No | 名称               | 説明                          | 備考 |
|-----------|------------------|-----------------------------|----|
| 1         | ログイン画面<br>に戻る    | ログイン画面へ遷移します。               |    |
| 2         | 確認コードの<br>入力はこちら | 確認コード入力画面へ遷移します。            |    |
| 3         | ヘルプ              | このページのヘルプ画面を表示する場合にクリックします。 |    |

#### 表 8パスワードリマインダ(確認コード送信)画面項目

| 2. 4. 2. 4. パスワードリマインダ(確認コード入力)画面                         |                                                |  |  |  |
|-----------------------------------------------------------|------------------------------------------------|--|--|--|
| パスワードリマインダ                                                |                                                |  |  |  |
| 受信したメールに記載されている確認コードを入力し、次へボタンをクリックしてください。<br>* 印は必須入力です。 |                                                |  |  |  |
| ユーザID *<br>確認コード *<br>2<br>次へ <u>3</u>                    | 4                                              |  |  |  |
|                                                           | Constick Konzona University 411 sight sesenced |  |  |  |
|                                                           |                                                |  |  |  |

#### 

#### 図 8パスワードリマインダ(確認コード入力)画面

| 画面上<br>No | 名称                     | 説明                                        | 備考 |
|-----------|------------------------|-------------------------------------------|----|
| 1         | ユーザID <mark>(*)</mark> | ログイン時に使用するものと同じユーザIDを入力します。<br>例 yamada01 |    |
| 2         | 確認コード <mark>(*)</mark> | パスワードリマインダ回答時に送られてきた確認コードを入力します。          |    |
| 3         | 次へ                     | パスワード再設定画面へ遷移します。                         |    |
| 4         | ヘルプ                    | このページのヘルプ画面を表示する場合にクリックします。               |    |

### 表 9パスワードリマインダ(確認⊐ード入力)画面項目

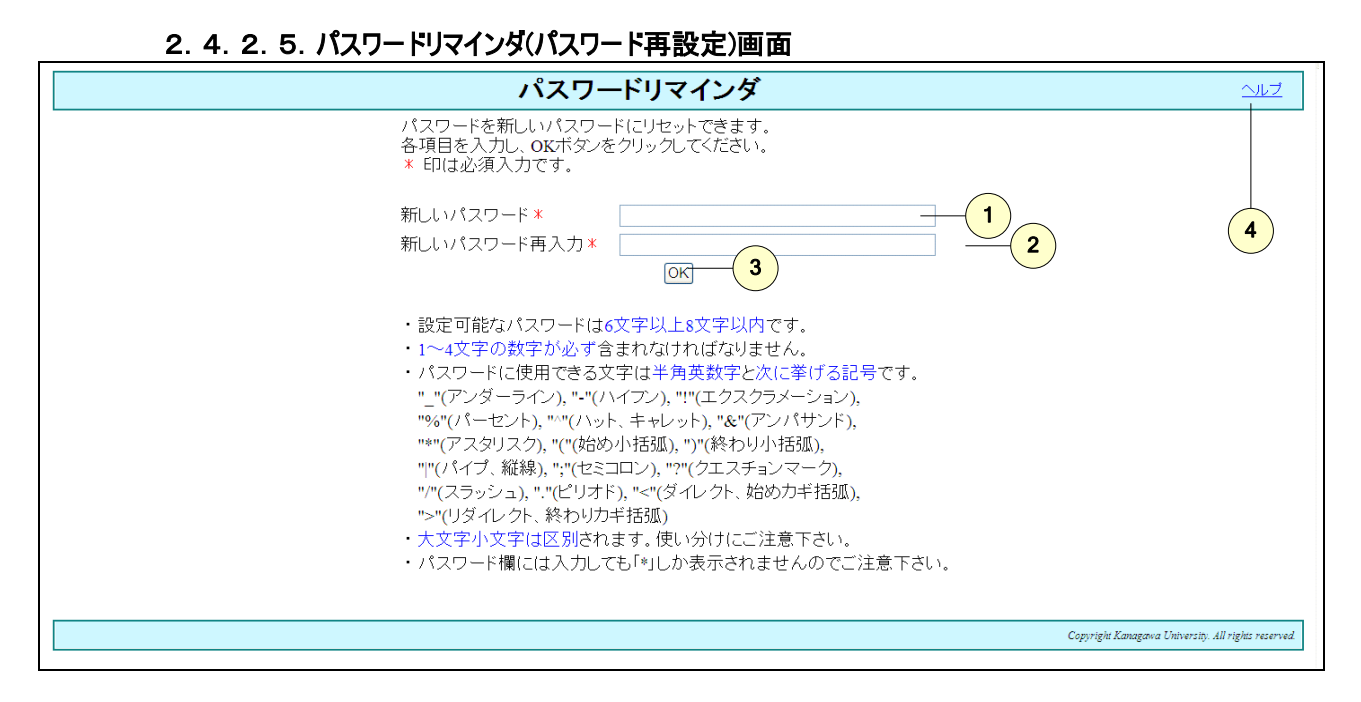

#### 図 9パスワードリマインダ(パスワード再設定)画面

| 表 | 10 パスワー | -ドリマインダ(パス | .ワード再設定)画面項目 |
|---|---------|------------|--------------|
|---|---------|------------|--------------|

| 画面上<br>No | 名称                            | 説明                                                                                                    | 備考                               |
|-----------|-------------------------------|----------------------------------------------------------------------------------------------------|----------------------------------|
| 1         | 新しいパス<br>ワード <mark>(*)</mark> | 新しいパスワードを入力します。<br>設定可能なパスワードは 6 文字以上 8 文字以内です。<br>1~4 文字の数字が必ず含まれなければなりません。<br>パスワードに使用できる文字は半角英数字と次に挙げる記号で<br>す。<br>"_"(アンダーライン)、"-"(ハイフン)、"!"(エクスクラメーショ<br>ン)、"%"(パーセント)、"-"(ハット、キャレット)、"&"(アンバサ<br>ダー)、"*"(アスタリスク)、"("(始め小括弧)、")"(終わり小括<br>弧)、" "(パイプ、縦線)、";"(セミコロン)、"?"(クエスチョン<br>マーク)、"/"(スラッシュ)、"."(ピリオド)、"<"(ダイレクト、始め<br>カギ括弧)、">"(リダイレクト、終わりカギ括弧)<br>大文字小文字は区別されます。使い分けにご注意下さい。 | パスワード欄には入力しても<br>「 * 」しか表示されません。 |
| 2         | 新しいパス<br>ワード再入力<br>(*)        | パスワードの入力内容を確認するために、No2と同じパスワード<br>を入力します。                                                                                                    |                                  |
| 3         | ОК                            | パスワードを入力した新しいパスワードに設定しなおします。                                                                                                    |                                  |
| 4         | ヘルプ                           | このページのヘルプ画面を表示する場合にクリックします。                                                                                                    |                                  |

パスワードリマインダ パスワードシャトしました。 ログイン画面に戻り、新しいパスワードでログインしてください。 2 1 1

#### 2. 4. 2. 6. パスワードリマインダ(パスワード再設定完了)画面

#### 図 10パスワードリマインダ(パスワード再設定完了)画面

| 画面上<br>No | 名称            | 説明                          | 備考 |
|-----------|---------------|-----------------------------|----|
| 1         | ログイン画面<br>に戻る | ログイン画面へ遷移します。               |    |
| 2         | ヘルプ           | このページのヘルプ画面を表示する場合にクリックします。 |    |

#### 表 11 パスワードリマインダ(パスワード再設定完了)画面項目

| 2.4.2.7.ハスリードリマインタ登録・変更画面                                                                                         |
|----------------------------------------------------------------------------------------------------|
| パスワードリマインダ登録・変更                                                                                                   |
| 各項目を入力し、変更ボタンをクリックしてください。                                                                                         |
| リマインダの質問*<br>リマインダの回答*<br>確認コード送信先メールアドレス*<br>変更 4                                                                |
| <u>確認コード入力はこちら</u> 5                                                                                              |
| ※ リマインダは、バスワードを忘れた際に使う(思い出させ)機能です。<br>あらかじめ利用者が設定した質問に対する答えを入力すれば、本人確認ができた<br>とみなし、新しいバスワードを登録する事ができます。           |
| ※ 確認コード送信先メールアドレスは、本人確認ができた際に確認コードを受信する<br>ためのものです。確認コードはバスワード変更内容を反映する際に必要なコードで<br>す。<br>学外のPC用メールアドレスを登録してください。 |
|                                                                                                    |
| Copyright Kanagawa University. All rights reserved.                                                               |
|                                                                                                    |

# パフロ 비니크 / \. 년 앞 셔크 亦

#### 図 11パスワードリマインダ登録・変更画面

| 画面上<br>No | 名称                            | 説明                                  | 備考                           |
|-----------|-------------------------------|-------------------------------------|------------------------------|
| 1         | リマインダの質<br>問 <mark>(*)</mark> | リマインダの質問を選択します。<br>例 従兄弟の好きな小説は?    | 第三者でも推測できる質<br>問、回答の設定はさけて/だ |
| 2         | リマインダの回<br>答 <mark>(*)</mark> | リマインダの回答を入力します。<br>例 アルジャーノンに花束を    | 向、回告の設定はらりていた さい。            |
| 3         | 確認コード送<br>信先メールア<br>ドレス(*)    | リマインダ回答時の確認コード送信先メールアドレスを入力しま<br>す。 |                              |
| 4         | 登録                            | リマインダの質問と回答を登録または変更します。             |                              |
| 5         | 確認コード入<br>力画面リンク              | 確認コード入力画面に遷移します。                    |                              |
| 6         | ヘルプ                           | このページのヘルプ画面を表示する場合にクリックします。         |                              |

#### 表 12 パスワードリマインダ登録・変更画面項目

2. 4. 2. 8. パスワードリマインダ登録・変更画面(メール送信完了)

| パスワードリマインダ登録・変更(メール送信完了)                                                                                             | 신년                   |
|----------------------------------------------------------------------------------------------------|----------------------|
| 確認コード送信先メールアドレスに確認コードを送信しました。<br>メールに記載されているURLもしくは下のリンクより確認コードを入力し、承認してください。<br>確認コードの有効期限は2013年10月24日14時01分01秒迄です。 | 2                    |
| 確認コード送信先メールアドレス: kanagawa-tarou@gmail.com                                                                            | $\bigcirc$           |
| 確認コード入力はこちら1                                                                                                    |                      |
|                                                                                                    |                      |
|                                                                                                    |                      |
|                                                                                                    |                      |
|                                                                                                    |                      |
|                                                                                                    |                      |
|                                                                                                    |                      |
|                                                                                                    |                      |
|                                                                                                    |                      |
|                                                                                                    |                      |
| Copyright Kanagawa University. /                                                                                     | All rights reserved. |

### 図 12パスワードリマインダ登録・変更(メール送信完了)画面

| 表 13パスワードリマインダ登録 | ・変更(メール送信完了)画面項目 |
|------------------|------------------|
|------------------|------------------|

| 画面上<br>No | 名称               | 説明                          | 備考 |
|-----------|------------------|-----------------------------|----|
| 1         | 確認コード入力<br>画面リンク | 確認コード入力画面に遷移します。            |    |
| 2         | ヘルプ              | このページのヘルプ画面を表示する場合にクリックします。 |    |

| 2.4.2.9.バスワードリマインタ登録・変更(確認コード人力)画面                                          |                                                                                                    |  |  |  |
|-----------------------------------------------------------------------------|----------------------------------------------------------------------------------------------------|--|--|--|
| パスワードリマインタ                                                                  | ダ登録・変更(確認コード入力) △ルゴ                                                                                 |  |  |  |
| 確認コード送信先メールアドレスに送信                                                          | された確認コードを入力し、承認ボタンをクリックしてください。                                                                      |  |  |  |
| 確認コート送信先メールアトレスに送信<br>リマインダの質問:<br>リマインダの回答:<br>確認コード送信先メールアドレス:<br>確認コード*: | された確認コートを人力し、承認ホタンをクリックしてくたさい。<br>小学校の頃に所属していたクラブは?<br>テニス<br>kanagawa-tarou@gmail.com<br>1<br>東記 2 |  |  |  |
|                                                                             |                                                                                                    |  |  |  |
|                                                                             | Copyright Kanagawa University. All rights reserved.                                                 |  |  |  |

.....

.

\_ .\_.......

# 図13パスワードリマインダ登録・変更(確認コード入力)画面

#### 表 14パスワードリマインダ登録・変更(確認コード入力)画面項目

| 画面上<br>No | 名称                     | 説明                           | 備考 |
|-----------|------------------------|------------------------------|----|
| 1         | 確認コード <mark>(*)</mark> | 確認コードを入力します。                 |    |
| 2         | 承認                     | パスワードリマインダ設定を確定する場合にクリックします。 |    |
| 3         | ヘルプ                    | このページのヘルプ画面を表示する場合にクリックします。  |    |
|           |                        |                              |    |

#### 2.4.2.10.パスワードリマインダ登録・変更(ユーザ情報反映完了)画面

| パスワードリマインダ登録・変更(ユーザ情報反映完了)  |                                 |
|-----------------------------|---------------------------------|
|                             | 4                               |
| リマインダの質問: 小学校の頃に所属していたクラブは? | 1                               |
|                             |                                 |
|                             |                                 |
|                             |                                 |
|                             |                                 |
| Copyright Kanagawa U        | hiversity. All rights reserved. |

#### 図 14パスワードリマインダ登録 変更(ユーザ情報反映完了)画面

| 画面上<br>No | 名称                  | 。<br>1993年1月1日日日日日日日日日日日日日日日日日日日日日日日日日日日日日日日日日日日 | 備考 |
|-----------|---------------------|--------------------------------------------------|----|
| 1         | リマインダの質問            | 設定されたリマインダの質問を表示します。                             |    |
| 2         | リマインダの回答            | 設定されたリマインダの回答を表示します。                             |    |
| 3         | 確認コード送信<br>先メールアドレス | 設定された確認コード送信先メールアドレスを表示します。                      |    |
| 4         | ヘルプ                 | このページのヘルプ画面を表示する場合にクリックします。                      |    |

#### 表 15パスワードリマインダ登録・変更(ユーザ情報反映完了)画面項目

2.5. パスワード変更

2.5.1. 概要

ここでパスワードを変更することにより、本システムにログインするアカウントだけでなく、実習室の PC へのログイン時のアカウント、電子メールのアカウント、休講情報システムのアカウント等のパスワードがすべて変更されます。

パスワードを変更した時は、電子メールソフト等のパスワード設定も変更する必要があります。

セキュリティ保持のため、パスワードは定期的に変更してください。

#### 2.5.2. 画面詳細説明

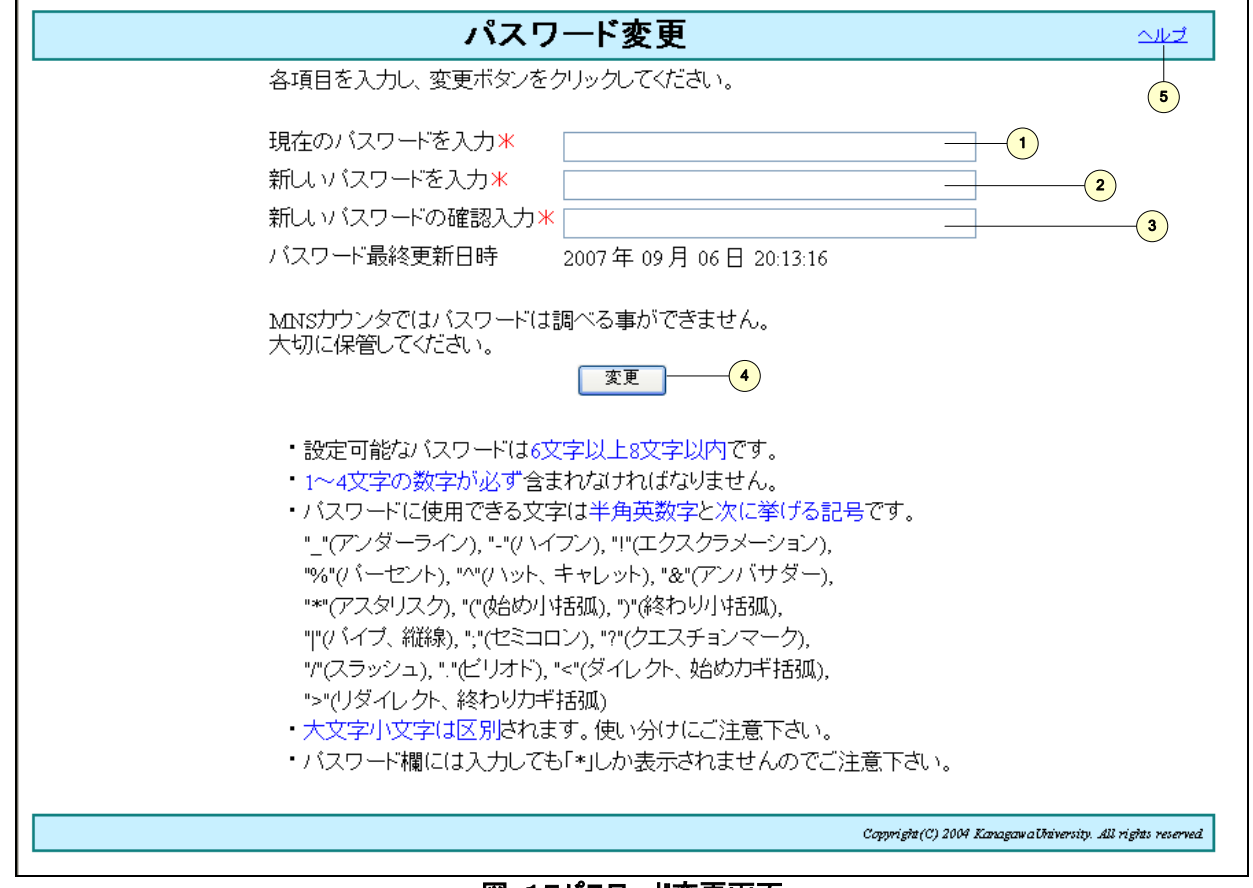

#### 図 15パスワード変更画面

#### 表 16 パスワード変更画面項目

| 画面上<br>No | 名称                               | 説明                                                                                                    | 備考                                       |
|-----------|----------------------------------|----------------------------------------------------------------------------------------------------|------------------------------------------|
| 1         | 現在のパスワー<br>ドを入力 <mark>(*)</mark> | 現在のパスワードを入力します。                                                                                                    |                                          |
| 2         | 新しいパスワー<br>ドを入力(*)               | 新しいパスワードを入力します。<br>設定可能なパスワードは6文字以上8文字以内です。<br>1~4文字の数字が必ず含まれなければなりません。<br>パスワードに使用できる文字は半角英数字と次に挙げる記号です。<br>"_"(アンダーライン)、"-"(ハイフン)、"!"(エクスクラメーション)、"%"(パー<br>セント)、"^"(ハット、キャレット)、"&"(アンバサダー)、"*"(アスタリス<br>ク)、"("(始め小括弧)、")"(終わり小括弧)、" "(パイプ、縦線)、";<br>"(セミコロン)、"?"(クエスチョンマーク)、"/"(スラッシュ)、"."(ピリオ<br>ド)、"<"(ダイレクト、始めカギ括弧)、">"(リダイレクト、終わりカギ括弧)<br>大文字小文字は区別されます。使い分けにご注意下さい。 | パスワード欄には<br>入力しても「 * 」<br>しか表示されませ<br>ん。 |
| 3         | 新しいパスワー<br>ドの確認入力<br>(*)         | パスワードの入力内容を確認するために、No2と同じパスワードを入力し<br>ます。                                                                                                    | パスワード欄には<br>入力しても「 * 」<br>しか表示されませ<br>ん。 |
| 4         | 変更                               | パスワード変更を行う場合にクリックします。                                                                                                    |                                          |
| 5         | ヘルプ                              | このページのヘルプ画面を表示する場合にクリックします。                                                                                                    |                                          |

### 2.6. 所属メーリングリスト一覧

#### 2.6.1. 概要

ユーザ自身が所属するメーリングリストの一覧を表示する機能です。

# \_\_\_\_\_2. 6. 2. 画面詳細説明

| メーリングリスト名   | メーリングリスト管理者名 | メーリングリスト管理者メールアドレス        | ス |
|-------------|--------------|---------------------------|---|
| wawa-wawa   | 吉田 和華子       | wakako02@kanagawa-u.ac.jp |   |
| mltest-bulk | 山田 留子        | wakako05@kanagawa-u.ac.jp |   |
|             |              |                           |   |
|             |              |                           |   |

#### 図 16 所属メーリングリストー覧画面

### 表 17 所属メーリングリストー覧画面項目

| 画面上<br>No | 名称                         | 説明                             | 備考 |
|-----------|----------------------------|--------------------------------|----|
| 1         | メーリングリスト<br>管理者メールア<br>ドレス | メーリングリストの管理者にメールを送る場合にクリックします。 |    |
| 2         | ヘルプ                        | このページのヘルプ画面を表示する場合にクリックします。    |    |

#### 2.7. メール転送設定

2.7.1. 概要

登録してあるメールアドレス宛に送付されたメールを、他のメールアドレスに転送する場合に設定します。設定できる転送先は1つのみです。

すでに設定済みの場合はメール転送先のテキストボックスに転送先メールアドレスが表示されます。 メール転送の解除を行なうこともできます。

2.7.2. 画面詳細説明

#### 2.7.2.1.メール転送設定

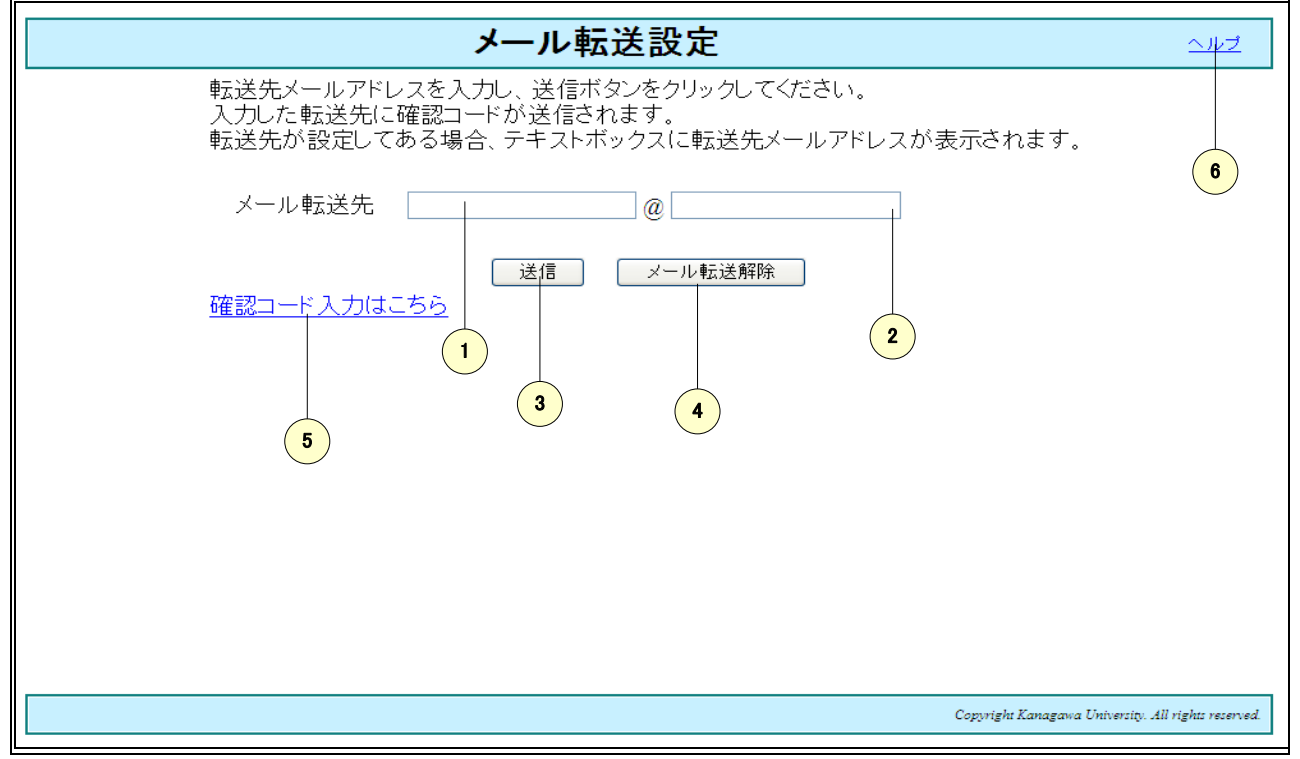

#### 図 17 メール転送設定画面

#### 表 18メール転送設定画面項目

| 画面上<br>No             | 名称                                                               | 説明                                                                                                    | 備考 |
|-----------------------|------------------------------------------------------------------|----------------------------------------------------------------------------------------------------|----|
| 1                     | メール転送先                                                           | 転送先メールアドレスを入力します。                                                                                                    |    |
|                       | (local) <mark>(*)</mark>                                         | 例 taro11                                                                                                    |    |
| 2                     | メール転送先                                                           | 転送先メールアドレスを入力します。                                                                                                    |    |
|                       | (domain) <mark>(*)</mark>                                        | 例 test.co.jp                                                                                                    |    |
| 3                     | 送信                                                               | メール転送先に確認コードを送信する場合にクリックします。                                                                                                    |    |
| 4                     | メール転送解除                                                          | メールの転送を解除する場合にクリックします。                                                                                                    |    |
| 5                     | 確認コード入力                                                          | 確認コード入力画面に遷移します。                                                                                                    |    |
|                       | はこちら                                                             |                                                                                                    |    |
| 6                     | ヘルプ                                                              | このページのヘルプ画面を表示する場合にクリックします。                                                                                                    |    |
| 2<br>3<br>4<br>5<br>6 | メール転送先<br>(domain)(*)<br>送信<br>メール転送解除<br>確認コード入力<br>はこちら<br>ヘルプ | 転送先メールアドレスを入力します。<br>例 test.cojp<br>メール転送先に確認コードを送信する場合にクリックします。<br>メールの転送を解除する場合にクリックします。<br>確認コード入力画面に遷移します。<br>このページのヘルプ画面を表示する場合にクリックします。 |    |

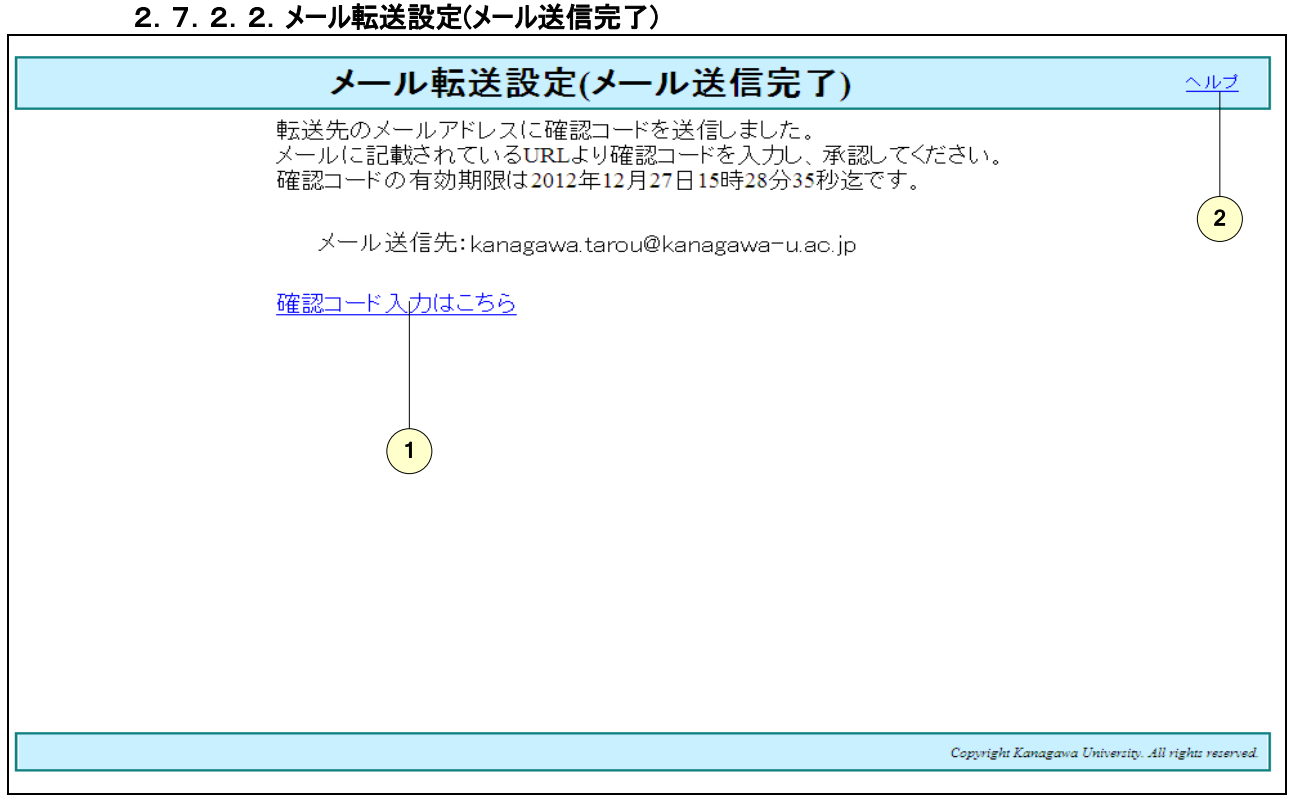

#### 図 18 メール転送設定(メール送信完了)画面

| 画面上<br>No | 名称              | 説明                          | 備考 |
|-----------|-----------------|-----------------------------|----|
| 1         | 確認コード入力<br>はこちら | 確認コード入力画面に遷移します。            |    |
| 2         | ヘルプ             | このページのヘルプ画面を表示する場合にクリックします。 |    |

#### 表 19メール転送設定(メール送信完了)画面項目

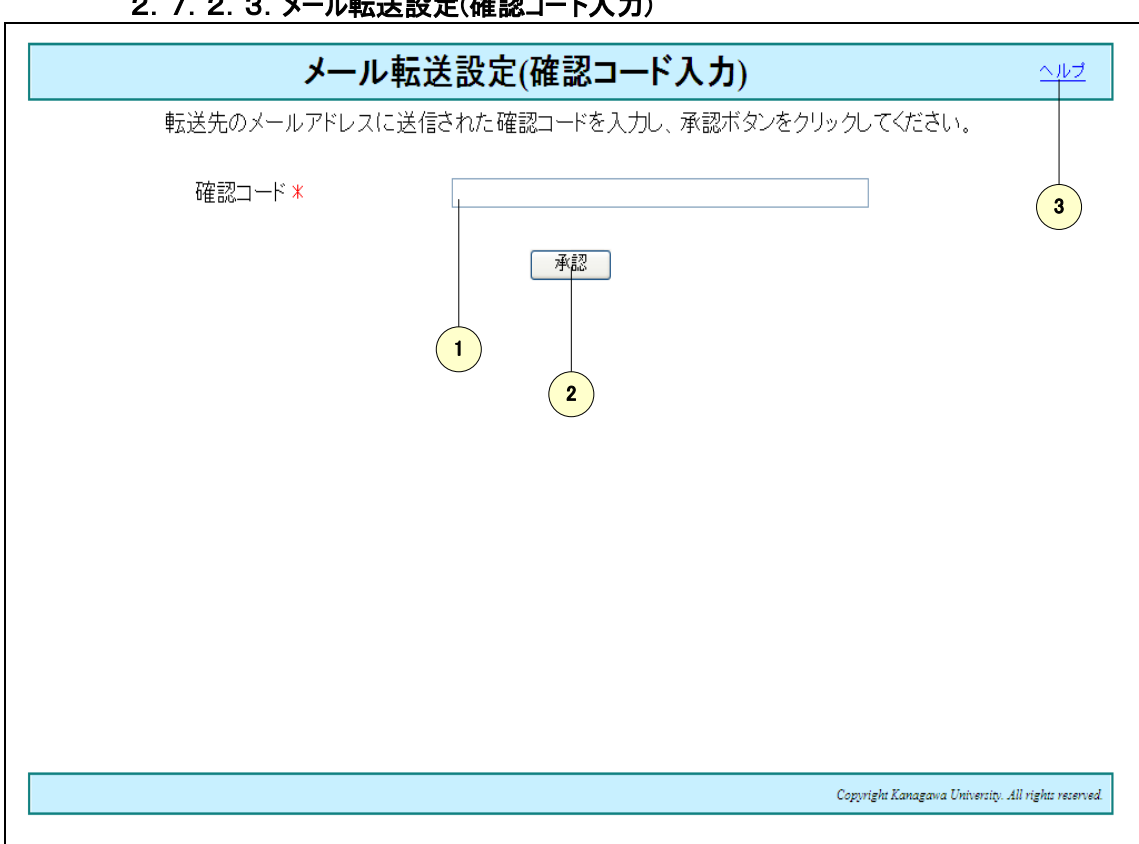

#### 2.7.2.3. メール転送設定(確認コード入力)

図 19 メール転送設定(確認コード入力)画面

| 画面上<br>No | 名称                     | 説明                          | 備考 |
|-----------|------------------------|-----------------------------|----|
| 1         | 確認コード <mark>(*)</mark> | 確認コードを入力します。                |    |
| 2         | 承認                     | メールの転送先を確定する場合にクリックします。     |    |
| 3         | ヘルプ                    | このページのヘルプ画面を表示する場合にクリックします。 |    |

#### 表 20メール転送設定(確認コード入力)画面項目

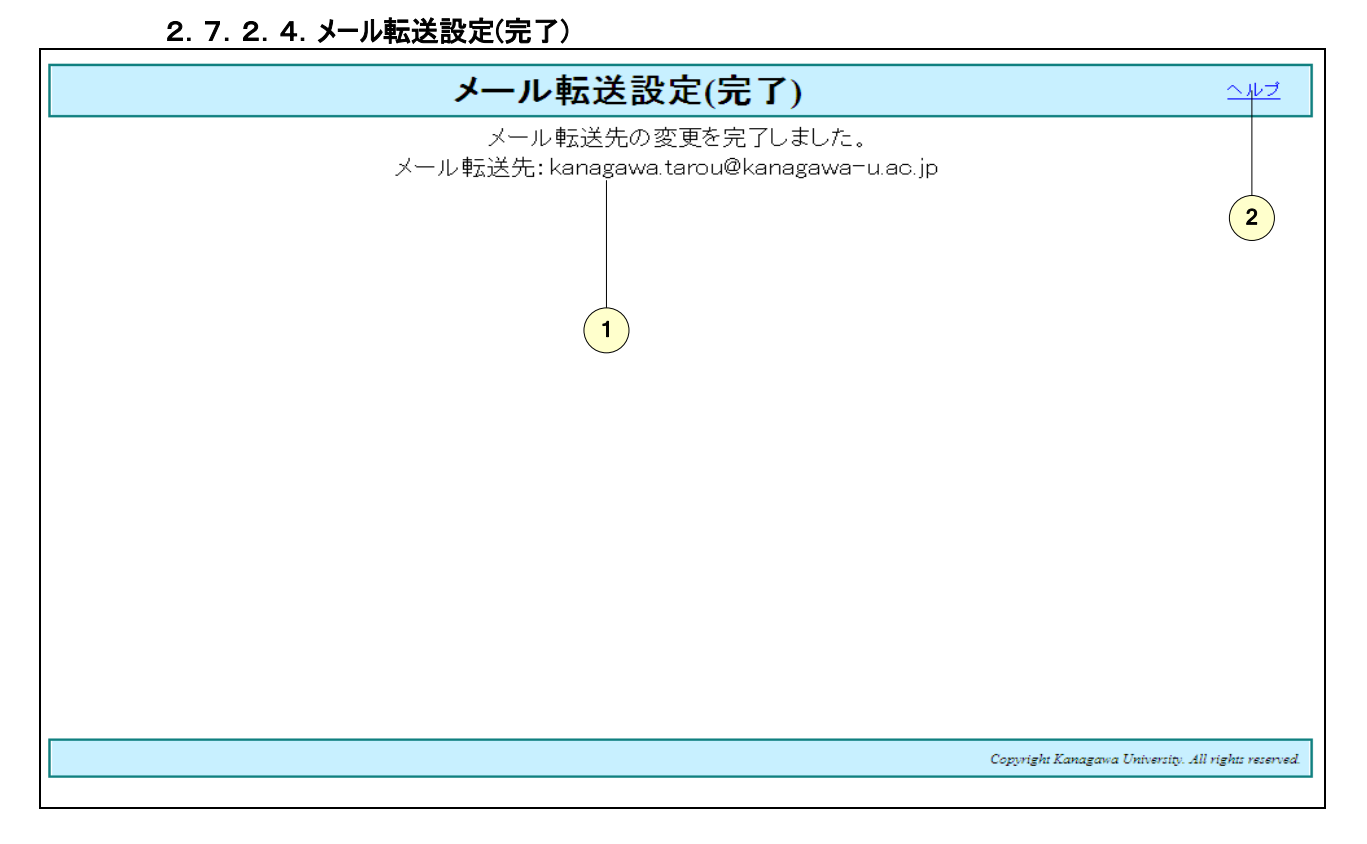

#### 図 20 メール転送設定(完了)画面

#### 表 21メール転送設定(完了)画面項目

| 画面上<br>No | 名称     | 説明                          | 備考 |
|-----------|--------|-----------------------------|----|
| 1         | メール転送先 | 設定されたメール転送先を表示します。          |    |
| 2         | ヘルプ    | このページのヘルプ画面を表示する場合にクリックします。 |    |

# 3. ワークフロー

#### 3.1. ワークフロー概要

ワークフローは、ホスト接続申請、ファイアウォール設定申請、メーリングリスト申請、メールエイリアス申請の4つの申請の 手続を管理します。

いずれも、アカウント統合管理システムのWeb画面から申請を行ない、その結果がトップ画面および電子メールで通知されます。

基本的に申請には新規、変更、停止があります。申請内容が変更になった場合は変更申請、申請が不要になった場合は停止申請を行なってください。

代理申請はできません。本システムにログインした利用者が申請者であり、申請の責任者となりますので御注意ください。
#### 3.2. ホスト接続申請

ホスト接続申請は、PC やネットワークプリンタをネットワークに接続する場合に必要です。ホスト接続申請が承認される とネットワーク接続に必要な IP アドレスが提供されます。

申請にあたっては、「学校法人神奈川大学総合ネットワーク管理・運用規定」をご覧ください。

3.2.1.ホスト接続申請の流れ

## 3. 2. 1. 1. 新規申請

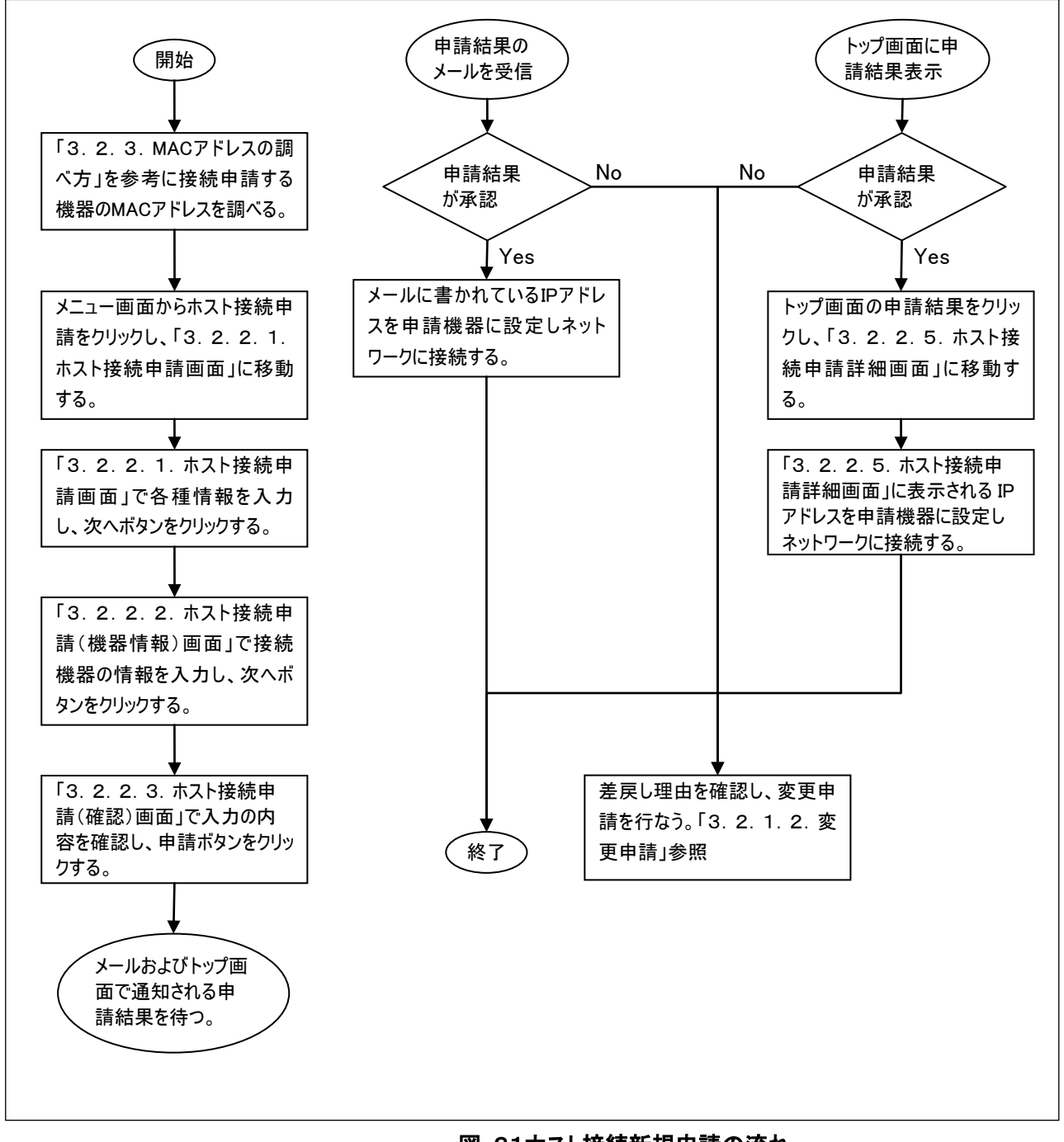

#### 図 21ホスト接続新規申請の流れ

#### 3.2.1.2. 変更申請

変更申請は主に次のような場合に行ないます。

- ・ 申請した機器のネットワークカードを交換したことにより MAC アドレスが変更になった場合。
- すでに承認されたホスト接続申請があり、さらに機器を追加したい場合。
- すでに承認されたホスト接続申請があり、その中の一部の機器の申請を取り消したい場合。

なお、すべての機器の申請を取り消したい場合は、停止申請を行なってください。

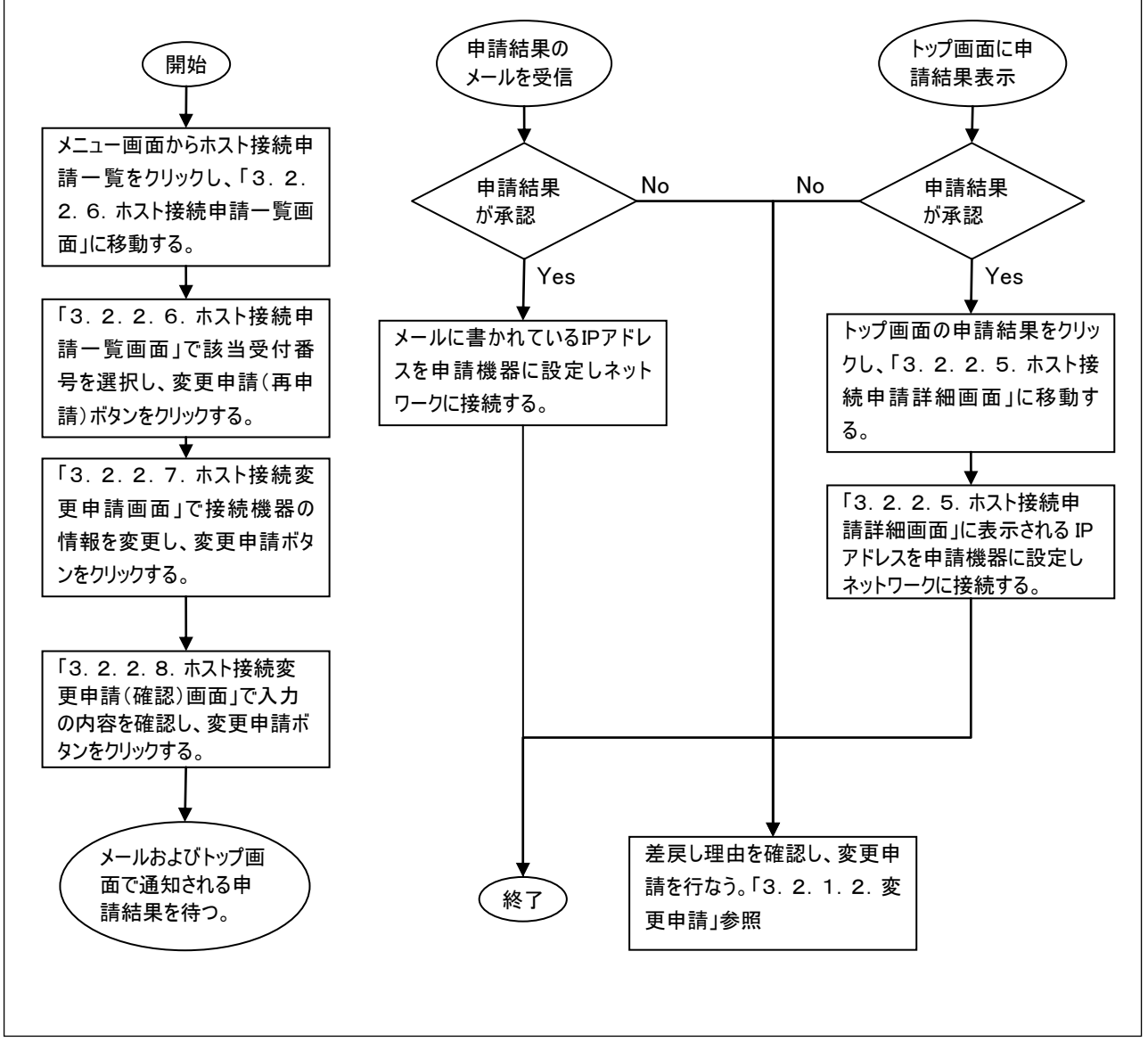

図 22ホスト接続変更申請の流れ

## 3.2.1.3.停止申請

卒業あるいは異動等で申請機器のネットワーク接続が必要なくなった場合は、必ず停止申請を行なってください。

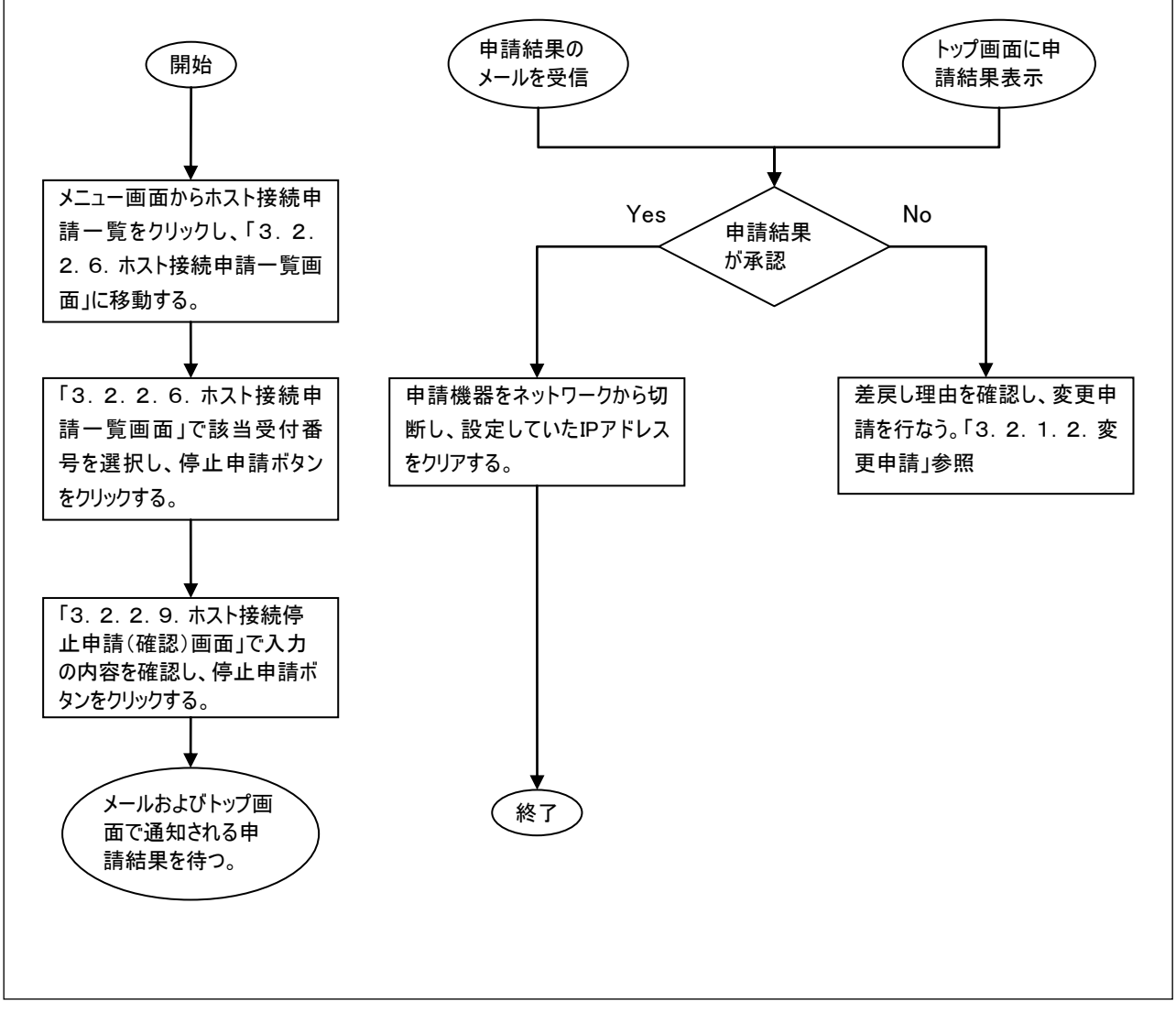

図 23ホスト接続停止申請の流れ

### 3.2.2. 画面詳細説明

3.2.2.1.ホスト接続申請画面

|                                                                                                    | <b>ホスト接続申請</b> <u>ユルゴ</u>                                |  |  |  |  |  |  |  |  |
|----------------------------------------------------------------------------------------------------|----------------------------------------------------------|--|--|--|--|--|--|--|--|
| 神奈川大学長服                                                                                                    | 神奈川大学長殿神奈川大学付属学校長殿                                       |  |  |  |  |  |  |  |  |
| 申請者の所属が神奈川大学の場合、神奈川大学長に申請。申請者の所属が付属学校の場合、付属学<br>校長に申請。<br>利用にあたっては「学校法人神奈川大学総合ネットワーク管理・運用規定」を遵守いたします。<br>本申請の機器からの通信に関しては、申請者が全て責任を負うものとします。<br>※ EPは必須入力です。 |                                                          |  |  |  |  |  |  |  |  |
|                                                                                                    | ·····································                    |  |  |  |  |  |  |  |  |
| 氏名                                                                                                    | 山田 太郎                                                    |  |  |  |  |  |  |  |  |
| ユーザロ                                                                                                    | yamada11                                                 |  |  |  |  |  |  |  |  |
| 学部·学科米                                                                                                    | 法学部1                                                     |  |  |  |  |  |  |  |  |
| メールアドレス                                                                                                    | yamada11@kanagawa-u.ac.jp                                |  |  |  |  |  |  |  |  |
| 内線番号米                                                                                                    | 1231 2                                                   |  |  |  |  |  |  |  |  |
| 3 設置場所米                                                                                                    | 横浜キャンパス ▼ 1号館205教室 号館、数室、部屋番号等を入力してください。                 |  |  |  |  |  |  |  |  |
| 利用期間                                                                                                    | 2004 年 1 月 1 日米 ~ 2005 年 1 月 1 日 <sub>半角で入力してください。</sub> |  |  |  |  |  |  |  |  |
| 申請理由米                                                                                                    | 研究に必要なため。<br>                                            |  |  |  |  |  |  |  |  |
| 8                                                                                                    | <u> 次へボタンをクリックし機器情報を入力してください。</u> 7                      |  |  |  |  |  |  |  |  |
|                                                                                                    | Copyright Sony Broadband Solutions. Corp.                |  |  |  |  |  |  |  |  |
|                                                                                                    |                                                          |  |  |  |  |  |  |  |  |

## 図 24ホスト接続申請画面

## 表 22 ホスト接続申請画面項目

| 画面上<br>No | 名称                    | 説明                           | 備考            |
|-----------|-----------------------|------------------------------|---------------|
| 1         | 学部·学科                 | 学部又は、学科を入力します。               |               |
| '         | (*)                   | 例法学部                         |               |
| 2         | 内纪采只(*)               | 内線番号を入力します。                  |               |
| 2         |                       | 例 1231                       |               |
| 2         | 設置場所キャ                | 設置場所キャンパスを横浜キャンパス・平塚キャンパス・中山 |               |
| 3         | ンパス                   | キャンパスから選択します。                |               |
|           | 設置場所 <mark>(*)</mark> | 設置場所を入力します                   | 号館と、教室あるいは、部  |
| 4         |                       | 例 1 号館 203 教室                | 屋番号を必ず入力してくだ  |
|           |                       |                              | さい。           |
|           | 利用期間開                 | 利用期間開始日を入力します。               | 必ずしも御希望の利用期   |
| 5         |                       | 例 20040401                   | 間から使用できるとは限りま |
|           |                       | [9] 20010101                 | せんので御了承ください。  |
| 6         | 利用期間終                 | 利用期間終了日を入力します。               |               |
| 0         | 了日                    | 例 20050101                   |               |
| 7         | 申請理由(*)               | 申請理由を入力します。                  |               |
| 8         | 次へ                    | ホスト接続申請(機器情報)画面へ遷移します。       |               |
| 9         | ヘルプ                   | このページのヘルプ画面を表示する場合にクリックします。  |               |

<mark>(\*)</mark>必須項目です。

| イン | 'ブに無線LANカー<br>入してください。 | ートを選       | 沢した           | 場合(ま, | 接続PC | パーカ・  | ーと機種を | 接続PCメーカー構        | と接続 PC          | ※機種欄に |
|----|------------------------|------------|---------------|-------|------|-------|-------|------------------|-----------------|-------|
| K  | 印は必須入力で?               | <i>t</i> . |               |       |      |       |       |                  |                 | 0     |
|    | タイプ米                   | ホストく       | PC)           | *     | -1   |       |       | 接続方法米            | 有線接続            | -     |
|    | メーカー*                  | Sony       |               |       |      | 1     | -3    | 機種 🕘             | VAIO RZ         |       |
| 1  | 05 <b>*</b> (5)-       | Windov     | N'S 💌         |       |      |       | Ŧ     | の他のOSの場合語        | <del>20</del> 🖲 |       |
|    | MAC7FLス*               | 01         | : 23          | : 45  | : 67 | : 89- | -0    |                  | 大学所有            | •     |
|    | 接続PCメーカー               |            |               |       |      | -     | -0    | 接続PC機種           |                 | 26    |
|    | タイプ米                   | ホスト()      | PC>           | *     |      |       |       | 接続方法米            | 有線接続            | -     |
|    | メーカー*                  |            | 30.2          | 07.0  |      |       |       | 機種               | -               | e     |
| 2  | OS <b>X</b>            |            |               |       |      |       |       | の他のOSの場合!        | ,<br>ISN        |       |
|    | MAC7FLス*               |            | :             | -     | -:-  | -:-   |       |                  | 大学所有            | *     |
|    | 接続PCメーカー               |            |               |       |      | 1     |       | 接続PC機種           |                 |       |
|    | 6.6.4.                 | 1          |               |       |      |       |       | 14.64 1.12       | r               |       |
| (  | 省略)                    |            |               |       |      |       |       |                  |                 |       |
| -  | ISCOLL CO. 13          | 1          | the factor of | -     |      | 2     |       | 1347/64 - 108145 | 1               |       |
|    | タイプ米                   | ホスト(F      | PC)           | -     |      |       |       | 接続方法*            | 有線接続            |       |
|    | メーカー*                  |            |               |       |      | 1     |       | 機種               |                 |       |
| 10 | OS*                    | <b></b>    | -             |       |      |       | そ     | の他のosの場合言        | 22              |       |
|    | MAC7Fレス米               |            | :             | ]:[   | :    | :-    |       |                  | 大学所有            | ¥     |
|    | 接続PCメーカー               |            |               |       |      |       |       | 接続PC機種           | [               |       |
|    |                        |            | _             | 0     | 戻る   |       | 次へ 上  | (12)             |                 |       |

#### 3.2.2.2.ホスト接続申請(機器情報)画面

図 25ホスト接続申請(機器情報)画面

| 画面上<br>No | 名称                          | 説明                                                         | 備考                                             |
|-----------|-----------------------------|------------------------------------------------------------|------------------------------------------------|
| 1         | タイプ <mark>(*)</mark>        | タイプをホスト(PC)、ホスト(WS)、プリンタ、アクセスポイント、無<br>線LANカード、その他から選択します。 |                                                |
| 2         | 接続方法 <mark>(*)</mark>       | 接続方法を有線接続、無線LAN接続から選択します。                                  |                                                |
| 3         | メーカー <mark>(*)</mark>       | メーカーを入力します。                                                |                                                |
| 4         | 機種                          | 機種を入力します。                                                  |                                                |
| 5         | 0S <mark>(*)</mark>         | OSをWindows、Mac、Linuxから選択します。                               | OS あるいはその他の OS の                               |
| 6         | その他の<br>OS <mark>(*)</mark> | No5で該当しない OS の場合、OS 名を入力します。                               | どちらかが必須入力項目に<br>なります。                          |
| 7         | MAC アドレス<br>(*)             | MAC アドレスを入力します。                                            | <sup>ICID®</sup> (「3. 2. 3. MAC アド<br>レスの調べ方」) |
| 8         | 所有者区分<br><mark>(*)</mark>   | 所有者区分を大学所有、教職員私物から選択します。                                   |                                                |
| 9         | 接続 PC メー<br>カー              | 接続 PC のメーカーを入力します。                                         | No2の接続方法で無線<br>LAN接続を選択した場合は                   |
| 10        | 接続 PC 機種                    | 接続PCの機種を入力します。                                             | 必須入力項目になります。                                   |
| 11        | 戻る                          | ホスト接続申請画面へ遷移します。                                           |                                                |
| 12        | 次へ                          | ホスト接続申請(確認)画面へ遷移します。                                       |                                                |
| 13        | ヘルプ                         | このページのヘルプ画面を表示する場合にクリックします。                                |                                                |

#### 表 23 ホスト接続申請(機器情報)画面項目

<mark>(\*)</mark>必須項目です。

Г

## 3. 2. 2. 3. ホスト接続申請(確認)画面

| 神奈.<br>申請:<br>利用!<br>本申! | ホスト接続甲請(確認) ヘルブ<br>申奈川大学長殿 神奈川大学付属学校長殿<br>申諸者の所属が神奈川大学の場合、神奈川大学長に申請。申請者の所属が付属学校の場合、付属学校長に申請。<br>利用にあたっては「学校法人神奈川大学総合ネットワーク管理・運用規定」を遵守いたします。<br>本申請の機器からの通信に関しては、申請者が全て責任を負うものとします。 |                     |                   |          |                               |  |  |  |  |
|--------------------------|----------------------------------------------------------------------------------------------------|---------------------|-------------------|----------|-------------------------------|--|--|--|--|
| 申請                       | ボタンな                                                                                                    | をクリックしないと申請され       | <b>こません。</b>      |          |                               |  |  |  |  |
|                          |                                                                                                    |                     | 申請者               |          |                               |  |  |  |  |
|                          | 氏名                                                                                                    | 山田太郎                |                   |          |                               |  |  |  |  |
| -                        | ユーザロ                                                                                                    | D yamada11          |                   |          |                               |  |  |  |  |
|                          | 所属                                                                                                    | 法学部                 |                   |          |                               |  |  |  |  |
| *-                       | ルアド                                                                                                    | レス yamada11@kanagav | va-u.ac.jp        |          |                               |  |  |  |  |
| F                        | 内線番                                                                                                    | 号 1231              |                   |          |                               |  |  |  |  |
|                          | 設置場)                                                                                                    | 所 横浜キャンパス1号)        | 馆205教室            |          |                               |  |  |  |  |
| Į.                       | 利用期                                                                                                    | 聞 2004年1月1日~2       | 2005年1月1日         |          |                               |  |  |  |  |
| E                        | 申請理                                                                                                    | 由 研究に必要なため。         |                   |          |                               |  |  |  |  |
| 機器                       | 情報                                                                                                    |                     |                   |          |                               |  |  |  |  |
|                          |                                                                                                    | タイプ                 | ホスト(PC)           | 接続方法     | 有線接続                          |  |  |  |  |
|                          |                                                                                                    | メーカー                | Sony              | 機種       | VAIO RZ                       |  |  |  |  |
| 1                        | 追加                                                                                                    | OS                  | Windows           |          |                               |  |  |  |  |
|                          | <i>"</i>                                                                                                    | MACアドレス             | 01:23:45:67:89:10 | 所有者区分    | 大学所有                          |  |  |  |  |
|                          |                                                                                                    | 接続PCメーカー            |                   | 接続PC機種   |                               |  |  |  |  |
|                          |                                                                                                    | (1                  | 修正 申請             | 2        |                               |  |  |  |  |
|                          |                                                                                                    |                     |                   | Copyrigh | n Sony Broaddand Solutions. ( |  |  |  |  |

## 図 26ホスト接続申請(確認)画面

#### 表 24 ホスト接続申請(確認)画面項目

| 画面上<br>No | 名称  | 説明                                                                   | 備考 |
|-----------|-----|----------------------------------------------------------------------|----|
| 1         | 修正  | 申請内容を修正する場合にクリックします。クリックするとホスト<br>接続申請画面へ移動し、入力した内容を修正することができま<br>す。 |    |
| 2         | 申請  | 入力した内容でホスト接続申請を行ないます。                                                |    |
| 3         | ヘルプ | このページのヘルプ画面を表示する場合にクリックします。                                          |    |

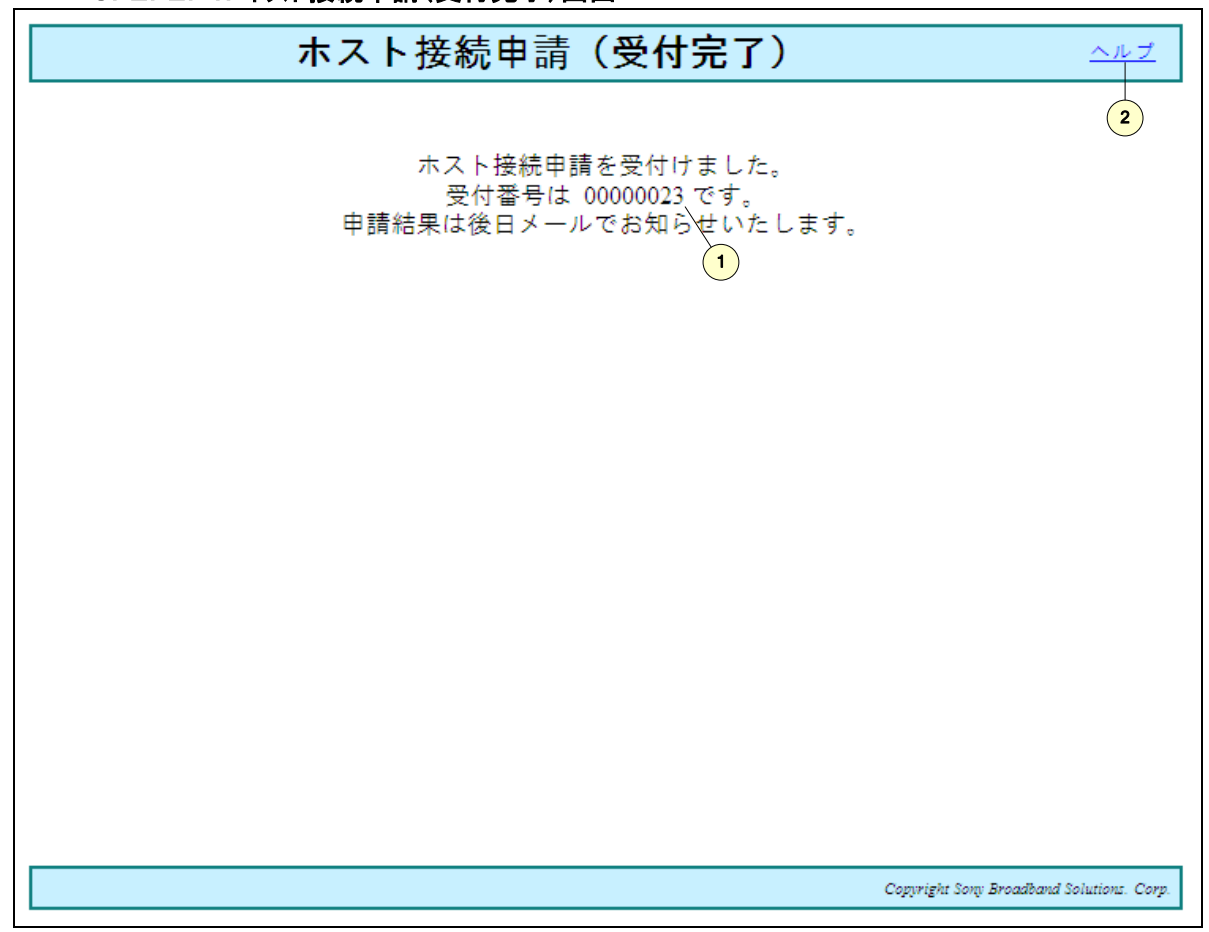

3. 2. 2. 4. ホスト接続申請(受付完了)画面

## 図 27ホスト接続申請(受付完了)画面

### 表 25 ホスト接続申請(受付完了)画面項目

| 画面上<br>No | 名称   | 説明                          | 備考 |
|-----------|------|-----------------------------|----|
| 1         | 受付番号 | ホスト接続申請の受付番号が表示されます。        |    |
| 2         | ヘルプ  | このページのヘルプ画面を表示する場合にクリックします。 |    |

## 3. 2. 2. 5. ホスト接続申請詳細画面

申請結果通知メールのリンク、トップ画面の申請結果通知のリンクあるいはホスト接続申請一覧画面からホスト接続申請詳細画面に移動し、申請内容を確認することができます。

|                |             | ホ                | スト接続申請詳細          |                      | ~~~~                               |  |  |  |  |
|----------------|-------------|------------------|-------------------|----------------------|------------------------------------|--|--|--|--|
| 申請結果           | 申請結果:承認     |                  |                   |                      |                                    |  |  |  |  |
| 神奈川大           | 学長          | 殿                | 神奈川大学付属学校野        | 長 殿                  | 3                                  |  |  |  |  |
| 申請者の           | 所属が         | 神奈川大学の場          | 合、神奈川大学長に申請。申     | 請者の所属が付属             | 学校の場合、付属                           |  |  |  |  |
| - 字校長に<br>利用にあ | 甲請。<br>たって( | 十〇分誌注人加本         | 川大学公会ネットワニク答理。    | 演用相守 応適中             | オーレます                              |  |  |  |  |
| 本申請の           | 機器か         | らの通信に関して         | こは、申請者が全て責任を負う    | 達用派とこと受うい<br>ものとします。 | 100a9.                             |  |  |  |  |
|                |             |                  | 申請者               |                      |                                    |  |  |  |  |
| 氏者             | Ż           | 山田 太郎            |                   |                      |                                    |  |  |  |  |
| ユーサ            | FID         | yamada11         |                   |                      |                                    |  |  |  |  |
| 所層             | Ē.          | 法学部              |                   |                      |                                    |  |  |  |  |
| メールア           | ドレス         | yamada11@kanag   | gawa-u.ac.jp      |                      |                                    |  |  |  |  |
| 内線都            | 野           | 1231             |                   |                      |                                    |  |  |  |  |
| 設置場            | 易所          | 横浜キャンバス          | 1号館205教室          |                      |                                    |  |  |  |  |
| 利用其            | 膶           | 2004年 01月 01[    | 日 ~ 2004年 05月 25日 |                      |                                    |  |  |  |  |
| 申請理            | ■由          | 研究に必要なたけ         | め。                |                      |                                    |  |  |  |  |
| 機器情報           | ł           |                  |                   |                      |                                    |  |  |  |  |
|                |             | 機器ID             | AD037             | IP7Fレス               | 192.168.34.2                       |  |  |  |  |
|                |             | タイブ              | ホスト(PC)           | 接続方法                 | 有線接続                               |  |  |  |  |
| , 追            |             | メーカー             | Sony              | 機種                   | VAIO RZ                            |  |  |  |  |
| 1 加            |             | OS               | Windows           |                      |                                    |  |  |  |  |
|                | M           | IAC <b>アド</b> レス | 01:23:45:67:89:10 | 所有者区分                | 大学所有                               |  |  |  |  |
|                | 接           | 続PCメーカー          |                   | 接続PC機種               |                                    |  |  |  |  |
|                |             | 1                | 戻る確認              | 2                    |                                    |  |  |  |  |
|                |             |                  |                   |                      |                                    |  |  |  |  |
|                |             |                  |                   | Copprig              | ht Sony Broadband Solutions. Corp. |  |  |  |  |
|                |             |                  |                   |                      |                                    |  |  |  |  |

## 図 28ホスト接続申請詳細画面

## 表 26 ホスト接続申請詳細画面項目

| 画面上<br>No | 名称  | 説明                                       | 備考                                              |
|-----------|-----|------------------------------------------|-------------------------------------------------|
| 1         | 戻る  | トップ画面あるいはホスト接続申請一覧画面へ遷移します。              |                                                 |
| 2         | 確認  | トップ画面に遷移します。<br>また、トップ画面から結果通知のリンクが消えます。 | このボタンをクリックするまで、<br>トップ画面に結果通知のリンク<br>が表示され続けます。 |
| 3         | ヘルプ | このページのヘルプ画面を表示する場合にクリックします。              |                                                 |

## 3. 2. 2. 6. ホスト接続申請一覧画面

## 申請したすべてのホスト接続申請が一覧表示されます。

|     | ホスト接続申請一覧                                     |      |           |                    |            |                                          |  |  |  |  |  |
|-----|-----------------------------------------------|------|-----------|--------------------|------------|------------------------------------------|--|--|--|--|--|
| 選択る | 選択をクリックし、変更申請ボタンまたは停止申請ボタンをクリックしてください。        |      |           |                    |            |                                          |  |  |  |  |  |
| 選択  | 受付番号                                          | 申請種別 | 状態        | 設置場所               | 受付日        | 利用期間                                     |  |  |  |  |  |
| 9   | 00000002                                      | 新規   | 承認        | 横浜キャンバス            | 2004/03/26 | 2004/02/06 ~ 2004/03/26                  |  |  |  |  |  |
| /o  | 0000003                                       | 停止   | 確認済み(差戻し) | 横浜キャンパス            | 2004/03/25 | 2004/02/06 ~ 2004/02/06                  |  |  |  |  |  |
|     | 00000004                                      | 変更   | 確認済み(承認)  | 横浜キャンバス 203号館102教室 | 2004/03/25 | 2004/02/25 ~ 2004/03/25                  |  |  |  |  |  |
| 0   | 00000005                                      | 停止   | 作業完了待ち    | 横浜キャンバス            | 2004/03/25 | 2004/02/25 ~ 2004/03/26                  |  |  |  |  |  |
| 0   | 00000006                                      | 変更   | 確認済み(承認)  | 横浜キャンバス 3号館303教室   | 2004/03/25 | 2004/02/27 ~ 2004/03/26                  |  |  |  |  |  |
| 0   | 00000013                                      | 停止   | 確認済み(承認)  | 横浜キャンバス            | 2004/03/25 | 2004/03/24 ~ 2004/03/25                  |  |  |  |  |  |
| 0   | 00000014                                      | 変更   | 承認        | 横浜キャンバス            | 2004/03/25 | 2004/03/24 ~ 2004/03/26                  |  |  |  |  |  |
| 0   | 00000015                                      | 変更   | 作業完了待ち    | 横浜キャンバス            | 2004/03/25 | 2004/03/25 ~ 2004/03/25                  |  |  |  |  |  |
| 0   | 00000016                                      | 新規   | 作業完了待ち    | 横浜キャンバス            | 2004/03/25 | 2004/03/25 ~ 2004/03/26                  |  |  |  |  |  |
| 0   | 00000017                                      | 新規   | 差戻し       | 横浜キャンバス            | 2004/03/26 | 2004/03/26 ~ 2004/03/26                  |  |  |  |  |  |
| 0   | 00000018                                      | 変更   | 承認        | 横浜キャンバス 1号館203教室   | 2004/03/26 | 2004/03/26 ~ 2004/03/26                  |  |  |  |  |  |
| 0   | 00000019                                      | 変更   | 承認        | 横浜キャンパス            | 2004/03/26 | 2004/03/26 ~ 2004/03/26                  |  |  |  |  |  |
|     | 2     詳細     変更申請(用申請)     停止申請     4       3 |      |           |                    |            |                                          |  |  |  |  |  |
|     |                                               |      |           |                    |            | Copyright Sony Broadband Solutions. Com. |  |  |  |  |  |

図 29ホスト接続申請一覧画面

## 表 27 ホスト接続申請一覧画面項目

| 画面上<br>No | 名称            | 説明                                            | 備考                                       |
|-----------|---------------|-----------------------------------------------|------------------------------------------|
| 1         | 選択            | 詳細表示、変更申請(再申請)および停止申請の対象となるホ<br>スト接続申請を選択します。 |                                          |
| 2         | 詳細            | ホスト接続申請詳細画面へ遷移し、申請内容の詳細を確認<br>することができます。      |                                          |
| 3         | 変更申請(再<br>申請) | ホスト接続変更申請画面へ遷移し、変更申請(再申請)を行な<br>うことができます。     | 申請が差戻された場合の再<br>申請は、このボタンから行<br>なってください。 |
| 4         | 停止申請          | ホスト接続停止申請(確認)画面へ遷移し、停止申請を行なう<br>ことができます。      |                                          |
| 5         | ヘルプ           | このページのヘルプ画面を表示する場合にクリックします。                   |                                          |

#### 3.2.2.7.ホスト接続変更申請画面

変更箇所を上書きで入力してください。 機器追加する場合は、空いている欄に入力してください。 機器を削除する場合は、該当機器の削除をチェックしてください。

|             | ホスト接続変更申請                                        |                   |                                       |               |         |       |               |                                |                   |                   |                         |
|-------------|--------------------------------------------------|-------------------|---------------------------------------|---------------|---------|-------|---------------|--------------------------------|-------------------|-------------------|-------------------------|
| 神系          | 神奈川大学長 殿 神奈川大学付属学校長 殿                            |                   |                                       |               |         |       |               |                                |                   |                   |                         |
| 申言          | 申請者の所属が神奈川大学の場合、神奈川大学長に申請。申請者の所属が付属学校の場合、付属学校長に申 |                   |                                       |               |         |       |               |                                |                   |                   |                         |
| 請。          |                                                  |                   |                                       |               |         |       |               |                                |                   |                   |                         |
| 本明          | 目詰の機器力                                           | い子の通              | 25天八平东1<br>1111年に関して(1                | い子蕊ロ<br>よ、申請者 | が全て責    | 任を負う  | 運用規定<br>ものとしま | ाटा <del>ख</del> न्गण्टा<br>हि | 1270              |                   |                         |
| 樤₽          | 号を削除する                                           | 場合は               | ! 削除をチェ                               | ックレオくオ        | Fau.    |       |               |                                |                   |                   |                         |
| × 1         | 印は必須入っ                                           | わです。              | · · · · · · · · · · · · · · · · · · · | ,,            |         |       |               |                                |                   |                   |                         |
|             | пр                                               |                   |                                       |               | E       | 申請者   |               |                                |                   |                   |                         |
|             | 氏名                                               | ШШ                | <u> </u>                              |               |         |       |               |                                |                   |                   |                         |
|             | ションション                                           | yamad<br>注学部      | 3                                     |               | 1       |       |               |                                |                   |                   |                         |
| -<br>-<br>- | ールアドレス                                           | vamad             | 3<br>@kanagay                         | va-u ac in    |         |       |               |                                |                   |                   |                         |
| F           | 内線番号                                             | 1231              |                                       | vu u.uc.jp    | 2       |       |               |                                |                   |                   |                         |
|             | 設置場所                                             | 横浜井               | -+ンパス                                 | ▼ 1号館         | 205教室   |       |               | 新家 邦屋乗号笙友                      |                   |                   | 7                       |
| 5           | 利用期間                                             | 2004              | 年 01                                  |               | <br>− ~ | 2004  | 年 05          | 日 25                           |                   |                   | ±.                      |
|             | 5                                                | /<br>研究に          | - 必要なため。                              |               |         | 12001 |               | 11 120                         |                   | -д (ХЛСКА         | 2014                    |
| E           | 申請理由                                             |                   |                                       |               |         |       |               |                                |                   |                   |                         |
|             | 機罢而                                              |                   | AD037                                 |               |         |       |               | TP7F                           | レス                | 192 168 34        | 42                      |
|             | タイプン                                             | *                 | ホスト(PC)                               | <b>V</b>      | 9       |       |               |                                | 之入<br>法 <b>米</b>  | 有線接続              | <b>-</b> 10             |
| 1           | メーカー                                             | *                 | ,<br>Sony                             |               | -       |       | (11)          | 機利                             | <b>₫</b> (12)—    | VAIO RZ           |                         |
| 刷除          | OS <b>X</b> 13                                   |                   | Windows 🔻                             | (             |         |       | <u></u> そのf   | <br>他のOSの場合                    | (記入)              |                   |                         |
| F           |                                                  |                   | 01 : 23                               | : 45          | : 67    | : 89  | - 11(15       |                                | 丞分≭               | 14<br>大学所有        | <b>–</b> <u>– (16</u> ) |
| 8           | 接続PCメー                                           | ーカー               |                                       |               |         |       | (17)          | 接続PC                           | 機種                |                   |                         |
|             | 機器ロ                                              | D                 |                                       |               |         |       | <u> </u>      | IP7F                           | レス                | -                 | 18                      |
|             | タイプン                                             | ĸ                 | ホスト(PC)                               | •             |         |       |               | 接続方                            | 法 <mark>米</mark>  | 有線接続              | •                       |
|             | メーカー                                             | ж                 |                                       |               |         |       |               | 機種                             | ŧ                 |                   |                         |
| 2           | OS <b>X</b>                                      |                   | -                                     | (             |         |       | その他           | 也のOSの場合                        | 記入)               |                   |                         |
|             | MAC7FL                                           | /ス <mark>米</mark> | : [                                   | :             | :       | : [   | :             | 所有者因                           | ☑分 <mark>米</mark> | 大学所有              | •                       |
|             | 接続PCメー                                           | ーカー               |                                       |               |         |       |               | 接続PC                           | 機種                |                   |                         |
|             | 44600                                            | •                 |                                       |               |         |       |               |                                |                   |                   |                         |
| (*          | 省略)                                              |                   |                                       |               |         |       |               |                                |                   |                   |                         |
|             | 接空口                                              | <u> </u>          | <u> </u>                              |               |         |       |               |                                | /0%/1里<br>1 フ     |                   |                         |
|             | のえる3日<br>タイブン                                    | ж                 | ホフト(PC)                               | <b>_</b>      |         |       |               |                                | レス<br>法 <b>米</b>  | 有線接続              | -                       |
|             | メーカー                                             | <br>•ж            |                                       |               |         |       |               |                                | <b>a</b>          | -H 184 130 12     |                         |
| 10          | 08*                                              |                   |                                       | (             |         |       |               | <br>hの_sの場合                    | ≖<br>:≣27)        | I                 | ]                       |
|             | MAC7FL                                           | /ス <u>米</u>       |                                       | · [           |         |       |               | 所有者因                           | ⊼分 <u>≭</u>       | 大学所有              | -                       |
|             | 接続PCメー                                           | -11-              |                                       | •             |         | •     | •             |                                |                   |                   |                         |
|             | 121701 021                                       |                   | J                                     | (19)          | 戻る      |       | 更申請 🗌         | 20                             | JANE              | Į                 |                         |
|             |                                                  |                   |                                       |               |         |       |               |                                |                   |                   |                         |
|             |                                                  |                   |                                       |               |         |       |               |                                | Copprig           | ht Sony Broadbana | Solutions. Corp.        |
|             |                                                  |                   |                                       |               |         |       |               |                                |                   |                   |                         |

図 30ホスト接続変更申請画面

| 画面上<br>No | 名称             | 説明                                                         | 備考                                           |
|-----------|----------------|------------------------------------------------------------|----------------------------------------------|
| 1         | 学部·学科          | 学部又は、学科を入力します。<br>例 法学部                                    |                                              |
| 2         | 内線番号           | 内線番号を入力します。<br>例 1231                                      |                                              |
| 3         | 設置場所キャ<br>ンパス  | 設置場所キャンパスを横浜キャンパス・平塚キャンパス・中山<br>キャンパスから選択します。              |                                              |
| 4         | 設置場所           | 設置場所を入力します。<br>例 1 号館 203 教室                               | 号館と、教室あるは部屋番<br>号を必ず入力してください。                |
| 5         | 利用期間開<br>始日    | 利用期間開始日を入力します。<br>例 20040401                               |                                              |
| 6         | 利用期間終<br>了日    | 利用期間終了日を入力します。<br>例 20050101                               |                                              |
| 7         | 申請理由           | 変更申請の理由を入力します。                                             |                                              |
| 8         | 選択             | この機器のネットワーク接続を止める場合にクリックします。                               |                                              |
| 9         | タイプ            | タイプをホスト(PC)、ホスト(WS)、プリンタ、アクセスポイント、無<br>線LANカード、その他から選択します。 |                                              |
| 10        | 接続方法           | 接続方法を有線接続、無線LAN接続から選択します。                                  |                                              |
| 11        | メーカー           | メーカーを入力します。                                                |                                              |
| 12        | 機種             | 機種を入力します。                                                  |                                              |
| 13        | OS             | OS を Windows、Mac、Linux から選択します。                            |                                              |
| 14        | その他の OS        | No13 以外の OS の場合、その OS 名を入力します。                             |                                              |
| 15        | MAC アドレス       | MAC アドレスを入力します。                                            | <sup>じ愛~</sup> (「3. 2. 3. MAC アド<br>レスの調べ方」) |
| 16        | 所有者区分          | 所有者区分を大学所有、教職員私物から選択します。                                   |                                              |
| 17        | 接続 PC メー<br>カー | 接続 PC のメーカーを入力します。                                         | No10の接続方法で無線<br>LAN 接続を選択した場合は               |
| 18        | 接続 PC 機種       | 接続PCの機種を入力します。                                             | 必須入力項目になります。                                 |
| 19        | 戻る             | 変更申請を取り止め、ホスト接続申請一覧画面へ遷移しま<br>す。                           |                                              |
| 20        | 変更申請           | ホスト接続変更申請(確認)画面へ遷移します。                                     |                                              |
| 21        | ヘルプ            | このページのヘルプ画面を表示する場合にクリックします。                                |                                              |

### 表 28 ホスト接続変更申請画面項目

| 神一一个一个一个一个一个一个一个一个一个一个一个一个一个一个一个一个一个一个一 | 川大学長<br>者の所属<br>こあたっ<br>諸の機器<br>申請本の | ≦ 殿<br>跡神奈川大学の場合<br>ては「学校法人神奈川<br>からの通信に関して」<br>■ンをクリックしないと | 神奈川大学付属学校長 殿<br>、神奈川大学長に申請。申請者の所属が作<br>「大学総合ネットワーク管理・運用規定」を遵<br>よ、申請者が全て責任を負うものとします。<br>、変更申請されません。 | す属学校の場合、付属<br>守いたします。 | 学校長に申請。 3    |  |
|-----------------------------------------|--------------------------------------|-------------------------------------------------------------|----------------------------------------------------------------------------------------------------|-----------------------|--------------|--|
|                                         |                                      |                                                             | 申請者                                                                                                 |                       |              |  |
|                                         | 氏名                                   | 山田太郎                                                        |                                                                                                    |                       |              |  |
| -                                       | ı−f∎                                 | yamadal1                                                    |                                                                                                    |                       |              |  |
|                                         | 所属                                   | 法学部                                                         |                                                                                                    |                       |              |  |
| *-                                      | ルアドレ                                 | vス yamada11@kan                                             | agawa-u.ac.jp                                                                                       |                       |              |  |
| F                                       | 内線番号                                 | 1231                                                        |                                                                                                    |                       |              |  |
|                                         | 設置場所                                 | f 横浜キャンバス                                                   | 1号館205号教室                                                                                           |                       |              |  |
| Ĩ                                       | 利用期間 2004年 01月 01日 ~ 2005年 01月 01日   |                                                             |                                                                                                    |                       |              |  |
| I                                       | <b>申請理由</b> 研究に必要なため。                |                                                             |                                                                                                    |                       |              |  |
| 機器                                      | 情報                                   |                                                             |                                                                                                    |                       |              |  |
|                                         |                                      | <b>襟器</b> ₽                                                 | AD037                                                                                               | <b>IPアドレス</b>         | 192.168.32.4 |  |
|                                         |                                      | タイプ                                                         | ホスト(PC)                                                                                             | 接続方法                  | 有線接続         |  |
|                                         | 変                                    | メーカー                                                        | Sony                                                                                                | 機種                    | VAIO RZ      |  |
|                                         | 前                                    | OS                                                          | Windows                                                                                             |                       |              |  |
|                                         |                                      | MACアドレス                                                     | 01:23:45:67:89:10                                                                                   | 所有者区分                 | 大学所有         |  |
| 1                                       |                                      | 接続PCメーカー                                                    |                                                                                                    | 接続PC機種                |              |  |
| •                                       |                                      | <b>機器</b> Ⅲ                                                 | AD037                                                                                               | <b>IPアドレス</b>         | 192.168.32.4 |  |
|                                         |                                      | タイプ                                                         | ホスト(PC)                                                                                             | 接続方法                  | 有線接続         |  |
|                                         | 変重                                   | メーカー                                                        | Sony                                                                                                | 襟種                    | VAIO SR      |  |
|                                         | 後                                    | os                                                          | Windows                                                                                             |                       |              |  |
|                                         |                                      | MACアドレス                                                     | 01: 23: 45: 67: 89: 10                                                                              | 所有者区分                 | 大学所有         |  |
|                                         |                                      | 接続PCメーカー                                                    |                                                                                                    | 接続PC機種                |              |  |
|                                         |                                      |                                                             | 1 修正 変更申請                                                                                           | 2                     |              |  |

## 3. 2. 2. 8. ホスト接続変更申請(確認)画面

## 図 31ホスト接続変更申請(確認)画面

## 表 29 ホスト接続変更申請(確認)画面項目

| 画面上<br>No | 名称   | 説明                                                                     | 備考 |
|-----------|------|------------------------------------------------------------------------|----|
| 1         | 修正   | 申請内容を修正する場合にクリックします。クリックするとホスト<br>接続変更申請画面へ移動し、入力した内容を修正することが<br>できます。 |    |
| 2         | 変更申請 | 入力した内容でホスト接続変更申請を行ないます。                                                |    |
| 3         | ヘルプ  | このページのヘルプ画面を表示する場合にクリックします。                                            |    |

## 3. 2. 2. 9. ホスト接続停止申請(確認)画面

申請したすべての機器のネットワーク接続が不要になった場合は、必ず停止申請を行なってください。

| ホスト接続停止申請(確認) ハレブ<br>神奈川大学長殿 神奈川大学付属学校長殿<br>申諸者の所属が神奈川大学の場合、神奈川大学長に申請。申請者の所属が付属学校の場合、付属学校長に申請。<br>利用にあたっては「学校法人神奈川大学総合ネットワーク管理・運用規定」を遵守いたします。<br>本申請の機器からの通信に関しては、申請者が全て責任を負うものとします。<br>停止申請ボタンをクリックしないと停止申請されません。 |                |                   |                        |               |                                    |  |
|----------------------------------------------------------------------------------------------------|----------------|-------------------|------------------------|---------------|------------------------------------|--|
|                                                                                                    |                |                   | 申諸者                    |               |                                    |  |
|                                                                                                    | 氏名             | 山田 太郎             |                        |               |                                    |  |
| 2                                                                                                    | ューザD           | yamada11          |                        |               |                                    |  |
|                                                                                                    | 所属             | 法学部               |                        |               |                                    |  |
| メー                                                                                                    | ・ルアドレス         | yamada11@kanagawa | -u.ac.jp               |               |                                    |  |
| P                                                                                                    | 内線番号           | 1231              |                        |               |                                    |  |
|                                                                                                    | 設置場所           | 横浜キャンパス1号館        | 205教室                  |               |                                    |  |
| 1                                                                                                    | 利用期間           | 2004年 01月 01日 ~ 3 | 2005年 01月 01日          |               |                                    |  |
| E                                                                                                    | 申請理由           | 研究に必要なため。         |                        |               |                                    |  |
| 機器                                                                                                    | 情報             |                   |                        |               |                                    |  |
|                                                                                                    |                | <b>機器</b> D       | AD037                  | <b>IPアドレス</b> | 192.168.34.2                       |  |
|                                                                                                    |                | タイプ               | ホスト(PC)                | 接続方法          | 有線接続                               |  |
| 1                                                                                                    | 削              | メーカー              | Sony                   | 機種            | VAIO RZ                            |  |
|                                                                                                    | 除              | OS                | Windows                |               |                                    |  |
|                                                                                                    |                | MACアドレス           | 01: 23: 45: 67: 89: 10 | 所有者区分         | 大学所有                               |  |
| 接続PCメーカー 接続PC様種                                                                                                    |                |                   |                        |               |                                    |  |
|                                                                                                    | 1 キャンセル 停止申請 2 |                   |                        |               |                                    |  |
|                                                                                                    |                |                   |                        | Copyrig       | ht Sony Broaddand Solutions. Corp. |  |

## 図 32ホスト接続停止申請(確認)画面

#### 表 30 ホスト接続停止申請(確認)画面項目

| 画面上<br>No | 名称    | 説明                               | 備考 |
|-----------|-------|----------------------------------|----|
| 1         | キャンセル | 停止申請を取り止め、ホスト接続申請一覧画面へ遷移しま<br>す。 |    |
| 2         | 停止申請  | ホスト接続停止申請(受付完了)画面へ遷移します。         |    |
| 3         | ヘルプ   | このページのヘルプ画面を表示する場合にクリックします。      |    |

3.2.3. MAC アドレスの調べ方

ホスト接続申請の再に必要となる MAC アドレスの調べ方を説明します。 調べる際には、ネットワークに接続して下さい。LAN カード等を差し込んでいない場合、モデムや別のアダプタのアドレスし か表示されません。

(1)MS-DOS プロンプトか、コマンドプロンプトを起動する

・Windows95、98、98セカンドエディションの場合

タスクバーの「スタート」ー>「プログラム」ー>「MS-DOS プロンプト」

・WindowsMeの場合

タスクバーの「スタート」ー>「プログラム」ー>「アクセサリ」ー>「MS-DOS プロンプト」

・WindowsNT4. 0とWindows2000Professionalの場合は MS-DOS プロンプトではなく「コマンドプロンプト」 になります。

(2)コマンドをタイプする

Windows 98, 95, Windows ME の場合

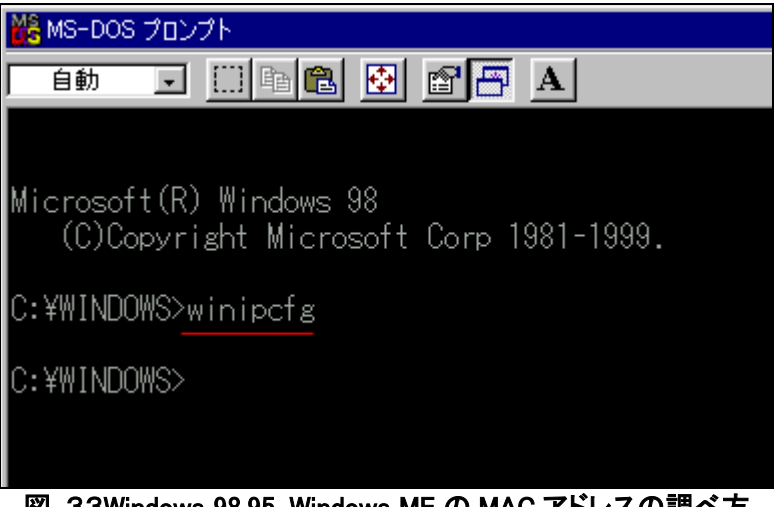

図 33Windows 98,95, Windows ME の MAC アドレスの調べ方

C:¥>の後に、 winipcfg とタイプする。

Windows NT 4.0, Windows 2000 Professional, Windows XP の場合

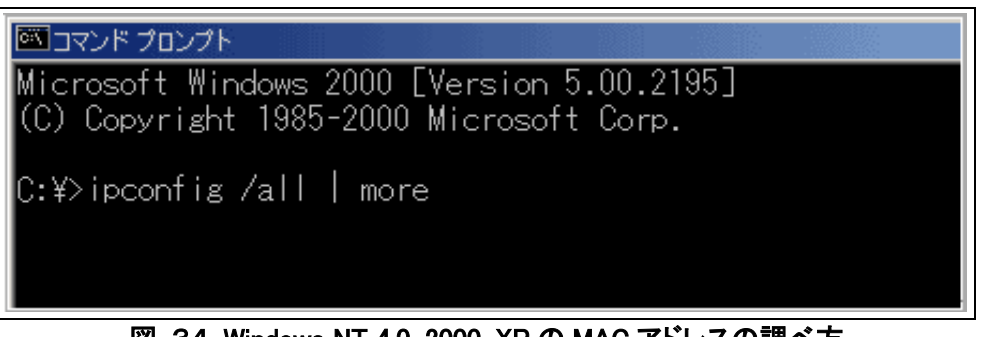

図 34 Windows NT 4.0, 2000, XP の MAC アドレスの調べ方 C:¥>の後に、ipconfig /all | more とタイプする。

プロンプトの中でキーボードから ipconfig /all | more と入力して「Enter」キーを押します。この場合大文字と小文字はどちらでも構いません。 all と more の間のキーはパイプキーで [Shift]を押しながら [¥]キーを押すと出てきます。 more により1 画面分の表示で止まります。 [Enter]キーを押すと次の画面を表示します。

(3)IP 設定画面が表示される

winipcfg というコマンドを打った場合

| 🕎 IP 設定             |                    | _ 🗆 🗵             |
|---------------------|--------------------|-------------------|
| Ethernet アダプタ情報――   |                    |                   |
|                     | 3Com EtherLink PCI | •                 |
| アダプタ アドレス           | 01-23-45-67-89-00  |                   |
| IP アドレス             | 123.456.7.888      |                   |
| サブネット マスク           | 255.255.255.0      |                   |
| デフォルト ゲートウェイ        | 123.456.7.8        |                   |
| OK                  | 解放(S) :            | 書き換え(11)          |
| すべて解放( <u>A</u> ) 3 | かて書き換え(逆)          | 詳細( <u>M</u> ) >> |

図 35 winipcfgというコマントを打った場合

アダプタアドレスが MAC アドレスです。

ipconfig というコマンドを打った場合

| אַכאָב 🔤 | プロンプト ニロン                                                                                                    |
|----------|----------------------------------------------------------------------------------------------------|
| Windows  | IP Configuration                                                                                                    |
|          | Host Name : 指定コンピュータ名<br>Primary Dns Suffix :<br>Node Type : Hybrid<br>IP Routing Enabled : No<br>WINS Proxy Enabled : No                                                                                                    |
| Ethernet | t adapter ローカル エリア接続:                                                                                                    |
| ion      | Connection-specific DNS Suffix .:<br>Description Intel(R) PRO/1000 MT Network Connect                                                                                                    |
|          | Physical Address : 01-02-03-04-05-06<br>Dhcp Enabled : Yes<br>Autoconfiguration Enabled : Yes<br>IP Address : 123.456.7.111<br>Subnet Mask : 255.255.255.0<br>Default Gateway : 123.456.7.1<br>DHCP Server : 123.456.7.2<br>Lease Obtained : : 2004年5月12日 9:57:38<br>Lease Expires : : : 2004年5月15日 9:57:38 |
| Z:¥>     |                                                                                                    |
|          | 図 36 ipconfigというコマンドを打った場合                                                                                                    |

Physical Address が MAC アドレスです。

## 3.3. ファイアウォール設定申請

学内ネットワークへの不正侵入や破壊行為などを防ぐために、学内のネットワークにはファイアウォールが設置してあります。 何らかの理由でファイアウォールの設定を変更する必要がある場合は、ファイアウォール設定申請を行なってください。

3.3.1.ファイアウォール設定申請の流れ

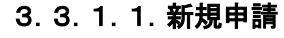

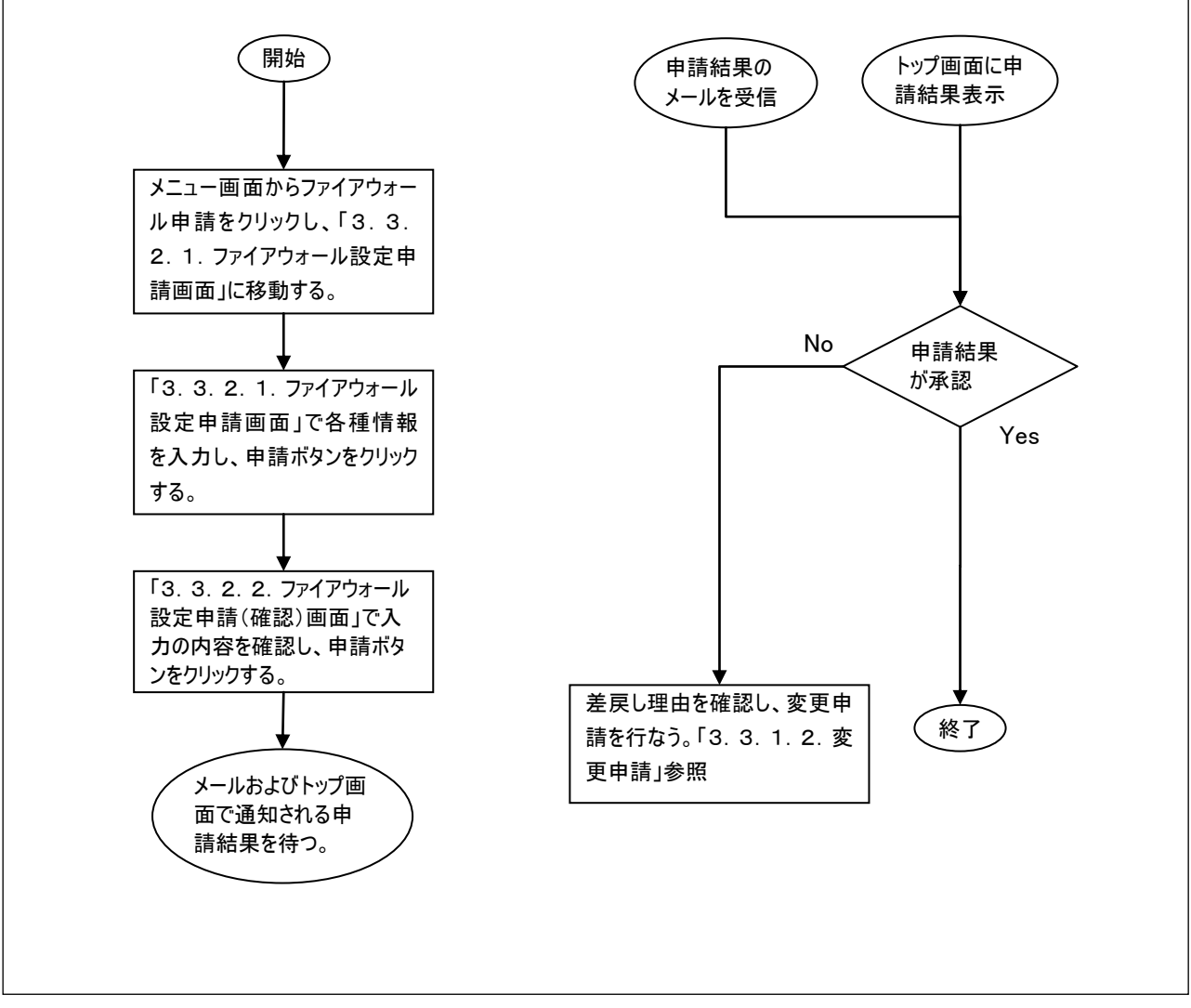

#### 図 37ファイアウォール設定新規申請の流れ

#### 3.3.1.2. 変更申請

変更申請は主に次のような場合に行ないます。

- すでに承認されたファイアウォール設定申請があり、そのファイアウォール設定の変更が必要な場合
- すでに承認されたファイアウォール設定申請があり、さらに新しいファイアウォール設定が必要な場合。
- すでに承認されたファイアウォール設定申請があり、その中の一部のファイアウォール設定を削除したい場合。
- なお、すべてのファイアウォール設定を取り消したい場合は、停止申請を行なってください。

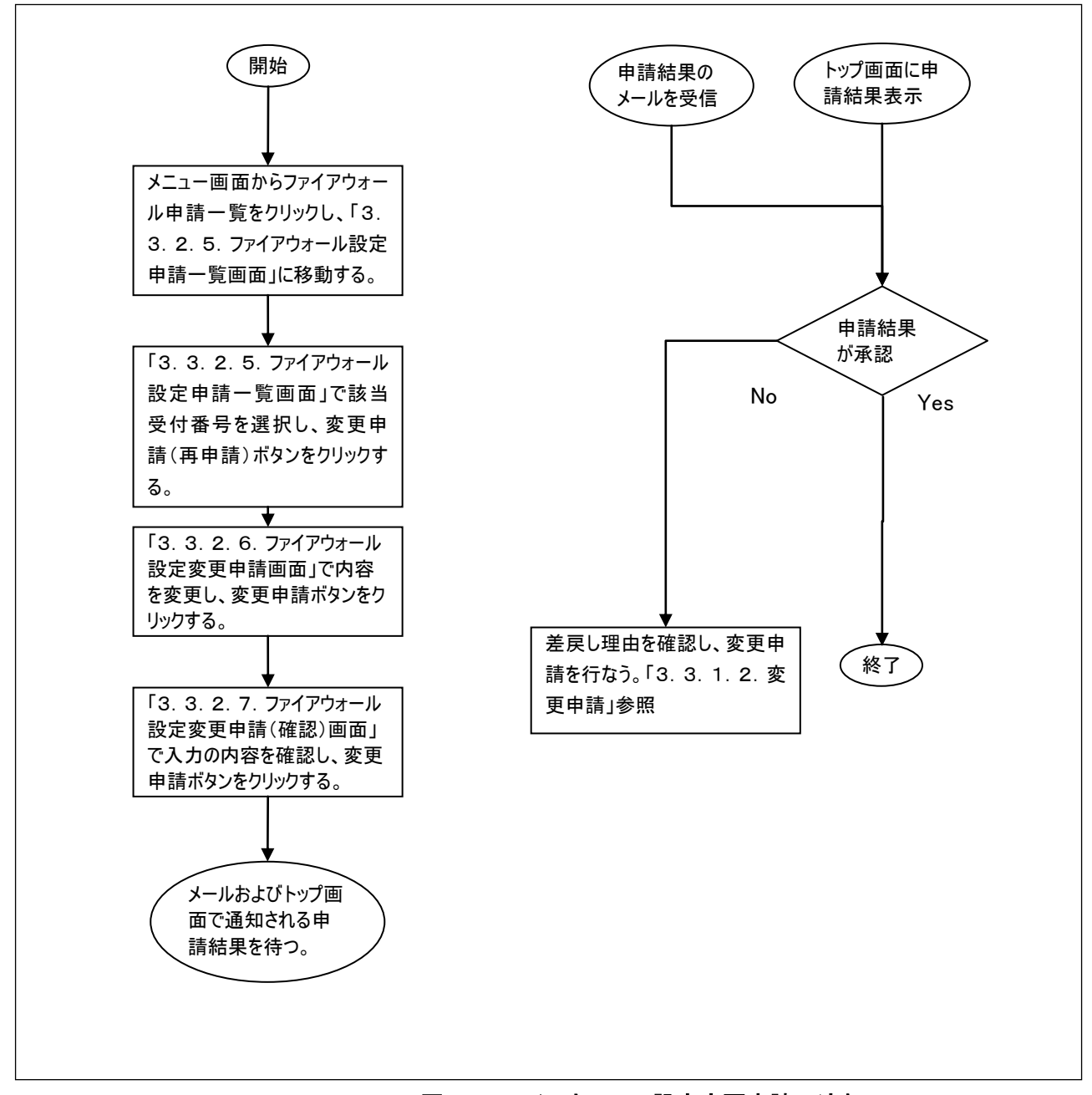

#### 図 38ファイアウォール設定変更申請の流れ

## 3.3.1.3.停止申請

卒業あるいは異動等でファイアウォール設定が必要なくなった場合は、必ず停止申請を行なってください。

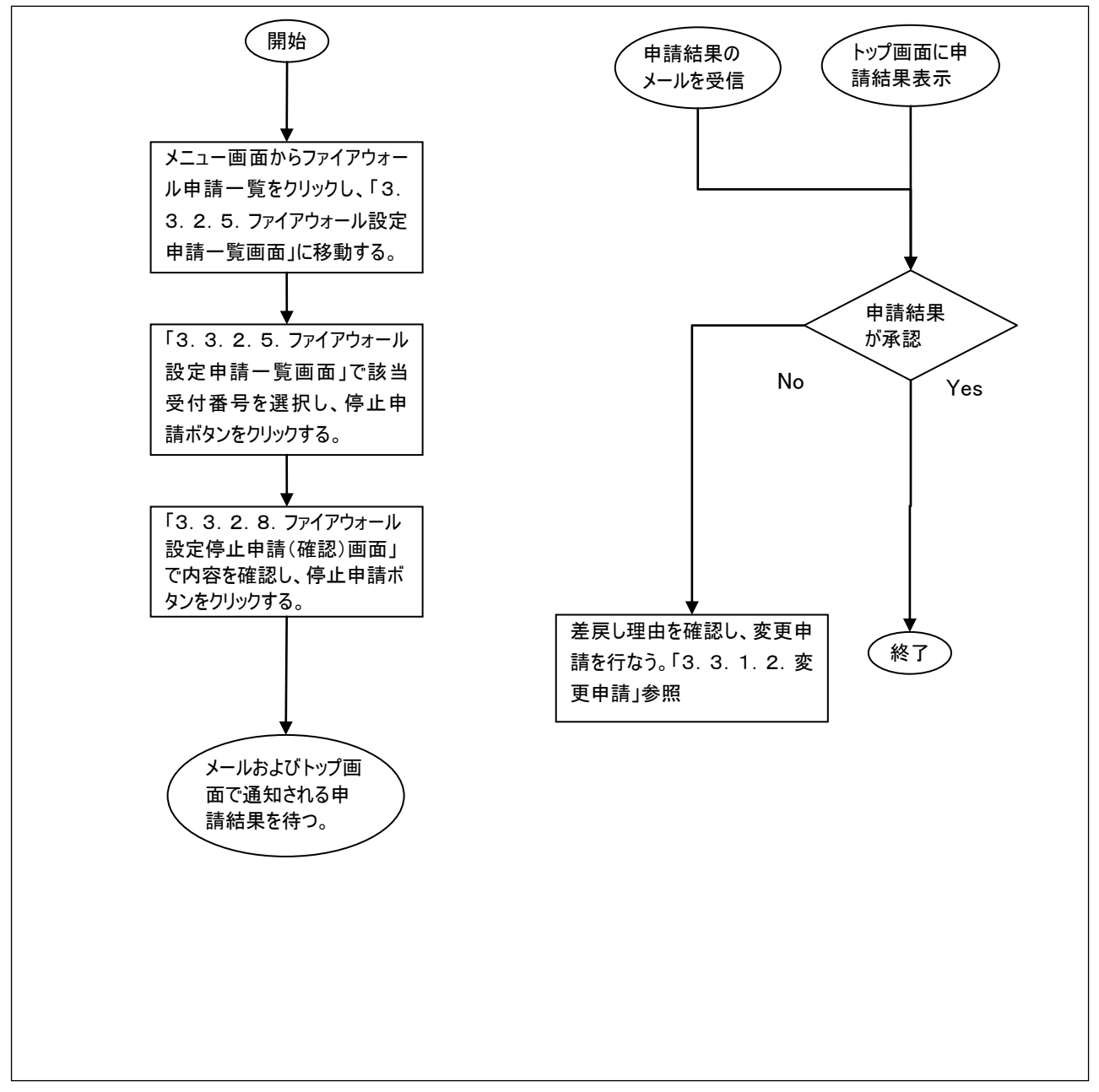

図 39ファイアウォール設定停止申請の流れ

#### 3.3.2.申請者画面詳細説明

### 3.3.2.1.ファイアウォール設定申請画面

| 印は必須入                                                                                                    | 力です。           |                  |          |           |              |             | 13                    |
|----------------------------------------------------------------------------------------------------|----------------|------------------|----------|-----------|--------------|-------------|-----------------------|
|                                                                                                    |                |                  |          | 申請者       |              |             |                       |
| 氏名                                                                                                    |                | ₿B<br>           |          |           |              |             |                       |
| ユーサル                                                                                                    | yamadal.       |                  |          |           |              |             |                       |
| 子台 子科                                                                                                    | ·×  法子部        |                  |          |           |              |             |                       |
| メールアドレ                                                                                                    | v yamadal.     | l@kanagawa-u.ac. |          |           |              |             |                       |
| 内林曲方                                                                                                    | • [1251        |                  |          |           |              |             |                       |
| No. 3 P                                                                                                    | 器Dまたは<br>アドレス× | ボート番             | 号 🗶 🧳    | TCP/UDP 🛪 | 通信方向×        | 開/開<br> の別× | 機器設置場所業               |
| 1 192.168                                                                                                    | 3.56.41        | echo 7           |          |           | 学内→学外▼       | 開 <b>」</b>  | 横浜キャンバス ▼ 9           |
| 2                                                                                                    |                |                  |          | TCP -     | 7<br>学内→学外 ▼ | 8<br>開▼     | 横浜キャンパス 🔽 10          |
| 3                                                                                                    |                |                  | <b>•</b> | TCP -     | 学内→学外 ▼      | 開▼          | 」<br>横浜キャンパス ▼        |
| 4                                                                                                    |                |                  |          | TCP -     | 学内→学外 ▼      | 開▼          | 」<br>横浜キャンパス ▼        |
| 5                                                                                                    |                |                  | •        | TCP -     | 学内→学外 ▼      | 開▼          | 」<br>横浜キャンパス <u>▼</u> |
| 6                                                                                                    |                |                  | •        | TCP 💌     | 学内→学外▼       | 開▼          | 」<br>横浜キャンパス ▼        |
| 7                                                                                                    |                |                  | •        | TCP 💌     | 学内→学外 ▼      | 開▼          |                       |
| 8                                                                                                    |                |                  | -        | TCP 🔻     | 学内→学外 ▼      | 開▼          | 横浜キャンパス 💌             |
| 9                                                                                                    |                |                  |          | TCP 🔽     | 学内→学外 ▼      | 開▼          | 横浜キャンパス 💌             |
| 10                                                                                                    |                |                  |          | TCP 🔽     | 学内→学外 ▼      | 開▼          | 横浜キャンパス 🔽             |
| 製器IDを入力する場合は、ホスト接続申請により付与された機器IDを入力してください。 動信方向の「学内→学外」は学内からインターネットへの通信、 学外→学内」はインターネットから学内への通信をあらわします。 申請理由 * 上記Noごとに、研究に必要等の理由および利用するアプリケーション等々を具体的に記載してください。) 研究に必要なため。 |                |                  |          |           |              |             |                       |

# 図 40ファイアウォール設定申請画面

| 画面上<br>No | 名称                          | 説明                                                              | 備考                                                                    |
|-----------|-----------------------------|-----------------------------------------------------------------|-----------------------------------------------------------------------|
| 1         | 学部·学科                       | 学部又は、学科を入力します。                                                  |                                                                       |
| -         | (*)                         | 例 法学部                                                           |                                                                       |
| 2         | 内線番号(*)                     | 内線番号を入力します。                                                     |                                                                       |
| -         |                             | 例 1231                                                          |                                                                       |
|           | 機器IDまたは                     | 機器 ID または IP アドレスを入力します。                                        |                                                                       |
| 3         | IP アドレス(*)                  | 例 A8321                                                         |                                                                       |
|           |                             |                                                                 |                                                                       |
| 4         | ボート番号(*)                    | ウェルノウンボートからボート番号を選択します。                                         |                                                                       |
| 5         | ボート番号(*)                    | No4 のウェルノウンボートにないボート番号を人力します。                                   |                                                                       |
| 6         | TCP/UDP(*)                  | TCP・UDP から選択します。                                                |                                                                       |
| 7         | 通信方向( <del>*</del> )        | 通信方向を学内→学外、学外→学内から選択します。                                        | 「学内→学外」は学内から<br>インターネットへの通信、「学<br>外→学内」はインターネット<br>から学内への通信を表しま<br>す。 |
| 8         | 開/閉の別 <mark>(*)</mark>      | 開、閉から選択します。                                                     |                                                                       |
| 9         | 機器設置場<br>所キャンパス<br>(*)      | 機器設置場所を横浜キャンパス・平塚キャンパス・中山キャンパ<br>スから選択します。                      |                                                                       |
| 10        | 機器設置場<br>所 <mark>(*)</mark> | 設置場所を入力します。<br>例 1 号館 203 教室                                    | 号館と、教室あるいは、部<br>屋番号等を入力してくださ<br>い。                                    |
| 11        | 申請理由( <del>*</del> )        | 申請理由を入力します。<br>申請理由は詳細に記述してください。申請理由があいまいな場<br>合は承認できない場合があります。 | 画面上の No.ごとに、研究に<br>必要等の理由および利用す<br>るアプリケーション等々を具体<br>的に記入してください。      |
| 12        | 次へ                          | ファイアウォール設定申請(確認)画面へ遷移します。                                       |                                                                       |
| 13        | ヘルプ                         | このページのヘルプ画面を表示する場合にクリックします。                                     |                                                                       |

| 表 | 31 | ファ・ | イア | ウォー | ル設定 | 申請画面項 | 目 |
|---|----|-----|----|-----|-----|-------|---|
|---|----|-----|----|-----|-----|-------|---|

(\*)必須項目です。

| ファイアウォール設定申請(確認) ヘルブ |                               |                   |         |         |           |                                        |  |  |
|----------------------|-------------------------------|-------------------|---------|---------|-----------|----------------------------------------|--|--|
| 情報企画委員               | 情報企画委員会委員長 殿 神奈川大学長 殿 附属学校長 殿 |                   |         |         |           |                                        |  |  |
| 甲請木タンで               | ミクリックしない                      | と単語されません          | 70      | は本      |           |                                        |  |  |
| 氏名                   | 山田太                           | £β                |         | - FR 18 |           |                                        |  |  |
| ユーザロ                 | D yamadal                     |                   |         |         |           |                                        |  |  |
| 所属                   |                               |                   |         |         |           |                                        |  |  |
| メールアド                | レス yamadal                    | l@kanagawa-u.ac.j | p       |         |           |                                        |  |  |
| 内線番                  | 号 1231                        |                   |         |         |           |                                        |  |  |
| No. 種別               | 機器IDまたは<br>IPアドレス             | ボート番号             | TCP/UDP | 通信方向    | 開/開<br>の別 | 機器設置場所                                 |  |  |
| 1 追加                 | 192.168.56.41                 | 7                 | TCP     | 学内→学外   | 開         | 横浜キャンパス 1号館205教室                       |  |  |
| 申請理由<br>研究に必要な       | まため。                          | 1                 | 修正      | 申請 -    | 2         | )                                      |  |  |
|                      |                               |                   |         |         |           |                                        |  |  |
|                      |                               |                   |         |         |           | Copyright Sony Broadband Solutions. Co |  |  |

## 3.3.2.2.ファイアウォール設定申請(確認)画面

# 図 41ファイアウォール設定申請(確認)画面

## 表 32 ファイアウォール設定申請(確認)画面項目

| 画面上<br>No | 名称  | 説明                                                                        | 備考 |
|-----------|-----|---------------------------------------------------------------------------|----|
| 1         | 修正  | 申請内容を修正する場合にクリックします。クリックするとファイア<br>ウォール設定申請画面へ移動し、入力した内容を修正すること<br>が出来ます。 |    |
| 2         | 申請  | 入力した内容でファイアウォール設定申請を行います。                                                 |    |
| 3         | ヘルプ | このページのヘルプ画面を表示する場合にクリックします。                                               |    |

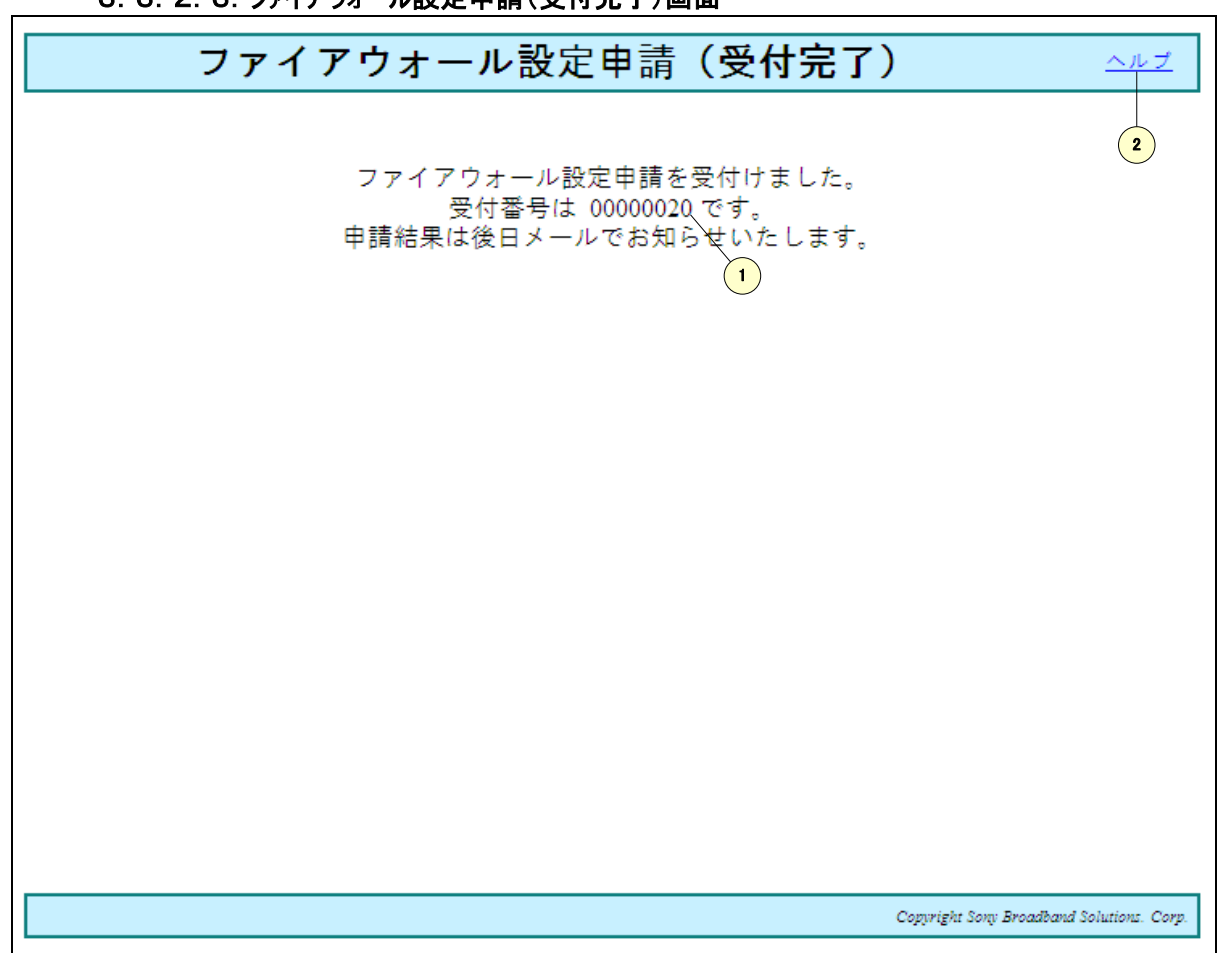

#### 3. 3. 2. 3. ファイアウォール設定申請(受付完了)画面

## 図 42ファイアウォール設定申請(受付完了)画面

#### 表 33 ファイアウォール設定申請(受付完了)画面項目

| 画面上<br>No | 名称   | 説明                          | 備考 |
|-----------|------|-----------------------------|----|
| 1         | 受付番号 | ファイアウォール設定申請の受付番号が表示されます。   |    |
| 2         | ヘルプ  | このページのヘルプ画面を表示する場合にクリックします。 |    |

|                 | ファイアウォール設定申請詳細 🗛                           | ź    |  |  |  |  |  |
|-----------------|--------------------------------------------|------|--|--|--|--|--|
| 申請結果:承認         |                                            |      |  |  |  |  |  |
| 情報企画委員会         | 委員長 殿 神奈川大学長 殿 附属学校長 殿 3                   | )    |  |  |  |  |  |
|                 | 申請者                                        |      |  |  |  |  |  |
| 氏名              | 山田 太郎                                      |      |  |  |  |  |  |
| ユーザロ            | yamada 1 1                                 |      |  |  |  |  |  |
| 所属              | 所属 法学部                                     |      |  |  |  |  |  |
| メールアドレス         | イールアドレス yamada11@kanagawa-u.ac.jp          |      |  |  |  |  |  |
| 内線番号            | <b>内線番号</b> 1231                           |      |  |  |  |  |  |
| No. 種別機器        | iDまたは<br>アドレス ポート番号 TCP/UDP 通信方向 開閉 機器設置場所 |      |  |  |  |  |  |
| 1 追加 192.       | 168.56.41 7 TCP 学内→学外 開 横浜キャンバス 1号館205教室   |      |  |  |  |  |  |
| 甲請理田<br>研究に必要なた | め。 1 戻る 確認 2                               |      |  |  |  |  |  |
|                 | Coppright Sony Broadband Solutions.        | Carj |  |  |  |  |  |

### 3. 3. 2. 4. ファイアウォール設定申請詳細画面

図 43ファイアウォール設定申請詳細画面

## 表 34 ファイアウォール設定申請詳細画面項目

| 画面上<br>No | 名称  | 説明                                       | 備考                                              |
|-----------|-----|------------------------------------------|-------------------------------------------------|
| 1         | 戻る  | トップ画面あるいはファイアウォール設定申請一覧画面へ遷移し<br>ます。     |                                                 |
| 2         | 確認  | トップ画面に遷移します。<br>また、トップ画面から結果通知のリンクが消えます。 | このボタンをクリックするまで、<br>トップ画面の結果通知のリン<br>クが表示され続けます。 |
| 3         | ヘルプ | このページのヘルプ画面を表示する場合にクリックします。              |                                                 |

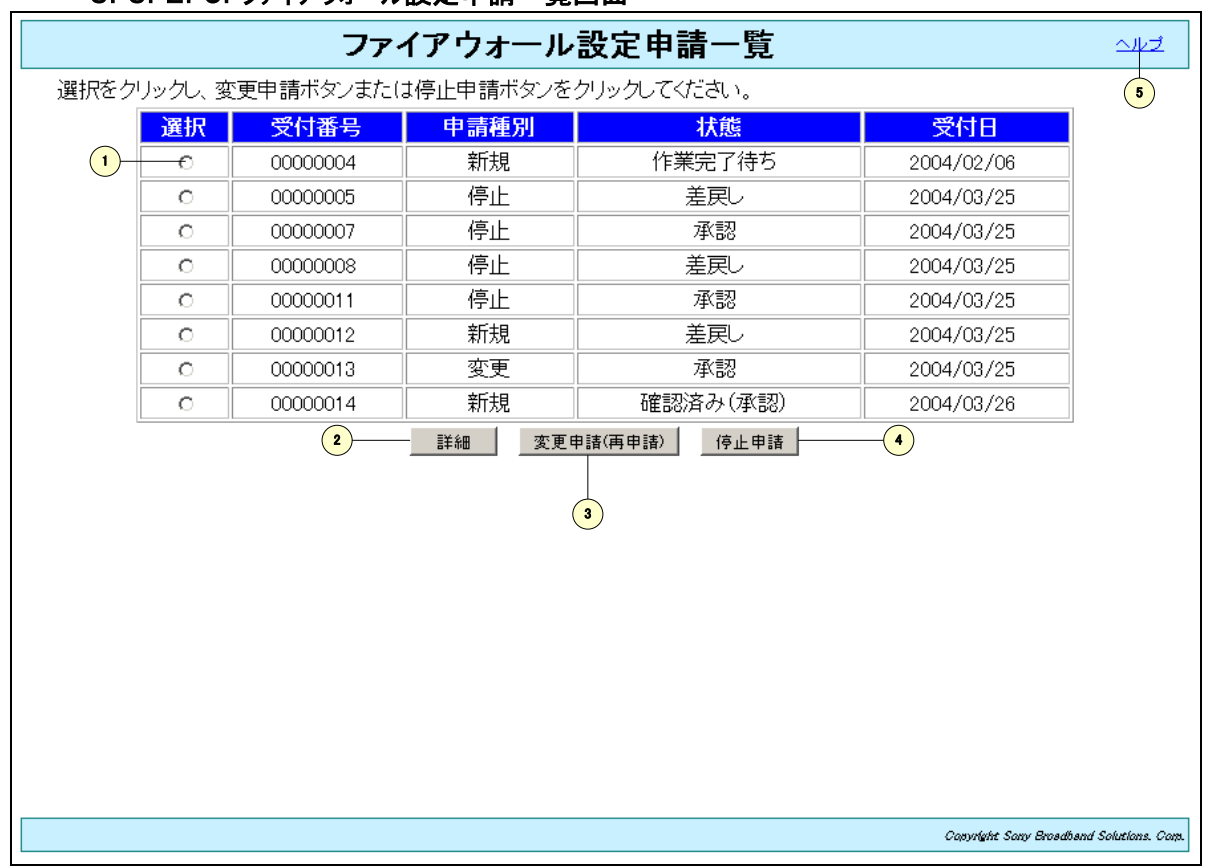

#### 3.3.2.5.ファイアウォール設定申請一覧画面

図 44ファイアウォール設定申請一覧画面

#### 表 35 ファイアウォール設定申請一覧画面項目

| 画面上<br>No | 名称            | 説明                                                 | 備考                                       |
|-----------|---------------|----------------------------------------------------|------------------------------------------|
| 1         | 選択            | 詳細表示、変更申請(再申請)および停止申請の対象となる<br>ファイアウォール設定申請を選択します。 |                                          |
| 2         | 詳細            | ファイアウォール設定申請詳細画面へ遷移し、申請内容の詳<br>細を確認することができます。      |                                          |
| 3         | 変更申請(再<br>申請) | ファイアウォール設定変更申請画面へ遷移し、変更申請(再申<br>請)を行なうことができます。     | 申請が差戻しされた場合の<br>再申請はこのボタンから行<br>なってください。 |
| 4         | 停止申請          | ファイアウォール設定停止申請(確認)画面へ遷移し、停止申<br>請を行なうことができます。      |                                          |
| 5         | ヘルプ           | このページのヘルプ画面を表示する場合にクリックします。                        |                                          |

## 3.3.2.6. ファイアウォール設定変更申請画面

変更箇所を上書きで入力してください。 新しい設定を追加する場合は、空いている欄に入力してください。 設定を削除する場合は、該当設定の削除をチェックしてください。

|                                                              |                                                          |                                                          |                          | 申請者                     |                                      |             |              |
|--------------------------------------------------------------|----------------------------------------------------------|----------------------------------------------------------|--------------------------|-------------------------|--------------------------------------|-------------|--------------|
| 氏名                                                           | 山田太郎                                                     |                                                          |                          |                         |                                      |             |              |
| ב-ששואל yamadal1                                             |                                                          |                                                          |                          |                         |                                      |             |              |
| 学部·学科                                                        | ★ 法学部                                                    |                                                          |                          |                         |                                      |             |              |
| メールアドレ                                                       | ス yamadal1@k                                             | anagawa-u.ac.jp                                          |                          |                         |                                      |             |              |
| 内線番号>                                                        | K 1231                                                   |                                                          | 2                        |                         |                                      |             |              |
| No. 削除 👍                                                     | 機器Dまたは<br>IPアドレス業                                        | ボート番号ᄣ                                                   | 5                        | TCP/UDP X               | 通信方向×                                | 開/閉<br>の別×  | 欉器設置場所■      |
| 1 [192                                                       | 169 EC 41                                                | echo 7                                                   | J                        |                         | ****                                 |             | 横浜キャンバス ▼ 10 |
| 3                                                            | 100.30.41                                                |                                                          | -(6                      |                         |                                      |             | 1号館205教室     |
|                                                              |                                                          | _                                                        | •                        |                         |                                      |             | 横浜キャンパス 💌 🚺  |
| <u> </u>                                                     |                                                          |                                                          |                          |                         | <u>  →  ^]</u> → → ŷr <mark> </mark> | [¥]         |              |
| 2                                                            |                                                          | _                                                        | -                        |                         |                                      |             | 横浜キャンパス 💌    |
|                                                              |                                                          |                                                          |                          |                         | <u> </u> <u>→</u> → → → <u></u>      | Ĥ] <u>▼</u> |              |
|                                                              |                                                          | _                                                        | •                        |                         |                                      |             | 横浜キャンバス 💌    |
| 4                                                            |                                                          |                                                          |                          |                         | 字内→字外 <u>▼</u>                       | 開 _         |              |
|                                                              |                                                          |                                                          | •                        |                         |                                      |             | 横浜キャンバス 💌    |
| 5                                                            |                                                          |                                                          |                          |                         | 学内→学外 <u>▼</u>                       | 開           |              |
|                                                              |                                                          | _ [                                                      | •                        |                         |                                      |             |              |
| 6                                                            |                                                          |                                                          | _                        | TCP 🔽                   | 学内→学外 ▼                              | 開_          |              |
|                                                              |                                                          | _                                                        | •                        |                         |                                      |             |              |
| 7                                                            |                                                          |                                                          | _                        | TCP 🔽                   | 学内→学外 ▼                              | 開_▼         |              |
|                                                              |                                                          | _                                                        | •                        |                         |                                      |             |              |
| 8                                                            |                                                          |                                                          | _                        | TCP 🔽                   | 学内→学外 ▼                              | 開_          |              |
|                                                              |                                                          | _                                                        | •                        |                         |                                      |             | ^ 横浜キャンバス ▼  |
| 9                                                            |                                                          |                                                          |                          | TCP 🔽                   | 学内→学外 ▼                              | 開ຼ          |              |
|                                                              |                                                          | _                                                        | •                        |                         |                                      |             | ^ 横浜キャンバス ▼  |
| 10                                                           |                                                          |                                                          |                          | TCP 🔽                   | 学内→学外 ▼                              | 開_          |              |
| 戦器IDを入力す<br>動信方向の「学<br>学外→学内」 <br>引請理由業<br>上記Noごとに<br>研究に必要な | る場合は、ホスト科<br>内→学外」は学内/<br>はインターネットから<br>、研究に必要等の3<br>ため。 | 総統申請により付与され<br>からインターネットへのう<br>学内への通信をあらわ<br>里由および利用するアコ | た機器<br>通信、<br>します<br>抑ケー | 計Dを入力して<br>。<br>-ション等々を | ください。<br>具体的に記載して                    | ください。       | )<br>12      |

#### 図 45ファイアウォール設定変更申請画面

.

| 画面上<br>No | 名称                     | 説明                                         | 備考                                                                    |
|-----------|------------------------|--------------------------------------------|-----------------------------------------------------------------------|
| 1         | 学部·学科                  | 学部又は、学科を入力します。                             |                                                                       |
|           | (*)                    | 例 法学部                                      |                                                                       |
| 2         | 内線悉 <del>号(*)</del>    | 内線番号を入力します。                                |                                                                       |
| 2         |                        | 例 1231                                     |                                                                       |
| 3         | 選択                     | このファイアウォール設定を削除する場合にチェックします。               |                                                                       |
|           | 機器IDまたは                | 機器 ID または IP アドレスを入力します。                   | 機器 ID を入力すら場合は、                                                       |
| 4         |                        | 例 A8321                                    | ホスト接続により付与された                                                         |
|           | 1 7 0 000              | 例 210.165.0.5                              | 機器 ID を入力してください。                                                      |
| 5         | ポート番号(*)               | ウェルノウンポートからポート番号を選択します。                    |                                                                       |
| 6         | ポート番号 <mark>(*)</mark> | No5 のウェルノウンポートにないポート番号を入力します。              |                                                                       |
| 7         | TCP/UDP(*)             | TCP・UDP から選択します。                           |                                                                       |
| 8         | 通信方向(*)                | 通信方向を学内→学外・学外→学内から選択します。                   | 「学内→学外」は学内から<br>インターネットへの通信、「学<br>外→学内」はインターネット<br>から学内への通信を表しま<br>す。 |
| 9         | 開/閉の別 <mark>(*)</mark> | 開、閉から選択します。                                |                                                                       |
| 10        | 機器設置場<br>所キャンパス<br>(*) | 機器設置場所を横浜キャンパス・平塚キャンパス・中山キャンパ<br>スから選択します。 |                                                                       |
| 11        | 機器設置場                  | 設置場所を入力します。                                | 号館と、教室あるいは部屋                                                          |
| 11        | 所 <mark>(*)</mark>     | 例 1 号館 203 教室                              | 番号等を入力してください。                                                         |
| 12        | 申請理由(*)                | 申請理由を入力します。                                | 画面上の No.ごとに、研究に<br>必要等の理由および利用す<br>るアプリケーション等々を具体<br>的に記入してください。      |
| 13        | 戻る                     | 変更申請を取り止め、ファイアウォール設定申請一覧画面へ遷<br>移します。      |                                                                       |
| 14        | 次へ                     | ファイアウォール設定変更申請(確認)画面へ遷移します。                |                                                                       |
| 15        | ヘルプ                    | このページのヘルプ画面を表示する場合にクリックします。                |                                                                       |

| 表    | 36 ファ | イアウォー | ール設定変更      | 「申請画面項目 |
|------|-------|-------|-------------|---------|
| - 24 |       | 11/24 | // IX C & X | 了明白画头口  |

<mark>(\*)</mark>必須項目です。

### 3.3.2.7.ファイアウォール設定変更申請(確認)画面

| 1         | 甲諸者<br>氏名 山田 太郎  |                        |                  |         |       |      |                  |  |
|-----------|------------------|------------------------|------------------|---------|-------|------|------------------|--|
|           |                  |                        |                  |         |       |      |                  |  |
| <u> </u>  | 는 가 ID<br>파 등    | yamadaii<br>S±⇔≠R      |                  |         |       |      |                  |  |
|           | かい(2)<br>しっておし フ | /五子⊡P<br>Irromodol1/@1 |                  |         |       |      |                  |  |
| ~ //<br>内 | () レス<br>線番号     | yamadar 109            | zanagawa-u.ac.jp |         |       |      |                  |  |
|           | 486              |                        |                  |         |       |      |                  |  |
| No. 種     | 別保留              | いまたは<br>アドレス           | ボート番号            | TCP/UDP | 通信方向  | 前日の別 | 機器設置場所           |  |
| 1         | 192.             | 168.56.41              | 7                | TCP     | 学内→学外 | 開    | 横浜キャンパス 1号館205教室 |  |
| 申請理E      | ŧ                |                        |                  |         |       |      |                  |  |
| 研究にす      | 必要なため。           |                        | _                |         |       | ~    |                  |  |
|           |                  |                        | 1—               | 修正      | 変更申請  | 2    |                  |  |
|           |                  |                        |                  |         |       |      |                  |  |
|           |                  |                        |                  |         |       |      |                  |  |
|           |                  |                        |                  |         |       |      |                  |  |
|           |                  |                        |                  |         |       |      |                  |  |
|           |                  |                        |                  |         |       |      |                  |  |

# 図 46ファイアウォール設定変更申請(確認)画面

# 表 37 ファイアウォール設定変更申請(確認)画面項目

| 画面上<br>No | 名称   | 説明                                                                          | 備考 |
|-----------|------|-----------------------------------------------------------------------------|----|
| 1         | 修正   | 申請内容を修正する場合にクリックします。クリックするとファイア<br>ウォール設定変更申請画面へ移動し、入力した内容を修正す<br>ることができます。 |    |
| 2         | 変更申請 | 入力した内容でファイアウォール設定変更申請を行ないます。                                                |    |
| 3         | ヘルプ  | このページのヘルプ画面を表示する場合にクリックします。                                                 |    |

| 3. | 3. | 2. | 8. | ファイアウォー | ル設定停止目 | 申請(確認)画面 |
|----|----|----|----|---------|--------|----------|
|----|----|----|----|---------|--------|----------|

| 申請者              |              |                 |         |       |           |                  |  |
|------------------|--------------|-----------------|---------|-------|-----------|------------------|--|
| 氏名               | 山田太郎         |                 |         |       |           |                  |  |
| ユーザロ             | yamada11     |                 |         |       |           |                  |  |
| 所属               | 法学部          |                 |         |       |           |                  |  |
| メールアドレス          | yamadal1@    | )kanagawa-u.ac. | jp      |       |           |                  |  |
| 内線番号             | 1231         |                 |         |       |           |                  |  |
| No. 種別 機能        | 知または<br>アドレス | ボート番号           | TCP/UDP | 通信方向  | 開/開<br>の別 | 機器設置場所           |  |
| 1 削除 19:         | 2.168.56.41  | 7               | TCP     | 学内→学外 | 開         | 横浜キャンパス 1号館205教室 |  |
| 申請理由<br>研究に必要なた∅ | )。           | 1               | キャンセル   | 停止申請  | (         | 2)               |  |
|                  |              |                 |         |       |           |                  |  |

# 図 47ファイアウォール設定停止申請(確認)画面

#### 表 38 ファイアウォール設定停止申請(確認)画面項目

| 画面上<br>No | 名称    | 説明                                   | 備考 |
|-----------|-------|--------------------------------------|----|
| 1         | キャンセル | 停止申請を取り止め、ファイアウォール設定申請一覧画面へ遷<br>移する。 |    |
| 2         | 停止申請  | ファイアウォール設定停止申請(受付完了)画面へ遷移します。        |    |
| 3         | ヘルプ   | このページのヘルプ画面を表示する場合にクリックします。          |    |

## 3.4. メーリングリスト申請

メーリングリスト申請を行なうことにより、メーリングリストを開設することができます。 申請にあたっては、「メーリングリストの利用案内」をご覧ください。

3.4.1.メーリングリスト申請の流れ

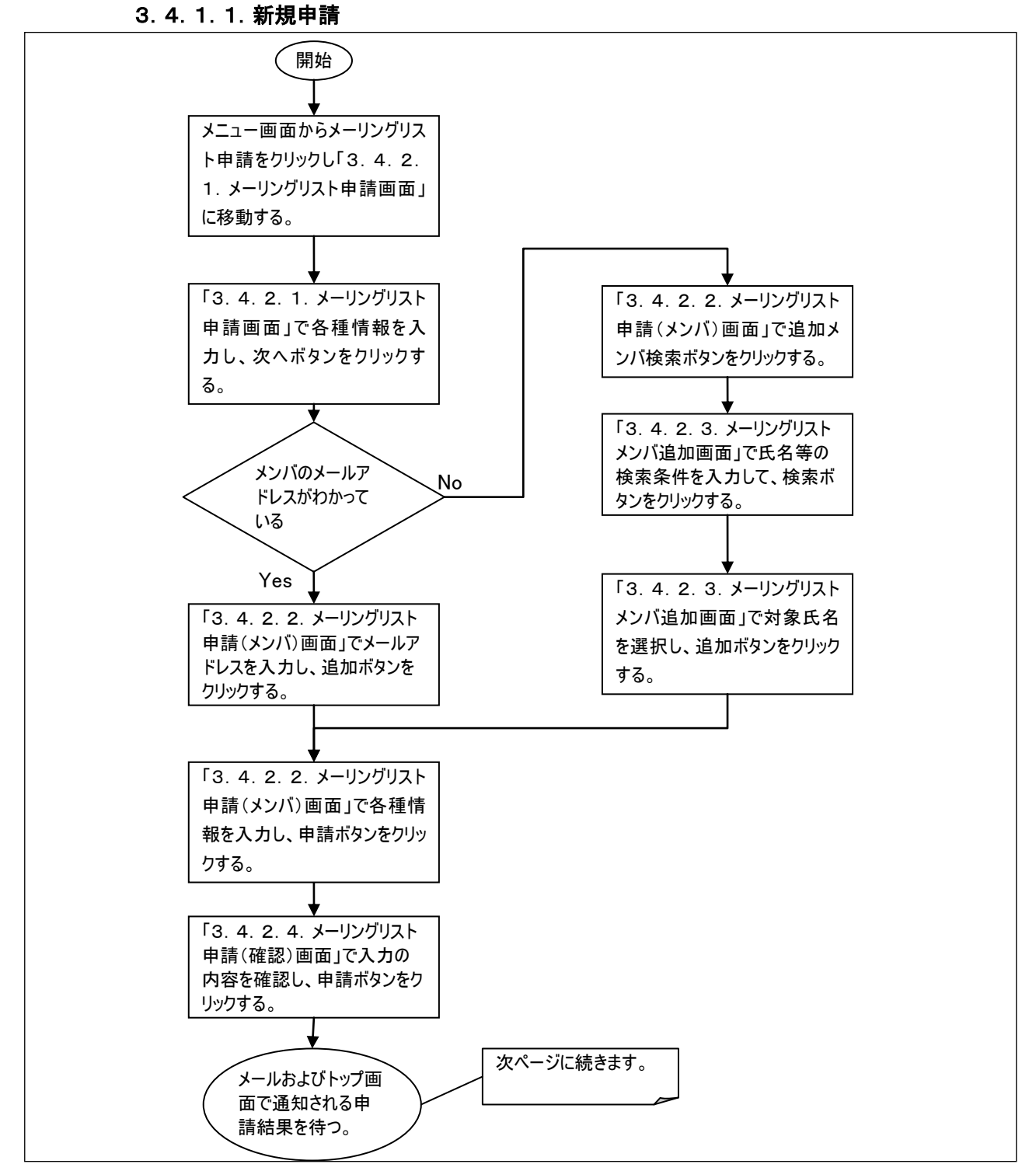

### 図 48メーリングリスト新規申請の流れ1

- 67 -

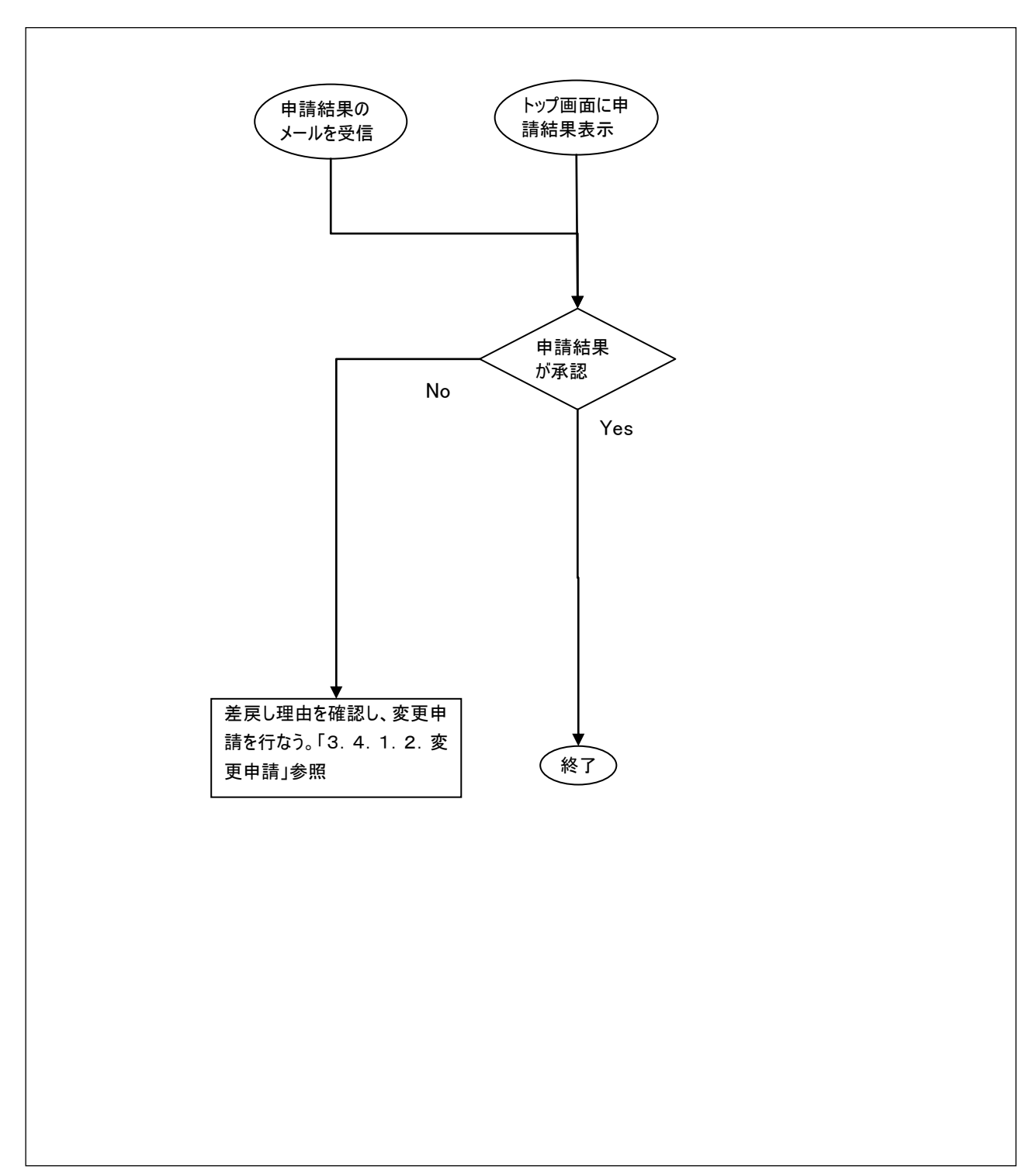

図 49メーリングリスト新規申請の流れ2

## 3.4.1.2. 変更申請

変更申請は申請者の情報(内線番号等)に変更があった場合に行ないます。 メーリングリストメンバの変更は、3.4.1.4.メンバ変更の手順で行なってください。

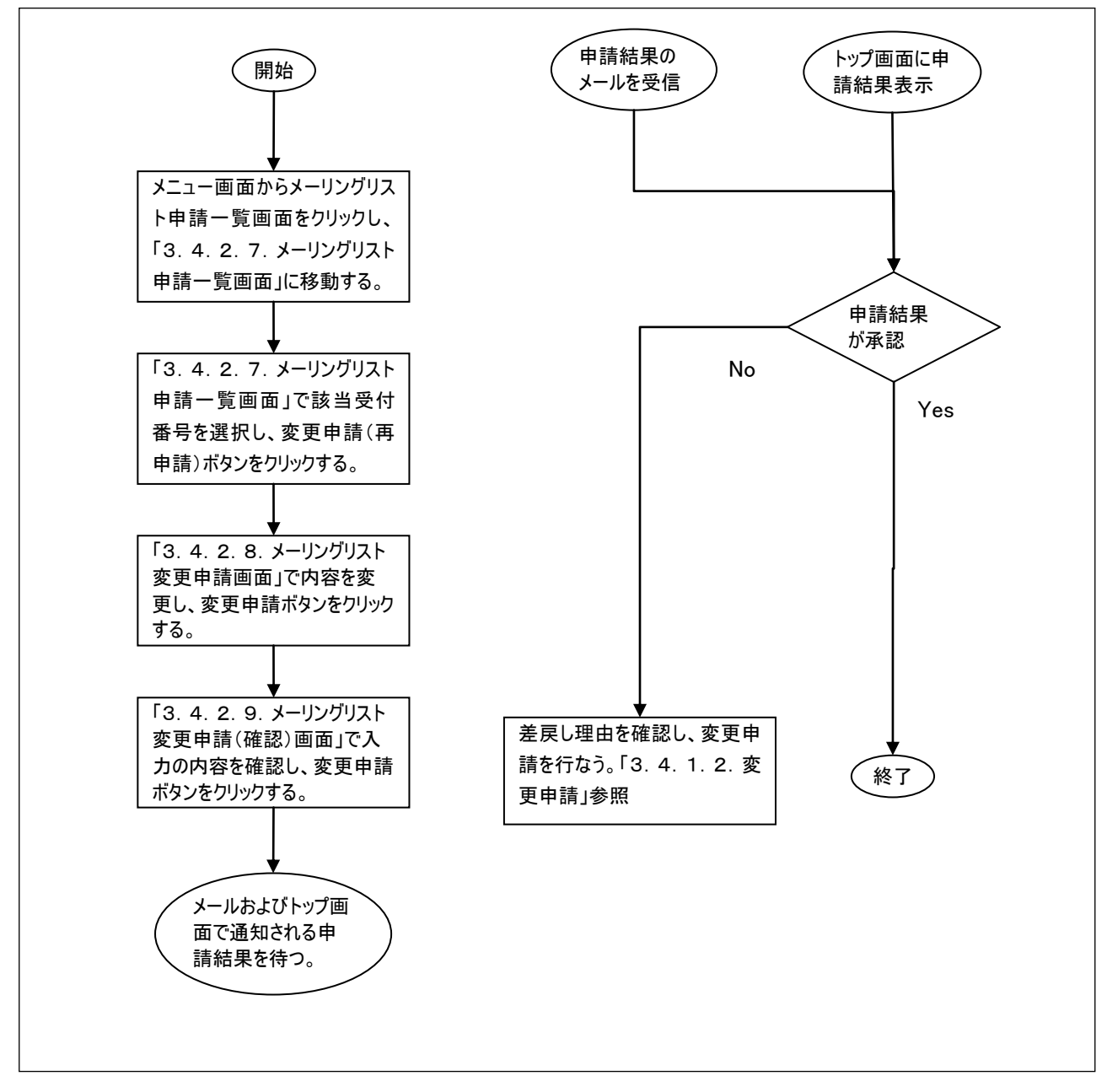

図 50メーリングリスト変更申請の流れ

## 3.4.1.3.停止申請

申請したメーリングリストが不要になった場合は、停止申請を行なってください。

申請者が異動等でいなくなるが、メーリングリストは存続させたいという場合は、3.4.1.5.申請者の引き継ぎ処理の 手順で引き継ぎを行なってください。

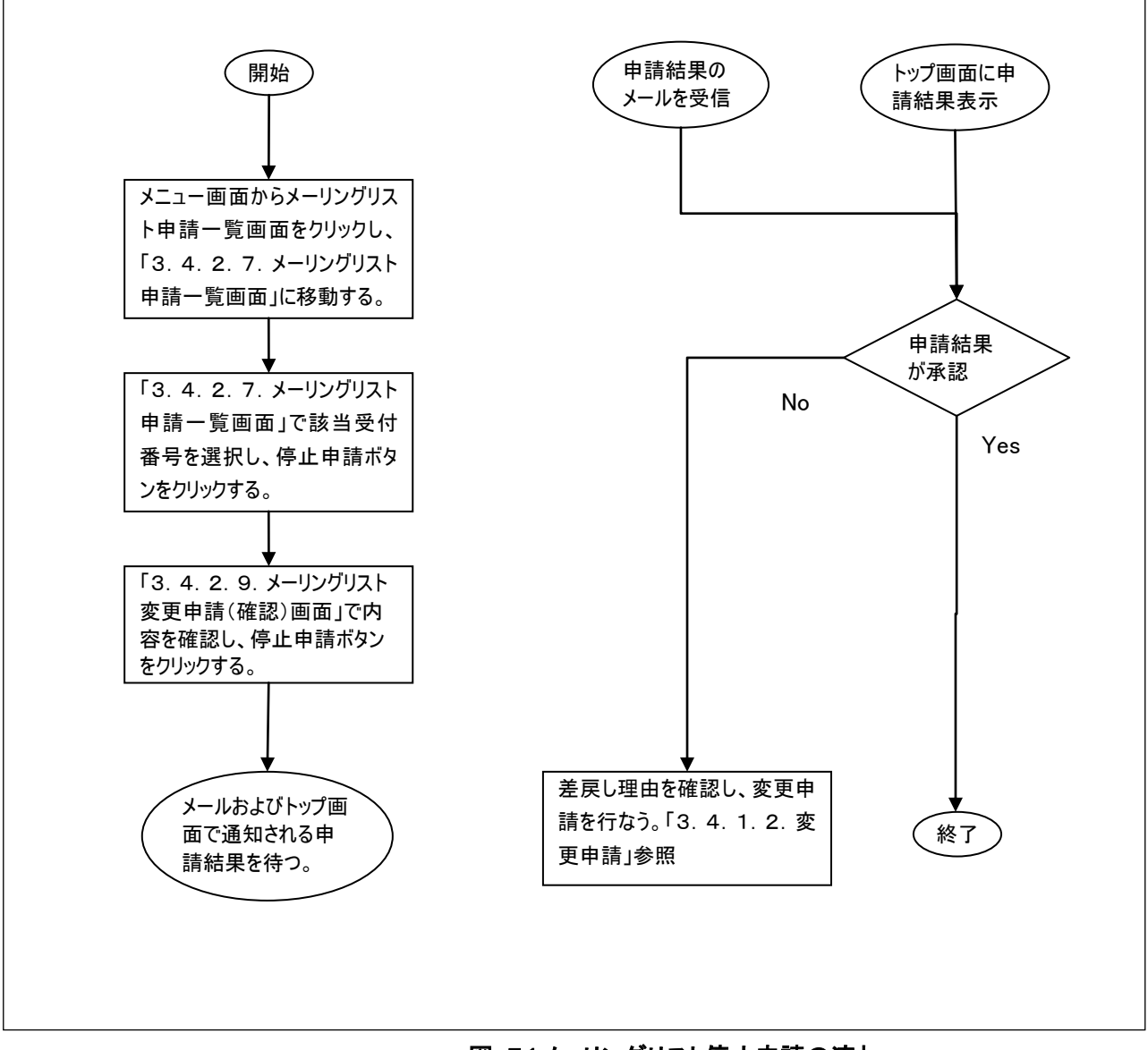

図 51メーリングリスト停止申請の流れ

## 3.4.1.4. メンバ変更

申請したメーリングリストのメンバ変更は承認の必要なく、申請者が自由に行なうことができます。

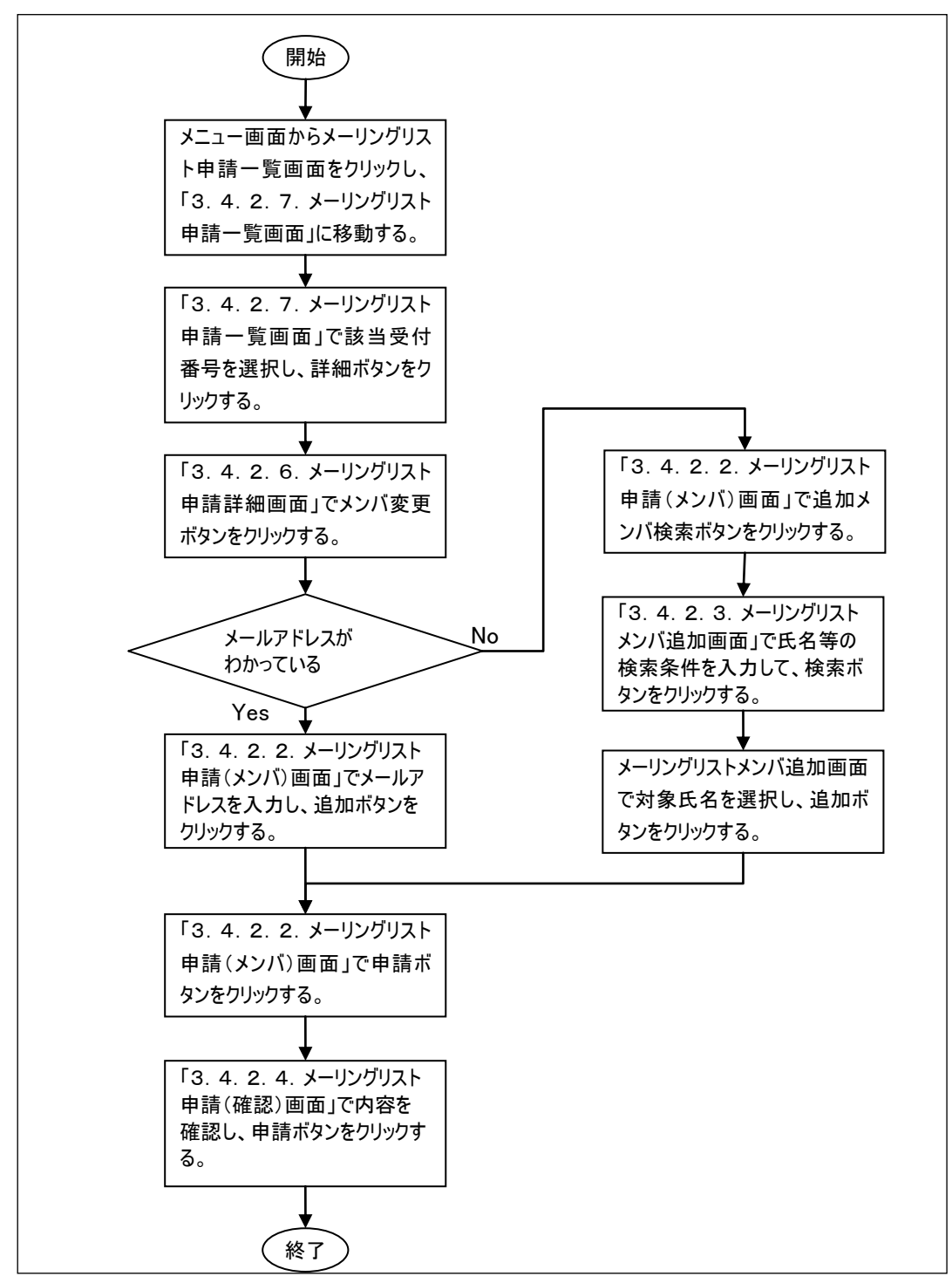

#### 図 52メーリングリストメンバ変更申請の流れ

## 3.4.1.5. 申請者の引き継ぎ処理

申請者が異動などでいなくなるが、メーリングリストは存続させたい場合は、申請者の引き継ぎ処理を行なってください。 この処理によりメンバの追加、削除等を引き継がれた新しい申請者によって行なうことができます。

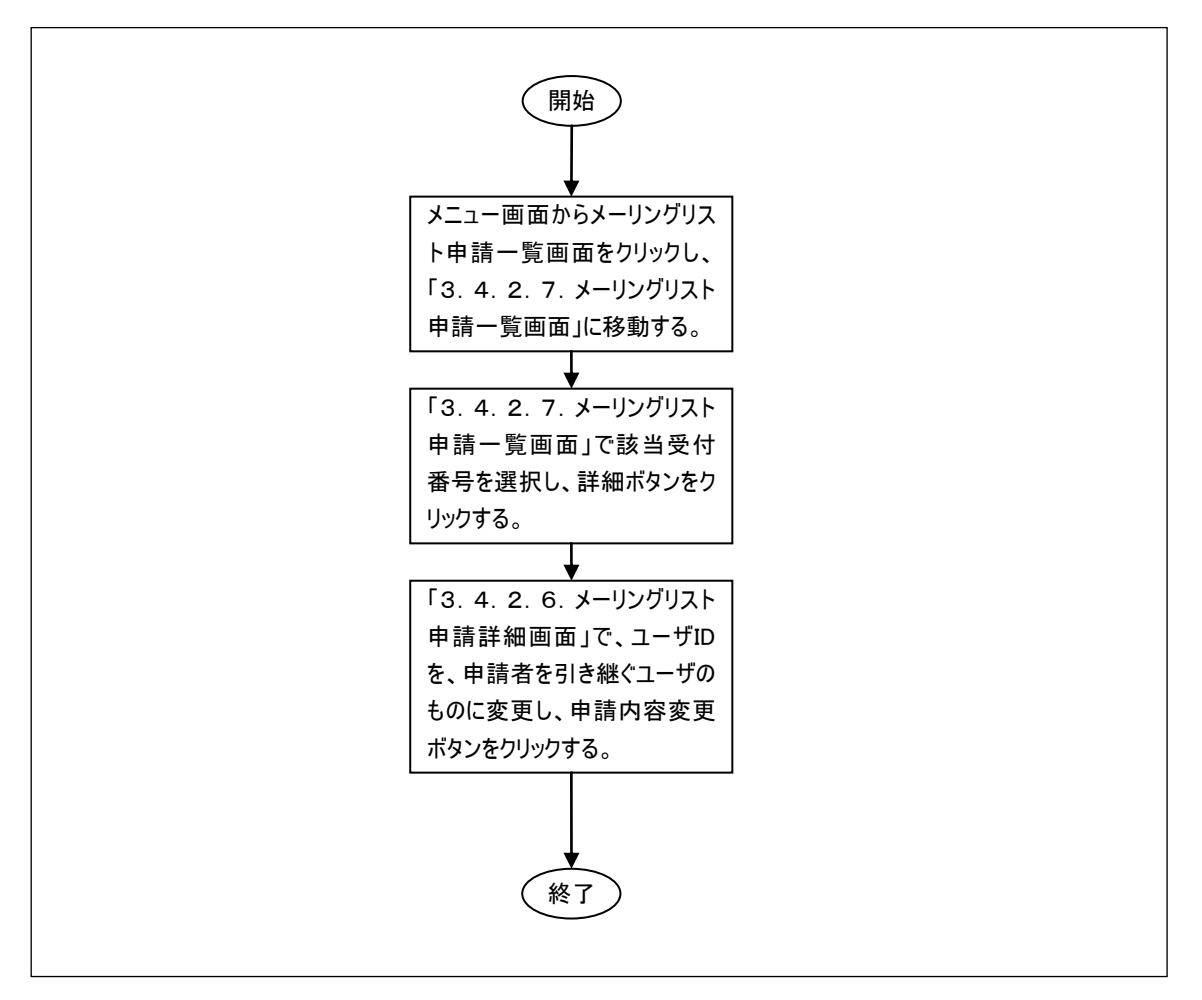

図 53メーリングリスト申請者の引き継ぎ処理の流れ
|                                  | メーリングリスト申請                                                                                                    |
|----------------------------------|----------------------------------------------------------------------------------------------------|
| エイリアスメールアドL<br>K 印は必須入力です。       | ノスの利用案内」により、下記のとおり申請します。<br>・ ・ ・ ・ ・ ・ ・ ・ ・ ・ ・ ・ ・ ・ ・ ・ ・ ・ ・                                                       |
| メーリングリスト名 <mark>*</mark>         | lawschool-seminar @kanagawa-u.ac.jp<br>学部部署等の名称を4文字以上のアルファベットで表現したものと、アルファベットで表現した業務名をハイフンで組み合わせて、合計9文字<br>以上で作成してくたさい。 |
| 申請部署名米                           | 法学部2                                                                                                    |
|                                  | 申請者                                                                                                    |
| 氏名                               | 山田太郎                                                                                                    |
| ユーザロ                             | yamada11                                                                                                    |
| 学部 学科米                           | 法学部 3                                                                                                    |
| メールアトレス                          | yamada11@kanagawa-u.ac.jp 5                                                                                             |
| 内線番号米                            | 1231                                                                                                    |
| メーリングリスト<br>の利用目的 <mark>*</mark> | 研究に必要なため。                                                                                                    |
| カテゴリ米                            | 122 × 6                                                                                                    |
| ・メーリ                             | 次へ7<br>ングリスト名に使用できる文字は半角英数字(小文字)と"-"(ハイフン)です。                                                                           |
|                                  |                                                                                                    |

### 3. 4. 2. 申請者画面詳細説明

3. 4. 2. 1. メーリングリスト申請画面

図 54メーリングリスト申請画面

## 表 39 メーリングリスト申請画面項目

| 画面上<br>No | 名称                                 | 説明                                                            | 備考                                                                                                    |
|-----------|------------------------------------|---------------------------------------------------------------|----------------------------------------------------------------------------------------------------|
| 1         | メーリングリスト<br>名 <mark>(*)</mark>     | メーリングリスト名を入力します。<br>例 lawschool-seminar                       | 学部部署等の名称を4文字<br>以上のアルファベットで表現した<br>ものと、アルファベットで表現した<br>業務名を"-"(ハイフン)で組み<br>合わせて、合計9文字以上で<br>作成してください。 |
| 2         | 申請部署名 <mark>(*)</mark>             | 申請部署名を入力します。                                                  |                                                                                                    |
| 3         | 学部•学科 <mark>(*)</mark>             | 学部又は、学科を入力します。<br>例 法学部                                       |                                                                                                    |
| 4         | 内線番号 <mark>(*)</mark>              | 内線番号を入力します。<br>例 1231                                         |                                                                                                    |
| 5         | メーリングリスト<br>の利用目的 <mark>(*)</mark> | メーリングリストの利用目的を入力します。<br>例 ゼミでの連絡、レポート提出等に利用する為                |                                                                                                    |
| 6         | カテゴリ                               | カテゴリをゼミ、研究室、学部・学科、研究所・センター、部<br>署(含課)、Project、情報科推進本部から選択します。 |                                                                                                    |
| 7         | 次へ                                 | メーリングリスト申請(メンバ)画面へ遷移します。                                      |                                                                                                    |
| 8         | ヘルプ                                | このページのヘルプ画面を表示する場合にクリックします。                                   |                                                                                                    |

<mark>(\*)</mark>必須項目です。

# 3. 4. 2. 2. メーリングリスト申請(メンバ)画面

|                                                     | メーリングリスト申請(メンバ)                                                                           |                               | مللاعا                              |
|-----------------------------------------------------|-------------------------------------------------------------------------------------------|-------------------------------|-------------------------------------|
| 直接メールアドレス、<br>を追加してください。<br>メンバから削除する<br>メンバの追加/削除/ | を入力して追加ボタンをクリックするか、追加メンバ検索ボ<br>場合は、選択をチェックして、選択メンバ削除ボタンをクリ<br>が終わったら、次へボタンをクリックして登録画面に進んで | ジタンをクリック<br>ックしてください<br>ください。 | ンて検索後メンバ<br>1。                      |
| メールアドレス                                             |                                                                                           | ) 2                           | 追加                                  |
|                                                     |                                                                                           | 3                             | 追加メンバ検索                             |
| メンバ                                                 | 選択 Ma メールアドレス                                                                             | ユーザロ                          | 氏名                                  |
|                                                     | 1 yamada11@kanagawa-u.ac.jp                                                               | yamada11                      | 山田 太郎                               |
| (4)                                                 | 2 satou86@kanagawa-u.ac.jp                                                                |                               |                                     |
|                                                     | 選択メンバ削除 5                                                                                 |                               |                                     |
|                                                     | 6<br>展る 次へ 7                                                                              |                               |                                     |
|                                                     |                                                                                           |                               |                                     |
|                                                     |                                                                                           |                               |                                     |
|                                                     |                                                                                           |                               |                                     |
|                                                     |                                                                                           |                               |                                     |
|                                                     |                                                                                           |                               |                                     |
|                                                     |                                                                                           |                               |                                     |
|                                                     |                                                                                           |                               |                                     |
|                                                     |                                                                                           |                               |                                     |
|                                                     |                                                                                           | Copyright Kanage              | zwa University. All rights reserved |
|                                                     |                                                                                           |                               |                                     |

# 図 55メーリングリスト申請(メンバ)画面

### 表 40 メーリングリスト申請(メンバ)画面項目

| 画面上<br>No | 名称          | 説明                                                                                                    | 備考 |
|-----------|-------------|----------------------------------------------------------------------------------------------------|----|
| 1         | メールアドレス     | メンバに追加したいメールアドレスを入力します。                                                                                        |    |
| 2         | 追加          | No1 で入力したメールアドレスをメンバの一覧に追加します。                                                                                 |    |
| 3         | 追加メンバ検<br>索 | メーリングリストメンバ追加画面へ遷移します。<br>メンバに追加したユーザのメールアドレスが分らない場合は、この<br>ボタンからメーリングリストメンバ追加画面に移動して、氏名等で<br>検索して追加することができます。 |    |
| 4         | 選択          | 削除するメンバを一覧から選択します。                                                                                             |    |
| 5         | 選択メンバ削<br>除 | No4 で選択したメンバを一覧から削除します。                                                                                        |    |
| 6         | 戻る          | メーリングリスト申請画面へ遷移します。                                                                                            |    |
| 7         | 次へ          | メーリングリスト申請(確認)画面へ遷移します。                                                                                        |    |
| 8         | ヘルプ         | このページのヘルプ画面を表示する場合にクリックします。                                                                                    |    |

| 3. 4. 2.                 | 3. メーリングリストメンバ追加画面                                                                                 |                  |
|--------------------------|----------------------------------------------------------------------------------------------------|------------------|
|                          | メーリングリストメンバ追加                                                                                      | 사코               |
| 入力した氏:<br>検索結果か<br>検索結果は | 名とユーザIDを含むユーザが検索されます。<br>いら追加対象を選択して、追加ボタンをクリックするとメンバに追加します。<br>ICtrlキーを押下しながらクリックすることにより複数選択できます。 | 9                |
| 識別番号                     |                                                                                                    |                  |
| 氏名 🝳                     | 姓名3                                                                                                |                  |
| ユーザロ                     | yamada11 検索 6                                                                                      |                  |
| 検索結果                     | 氏名(メールアドレス)                                                                                        |                  |
|                          | 山田 太郎(yamada11@kanagawa-u.ac.jp) 4                                                                 |                  |
|                          |                                                                                                    |                  |
|                          |                                                                                                    |                  |
| 6                        |                                                                                                    |                  |
|                          |                                                                                                    |                  |
|                          |                                                                                                    |                  |
|                          |                                                                                                    |                  |
|                          |                                                                                                    |                  |
|                          |                                                                                                    |                  |
|                          |                                                                                                    |                  |
|                          |                                                                                                    |                  |
|                          | (7) 追加 キャンセル 8                                                                                     |                  |
|                          | Copyright Say Broadband                                                                            | Solutions. Corp. |
|                          |                                                                                                    |                  |

図 56メーリングリストメンバ追加画面

| 画面上<br>No | 名称              | 説明                                                        | 備考                                             |
|-----------|-----------------|-----------------------------------------------------------|------------------------------------------------|
| 1         | 識別番号            | 検索する識別番号(学籍番号、教職員番号)を入力します。                               | 入力した識別番号(学籍番<br>号、教職員番号)を含む<br>ユーザが検索されます。     |
| 2         | 姓               | 検索する姓を入力します。                                              | 入力した内容をを含むユー                                   |
| 3         | 名               | 検索する名を入力します。                                              | ザが検索されます。                                      |
| 4         | ユーザ ID          | 検索するユーザ ID を入力します。                                        |                                                |
| 5         | 検索              | No1、No2、No3 もしくは No4 で入力された検索条件を含む氏<br>名(メールアドレス)を検索します。  |                                                |
| 6         | 氏名(メールア<br>ドレス) | 検索された氏名(メールアドレス)が表示されます。<br>メンバに追加する対象の氏名(メールアドレス)を選択します。 | 検索結果はCtrlキーを押下<br>しながらクリックすることにより<br>複数選択できます。 |
| 7         | 追加              | No6 で選択した氏名(メールアドレス)をメンバに追加して、メーリ<br>ングリストメンバ変更画面へ遷移します。  |                                                |
| 8         | キャンセル           | No6 で選択した氏名(メールアドレス)をキャンセルして、メーリン<br>グリストメンバ変更画面へ遷移します。   |                                                |
| 9         | ヘルプ             | このページのヘルプ画面を表示する場合にクリックします。                               |                                                |

### 表 41 メーリングリストメンバ追加画面項目

| メーリングリスト申請(確認) ヘルブ |                                       |          |       |  |
|--------------------|---------------------------------------|----------|-------|--|
| 甲頭ホジノをクリ           | ックしないと中語されません。<br>名 Jowschool.seminer |          |       |  |
| 申請部署名              | 法学部                                   |          |       |  |
|                    | 申請者                                   |          |       |  |
| 氏名                 | 山田太郎                                  |          |       |  |
| ユーザD               | yamadal1                              |          |       |  |
| 所属                 | 法学部                                   |          |       |  |
| メールアドレス            | yamada11@kanagawa-u.ac.jp             |          |       |  |
| 内線番号               | 1231                                  |          |       |  |
| 利用目的               | 研究に必要なため。                             |          |       |  |
| カテゴリ               | ti≳                                   |          |       |  |
| メンバ                | メールアドレス                               | ユーザロ     | 氏名    |  |
| 1                  | yamadal1@kanagawa-u.ac.jp             | yamada11 | 山田 太郎 |  |
| 2                  | satou86@kanagawa-u.ac.jp              |          |       |  |
|                    | 1修正申請                                 | 2        |       |  |
|                    |                                       | <b>A</b> |       |  |

### 3. 4. 2. 4. メーリングリスト申請(確認)画面

# 図 57メーリングリスト申請(確認)画面

### 表 42 メーリングリスト申請(確認)画面項目

| 画面上<br>No | 名称  | 説明                                                                      | 備考 |
|-----------|-----|-------------------------------------------------------------------------|----|
| 1         | 修正  | 申請内容を修正する場合にクリックします。クリックするとメーリン<br>グリスト申請画面へ移動し、入力した内容を修正することができ<br>ます。 |    |
| 2         | 申請  | 入力した内容でメーリングリスト申請を行います。                                                 |    |
| 3         | ヘルプ | このページのヘルプ画面を表示する場合にクリックします。                                             |    |

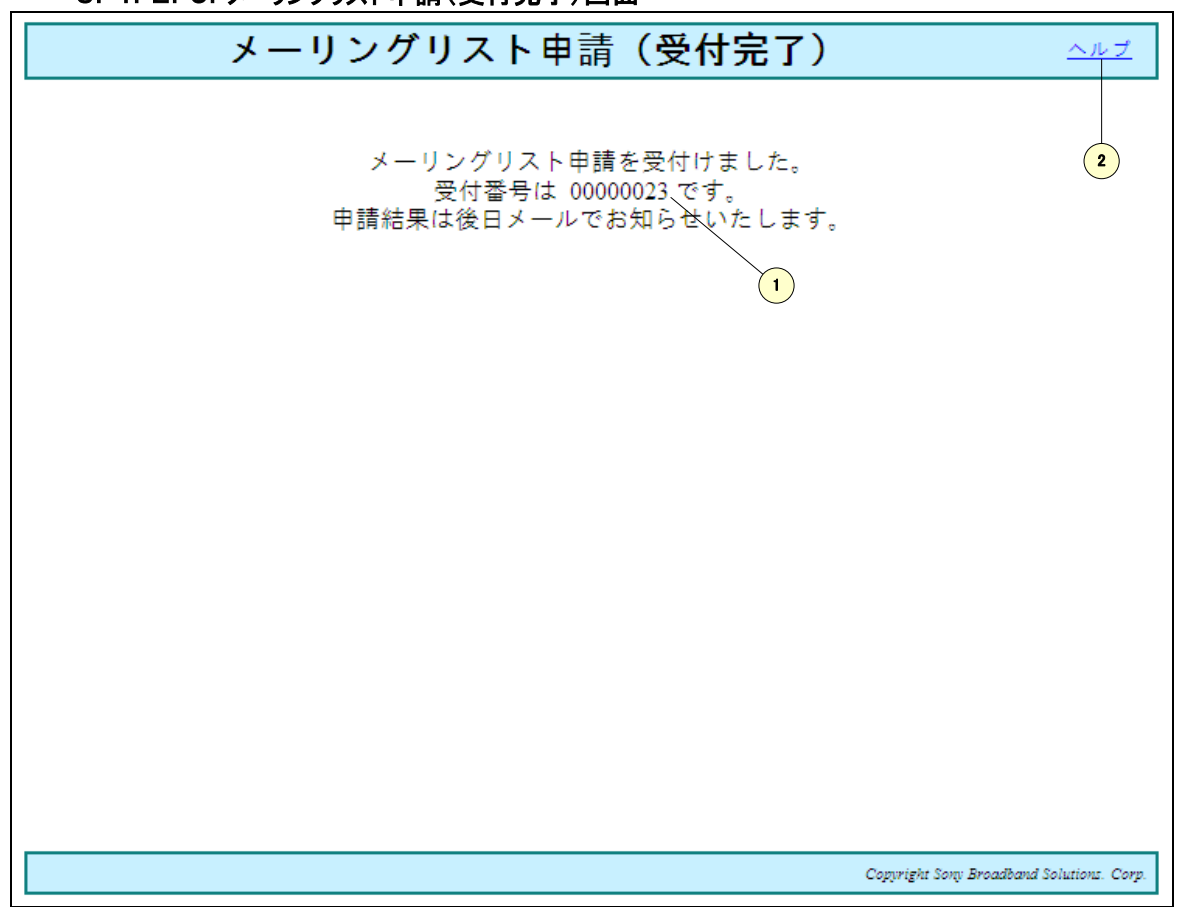

3. 4. 2. 5. メーリングリスト申請(受付完了)画面

図 58メーリングリスト申請(受付完了)画面

#### 表 43 メーリングリスト申請(受付完了)画面項目

| 画面上<br>No | 名称   | 説明                          | 備考 |
|-----------|------|-----------------------------|----|
| 1         | 受付番号 | メーリングリスト申請の受付番号が表示されます。     |    |
| 2         | ヘルプ  | このページのヘルプ画面を表示する場合にクリックします。 |    |

3. 4. 2. 6. メーリングリスト申請詳細画面

|                                                                                                    | メーリングリスト申請詳約                    |             | 스바코                                      |  |
|----------------------------------------------------------------------------------------------------|---------------------------------|-------------|------------------------------------------|--|
| 「メーリングリストの                                                                                               | 「メーリングリストの利用案内」により、下記のとおり申請します。 |             |                                          |  |
| メーリングリストの管理を他の人に引き継ぐ場合(申請者の変更)は、「ユーザロ」に引き継ぎ先ユーザのIMNS<br>アカウントを入力してください。<br>申請内容変更ボタンをクリックすると申請内容が変更されます。 |                                 |             |                                          |  |
| メーリングリスト名                                                                                                | lawschool-seminar               |             |                                          |  |
| 申請部署名 🗶                                                                                                  | 法学部 1                           |             |                                          |  |
|                                                                                                    | 申請者                             |             |                                          |  |
| 氏名                                                                                                    | 山田 太郎                           |             |                                          |  |
| ユーザロ 米                                                                                                   | yamada11 2                      |             |                                          |  |
| 所属 🗶                                                                                                    | 法学部3                            |             |                                          |  |
| メールアドレス                                                                                                  | yamada11@kanagawa-u.ac.jp       |             |                                          |  |
| 内線番号 米                                                                                                   | 1231 - 4                        |             |                                          |  |
| 利用目的 🗶                                                                                                   | 研修に必要なため。                       |             | 5                                        |  |
| カテゴリ 🗶                                                                                                   | tž≅ ₩ 6                         |             |                                          |  |
| メンバ                                                                                                    | メールアドレス                         | ユーザロ        | 氏名                                       |  |
| 1                                                                                                    | yamada11@kanagawa-u.ac.jp       | yamada11    | 山田 太郎                                    |  |
| 2                                                                                                    | satou86@kanagawa-u.ac.jp        |             |                                          |  |
|                                                                                                    | 7 — 頁3 申請內容変更 >                 | シバ変更<br>9   | )                                        |  |
|                                                                                                    | 8                               | Coppright i | Canagawa University. All rights reserved |  |

図 59メーリングリスト申請詳細画面

| 画面上<br>No | 名称                      | 説明                                                                  | 備考 |
|-----------|-------------------------|---------------------------------------------------------------------|----|
| 1         | 申請部署名 <del>(*)</del>    | 申請部署名を入力します。                                                        |    |
| 2         | ユーザ ID <mark>(*)</mark> | 申請者のユーザ ID を入力します。<br>申請者のユーザ ID を変更することにより、申請者の引継ぎを行<br>なうことができます。 |    |
| 3         | 所属 <mark>(*)</mark>     | 所属を入力します。                                                           |    |
| 4         | 内線番号 <mark>(*)</mark>   | 内線番号を入力します。<br>例 1231                                               |    |
| 5         | 利用目的 <mark>(*)</mark>   | 利用目的を入力します。<br>例 ゼミでの連絡、レポート提出等に利用する為                               |    |
| 6         | カテゴリ <mark>(*)</mark>   | カテゴリをゼミ、研究室、学部・学科、研究所・センター、部署<br>(含課)、Project、情報科推進本部から選択します。       |    |
| 7         | 戻る                      | メーリングリスト申請一覧画面へ遷移します。                                               |    |
| 8         | 申請内容変更                  | メーリングリスト申請承認画面へ遷移します。                                               |    |
| 9         | メンバ変更                   | メーリングリストメンバ変更画面へ遷移します。                                              |    |
| 10        | ヘルプ                     | このページのヘルプ画面を表示する場合にクリックします。                                         |    |

表 44 メーリングリスト申請詳細画面項目

<mark>(\*)</mark>必須項目です。

## 3. 4. 2. 7. メーリングリスト申請一覧画面

申請したすべてのメーリングリスト申請が一覧表示されます。

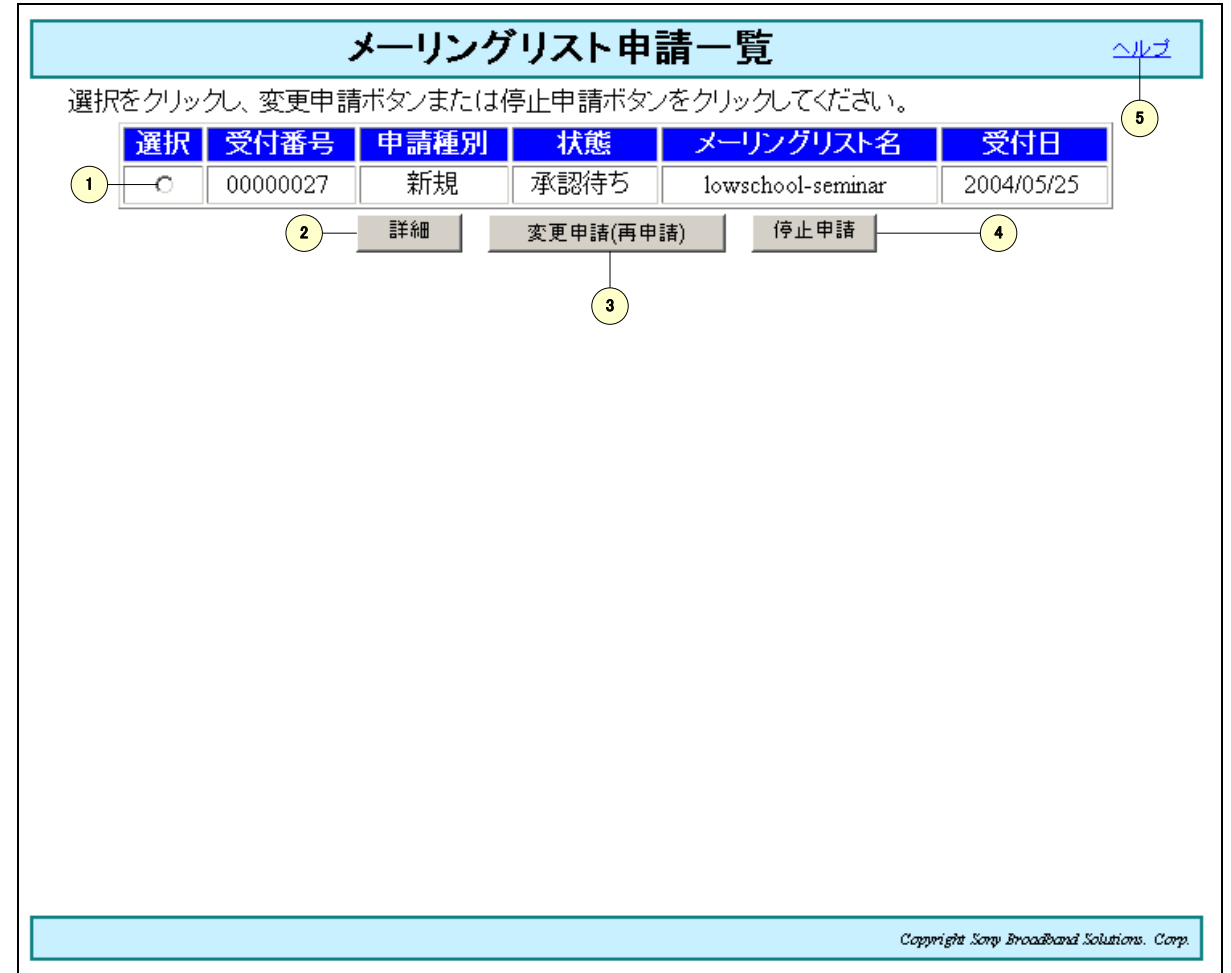

## 図 60メーリングリスト申請一覧画面

#### 表 45 メーリングリスト申請一覧画面項目

| 画面上<br>No | 名称            | 説明                                               | 備考                                        |
|-----------|---------------|--------------------------------------------------|-------------------------------------------|
| 1         | 選択            | 詳細表示、変更申請(再申請)および停止申請の対象となる<br>メーリングリスト申請を選択します。 |                                           |
| 2         | 詳細            | メーリングリスト申請詳細画面へ遷移し、申請内容の詳細を確<br>認することができます。      |                                           |
| 3         | 変更申請(再<br>申請) | メーリングリスト変更申請画面へ遷移し、変更申請(再申請)を<br>行なうことができます。     | 申請が差戻しされた場合の<br>再申請は、このボタンから行<br>なってください。 |
| 4         | 停止申請          | メーリングリスト停止申請(確認)画面へ遷移し、停止申請を<br>行なうことができます。      |                                           |
| 5         | ヘルプ           | このページのヘルプ画面を表示する場合にクリックします。                      |                                           |

## 3. 4. 2. 8. メーリングリスト変更申請画面

### 変更箇所を上書きで入力してください。

| メーリングリスト名           | lowschool-seminar          |          | 8    |  |
|---------------------|----------------------------|----------|------|--|
| 申請部署名 🗶             |                            |          |      |  |
|                     | 中請者                        |          |      |  |
| ユーザロ                | yamadal1                   |          |      |  |
| 所属 🗶                | 2                          | 法学部2     |      |  |
| メールアドレス             | yamada11@kanagawa-u.ac.jp  |          |      |  |
| 内線番号 🗶              | 1231 3                     |          |      |  |
| 利用目的 🗴              | 研究に必要なため。                  |          | ×    |  |
| カテゴリ 🗴              | tž≈ <b>▼</b> 5             |          |      |  |
| メンバ                 | メールアドレス                    | ユーザロ     | 氏名   |  |
| 1                   | yamadal 1@kanagawa-u.ac.jp | yamada11 | 山田太郎 |  |
| 2                   | satou86@kanagawa-u.ac.jp   |          |      |  |
| 6 — <u></u> 戻る 次へ 7 |                            |          |      |  |
|                     |                            |          |      |  |
|                     |                            |          |      |  |

# 図 61メーリングリスト変更申請画面

#### 表 46 メーリングリスト変更申請画面項目

| 画面上<br>No | 名称                    | 。<br>1993年1月1日日日日日日日日日日日日日日日日日日日日日日日日日日日日日日日日日日日          | 備考 |
|-----------|-----------------------|-----------------------------------------------------------|----|
| 1         | 申請部署名<br>(*)          | 申請部署名を入力します。                                              |    |
| 2         | 所属 <mark>(*)</mark>   | 所属を入力します。                                                 |    |
| 3         | 内線番号 <del>(*)</del>   | 内線番号を入力します。<br>例 1231                                     |    |
| 4         | 利用目的 <mark>(*)</mark> | メーリングリストの利用目的を入力します。<br>例 ゼミでの連絡、レポート提出等に利用する為            |    |
| 5         | カテゴリ                  | カテゴリをゼミ、研究室、学部・学科、研究所・センター、部署(含課)、Project、情報科推進本部から選択します。 |    |
| 6         | 戻る                    | 変更申請を取り止めメーリングリスト申請一覧画面へ遷移します。                            |    |
| 7         | 次へ                    | メーリングリスト変更申請(確認)画面へ遷移します。                                 |    |
| 8         | ヘルプ                   | このページのヘルプ画面を表示する場合にクリックします。                               |    |

(\*)必須項目です。

| メーリングリスト変更甲請(確認) ヘルゼ  |                                   |           |                                        |  |  |
|-----------------------|-----------------------------------|-----------|----------------------------------------|--|--|
| 「メーリングリストの利           | 「メーリングリストの利用案内」により、下記のとおり申請します。   |           |                                        |  |  |
| 亦面由注ずなうだ              |                                   |           |                                        |  |  |
| え史十副小ランで.             | 79770avica2+metta27%              |           |                                        |  |  |
| メーリングリスト名             | lowschool-seminar                 |           |                                        |  |  |
| 申請部署名                 | 法学部                               |           |                                        |  |  |
|                       | 申請者                               |           |                                        |  |  |
| 氏名                    | 山田 太郎                             |           |                                        |  |  |
| ユーザロ                  | yamada11                          |           |                                        |  |  |
| 所属                    | 法学部                               |           |                                        |  |  |
| メールアドレス               | メールアドレス yamada11@kanagawa-u.ac.jp |           |                                        |  |  |
| 内線番号                  | <b>内線番号</b> 1231                  |           |                                        |  |  |
| <b>利用目的</b> 研究に必要なため。 |                                   |           |                                        |  |  |
| カテゴリ                  | 122                               |           |                                        |  |  |
| メンバ                   | メールアドレス                           | ユーザロ      | 氏名                                     |  |  |
| 1                     | yamadal1@kanagawa-u.ac.jp         | yamadal l | 山田太郎                                   |  |  |
| 2                     | satou86@kanagawa-u.ac.jp          |           |                                        |  |  |
|                       | 1 修正      変更申諸                    | <b>2</b>  |                                        |  |  |
|                       | ~                                 | U U       |                                        |  |  |
|                       |                                   |           |                                        |  |  |
|                       |                                   |           |                                        |  |  |
|                       |                                   |           |                                        |  |  |
|                       |                                   |           |                                        |  |  |
|                       |                                   | Cop       | ryright Sony Broaddand Solutions. Corp |  |  |

# 3. 4. 2. 9. メーリングリスト変更申請(確認)画面

# 図 62メーリングリスト変更申請(確認)画面

### 表 47 メーリングリスト変更申請(確認)画面項目

| 画面上<br>No | 名称   | 説明                                                                        | 備考 |
|-----------|------|---------------------------------------------------------------------------|----|
| 1         | 修正   | 申請内容を修正する場合にクリックします。クリックするとメーリン<br>グリスト変更申請画面へ遷移し、入力した内容を修正すること<br>ができます。 |    |
| 2         | 変更申請 | 入力した内容でメーリングリスト変更申請を行ないます。                                                |    |
| 3         | ヘルプ  | このページのヘルプ画面を表示する場合にクリックします。                                               |    |

| 停止申請ボタンを                          | クリックしないと停止申請されません。        |          | 3     |
|-----------------------------------|---------------------------|----------|-------|
| メーリングリスト                          | La lowschool-seminar      |          |       |
| 申請部署名                             | 法学部                       |          |       |
|                                   | 申請者                       |          |       |
| 氏名                                | 山田太郎                      |          |       |
| ユーザロ                              | yamadal1                  |          |       |
| 所属                                | 法学部                       |          |       |
| メールアドレス yamada11@kanagawa-u.ac.jp |                           |          |       |
| 内線番号                              | <b>內線番号</b> 1231          |          |       |
| 利用目的                              | 研究に必要なため。                 |          |       |
| カテゴリ                              | ゼミ                        |          |       |
| メンバ                               | メールアドレス                   | ユーザロ     | 氏名    |
| 1                                 | yamada11@kanagawa-u.ac.jp | yamada11 | 山田 太郎 |
| 2                                 | satou&6@kanagawa-u.ac.jp  |          |       |
|                                   | 1 停止申請                    | 2        |       |

### 3. 4. 2. 10. メーリングリスト停止申請(確認)画面

# 図 63メーリングリスト停止申請(確認)画面

| 画面上<br>No | 名称    | 説明                                  | 備考 |
|-----------|-------|-------------------------------------|----|
| 1         | キャンセル | 停止申請を取り止め、メーリングリスト申請一覧画面へ遷移し<br>ます。 |    |
| 2         | 停止申請  | メーリングリスト停止申請(受付完了)画面へ遷移します。         |    |
| 3         | ヘルプ   | このページのヘルプ画面を表示する場合にクリックします。         |    |

### 表 48 メーリングリスト停止申請(確認)画面項目

# 3.5. メールエイリアス申請

メールエイリアス申請により、任意のメールアドレスを使用できるようになります。 メールエイリアスの申請は一度だけ可能であり変更等はできませんので御注意ください。 申請にあたっては、「エイリアスメールアドレスの利用案内」をご覧ください。

### 3.5.1. メールエイリアス申請の流れ

### 3.5.1.1.新規申請

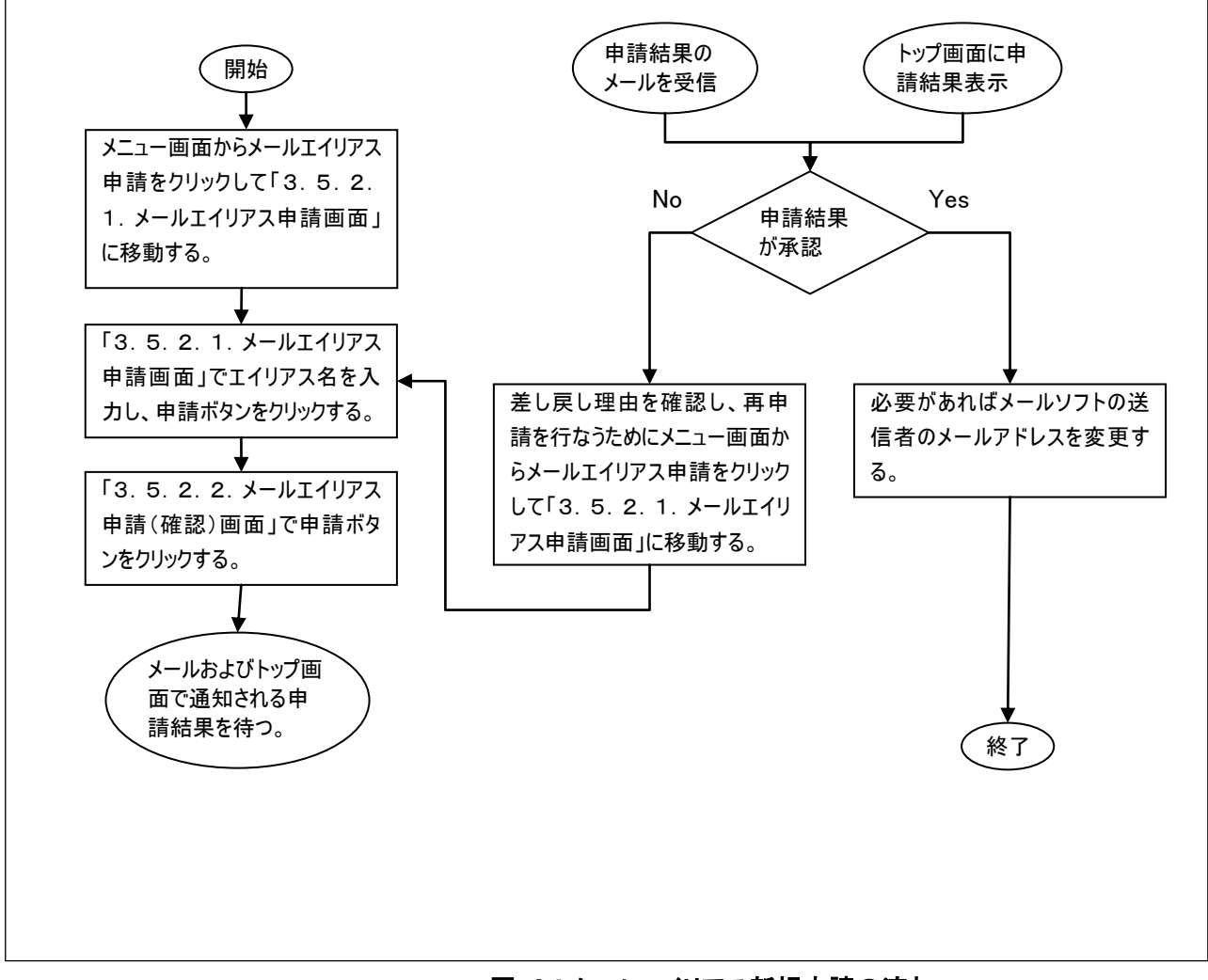

図 64メールエイリアス新規申請の流れ

| 3.5.2.中胡省回面詳細説明<br>3.5.2.1.メールエイリアス申請画面            |
|----------------------------------------------------|
| メールエイリアス申請                                         |
| 「エイリアスメールアドレスの利用案内」により、下記のとおり申請します。<br>* 印は必須入力です。 |
| メールエイリアスは一度しか申請できません。申請承認後の変更はできませんのでご注意ください。<br>3 |
| エイリアス名米 @kanagawa-u.ac.jp                          |
|                                                    |
| ・エイリアス名に使用できる文字は半角英数字(小文字)と"-"(ハイフン)です。            |
|                                                    |
|                                                    |
|                                                    |
|                                                    |
|                                                    |
|                                                    |
| Copyright Kanagawa University. All rights reserved |
| 図 65メールエイリアス申請画面                                   |

#### o 由建夹面凿锉细铅明

# 表 49 メールエイリアス申請画面項目

| 画面上<br>No | 名称                         | 説明                             | 備考 |
|-----------|----------------------------|--------------------------------|----|
| 1         | エイリアス名<br><mark>(*)</mark> | エイリアス名を入力します。<br>例 yamada-taro |    |
| 2         | 申請                         | メールエイリアス申請(確認)画面へ遷移します。        |    |
| 3         | ヘルプ                        | このページのヘルプ画面を表示する場合にクリックします。    |    |

(\*)必須項目です。

| メールエイリアス申請(確認)                                                | 에너희                       |
|---------------------------------------------------------------|---------------------------|
| 「エイリアスメールアドレスの利用案内」により、下記のとおり申請します。<br>申請ボタンをクリックしないと申請されません。 | 3                         |
| エイリアス名 yamada-taro @kanagawa-u.ac.jp                          |                           |
|                                                               |                           |
|                                                               |                           |
|                                                               |                           |
|                                                               |                           |
| Capright Kanagawa Unive                                       | rsip. All rights reserved |

#### 3.5.2.2.メールエイリアス申請(確認)画面

# 図 66メールエイリアス申請(確認)画面

# 表 50メールエイリアス申請(確認)画面項目

| 画面上<br>No | 名称  | 説明                                                                      | 備考 |
|-----------|-----|-------------------------------------------------------------------------|----|
| 1         | 修正  | 申請内容を修正する場合にクリックします。クリックするとメールエ<br>イリアス申請画面へ遷移し、入力した内容を修正することができ<br>ます。 |    |
| 2         | 申請  | 入力した内容でメールエイリアス申請を行ないます。                                                |    |
| 3         | ヘルプ | このページのヘルプ画面を表示する場合にクリックします。                                             |    |

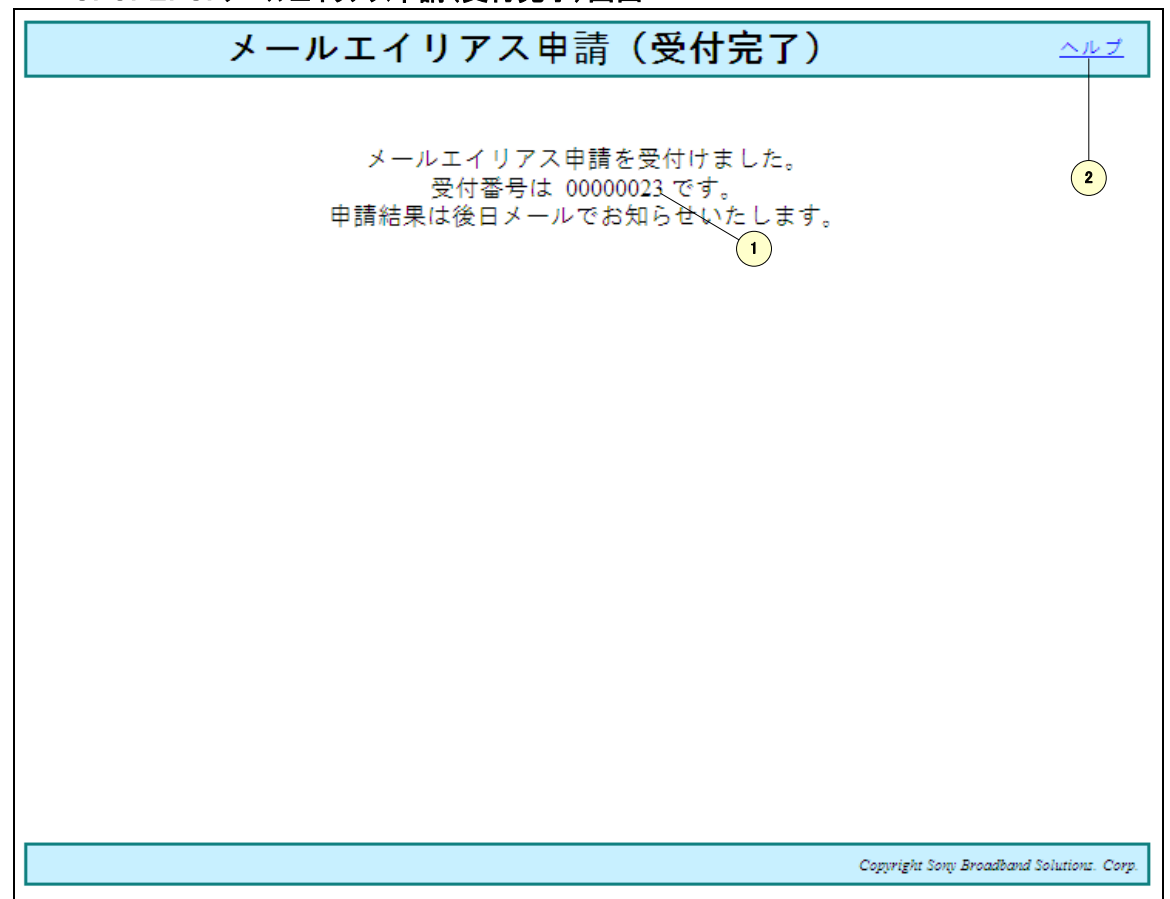

3. 5. 2. 3. メールエイリアス申請(受付完了)画面

# 図 67メールエイリアス申請(受付完了)画面

### 表 51 メールエイリアス申請(受付完了)画面項目

| 画面上<br>No | 名称   | 説明                          | 備考 |
|-----------|------|-----------------------------|----|
| 1         | 受付番号 | メールエイリアス申請の受付番号が表示されます。     |    |
| 2         | ヘルプ  | このページのヘルプ画面を表示する場合にクリックします。 |    |

# 4. その他

しばらく操作しなかった場合、セキュリティ確保のためサーバで自動的にログアウト処理が行なわれます。 そのため、次に操作した時にログイン画面に遷移するので、再度ログインしてください。